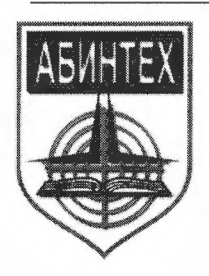

Негосударственное образовательное учреждение дополнительного профессионального образования Научно-учебный центр «Авиационная безопасность и новая техника»

### ПРИНЯТО

на заседании методического совета НОУ ДПО НУЦ «АБИНТЕХ» протокол от « 23 » ноября 2015 г. № 3

## «УТВЕРЖДАЮ»

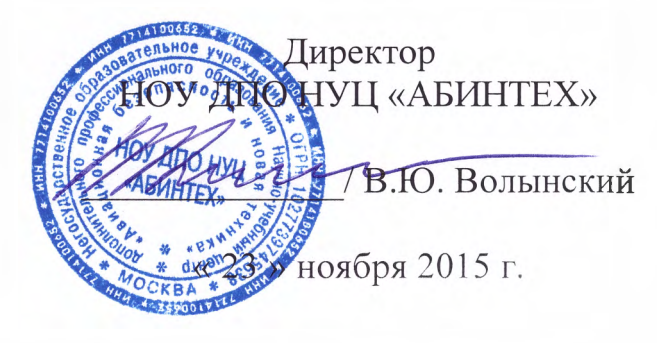

## Инструкция администратора

сопровождающего реализацию программ ДПО повышения квалификации, с использованием электронного обучения, дистанционных образовательных технологий

г. Москва, 2015г.

# Содержание

| СОДЕРЖАНИЕ 2                                |
|---------------------------------------------|
| 1 ЗАДАЧИ АДМИНИСТРАТОРА 4                   |
| 2 ЭЛЕМЕНТЫ ИНТЕРФЕЙСА 4                     |
| 2.1 Блок авторизации4                       |
| 2.2 Главное меню7                           |
| 2.3 Базовые роли                            |
| 2.4 Таблица данных10                        |
| 2.5 Контекстное меню14                      |
| 2.6 Добавление файлов в редакторе WYSIWYG14 |
| 3 ИНФОРМАЦИОННЫЕ СТРАНИЦЫ 18                |
| 4 ПАРОЛЬНАЯ ПОЛИТИКА 21                     |
| 5 УСТАНОВКА ПАРАМЕТРОВ СИСТЕМЫ 23           |
| 5.1 Общие параметры системы 23              |
| 5.2 Регистрационные требования              |
| 5.3 Настройка главной страницы портала29    |
| 5.4 Настройка сервисов                      |
| 5.5 Настройка системных сообщений32         |
| 5.6 Выходные и праздничные дни35            |
| 6 КЛАССИФИКАТОРЫ                            |
| 6.1 Создание классификатора                 |
| 6.2 Импортирование списка классификаторов   |
| 7 УПРАВЛЕНИЕ ПОЛЬЗОВАТЕЛЯМИ 42              |
| 7.1 Учетные записи42                        |
| 7.2 Создание учетной записи45               |
| 7.3 Изменение пароля с помощью сообщения49  |

| 7.4 Другие способы создания учетных записей51       |   |
|-----------------------------------------------------|---|
| 7.5 Другие способы назначения на роль53             | , |
| 7.6 Производные роли                                | ÷ |
| 7.7 Создание производной роли55                     | ) |
| 7.8 Назначение роли пользователю56                  | j |
| 7.9 Просмотр «от имени» другого пользователя 57     |   |
| 8 УПРАВЛЕНИЕ ОРГСТРУКТУРОЙ                          |   |
| 9 РАБОТА С ОТЧЕТАМИ 61                              |   |
| 9.1 Конструктор отчетных форм61                     |   |
| 9.2 Генерация отчетов64                             | , |
| 10 СЕРВИСЫ ВЗАИМОДЕЙСТВИЯ 65                        | , |
| 10.1 Новости                                        | , |
| 10.2 Форум                                          | ) |
| 10.3 Блог                                           | ) |
| 10.4 Чат71                                          |   |
| 10.4.1 Организатор обучения: создание канала чата71 | I |
| 10.4.2 Использование чата                           | 4 |
| 10.5 Контакты75                                     | , |
| 10.6 Сообщения77                                    | , |
| 10.7 Файловое хранилище78                           | ; |
| 11 ПРЕДМЕТНЫЙ УКАЗАТЕЛЬ 82                          |   |

# 1 Задачи администратора

Пользователь в роли «администратор» выполняет следующие задачи:

- создание, редактирование и удаление учетных записей (см. стр. 42);
- назначение пользователей на базовые роли, кроме слушателя (см. стр. 56);
- создание производных ролей и назначение на них пользователей (см. стр. 54);
- управление оргструктурой (см. стр. 57);
- формирование параметров портала (информационные блоки, информационные страницы, главная страница портала и сервисы взаимодействия) (см. стр. 29);
- выполнение настроек: параметров системы (см. стр. 23), регистрационных требований (см. стр. 26), парольной политики (см. стр. 21), шаблонов системных сообщений (см. стр. 32), клас-сификаторов (см. стр. 37);
- работа с отчетами: конструирование и генерация отчетов (см. стр. 61).

# 2 Элементы интерфейса

Система обладает целым рядом элементов, которые характерны для интерфейса в целом. Описанные ниже элементы встречаются в разных ситуациях, однако предварительное знакомство с ними обеспечит более эффективную работу.

### 2.1 Блок авторизации

Блок авторизации, как правило, доступен сразу на исходной странице после открытия сервера.

| Авторизация              |                                                   |
|--------------------------|---------------------------------------------------|
| Для доступа в<br>пароль. | закрытый раздел системы необходимо ввести логин и |
| Логин:                   |                                                   |
| pono                     |                                                   |
| Пароль:                  |                                                   |
| •••••                    |                                                   |
| Войти 🔲 З                | апомнить                                          |
| Зарегистриров            | аться Восстановить пароль                         |

#### Рис. 1. Блок авторизации до входа в систему

Если это блок отключен, то для его вызова следует воспользоваться ссылкой «Войти в систему», расположенной в правом верхнем углу экрана.

|                                                    | Войти в систем                           |
|----------------------------------------------------|------------------------------------------|
| Авторизация                                        |                                          |
| Для доступа в :<br>логин и пароль<br><b>Логин:</b> | акрытый раздел системы необходимо ввести |
| Пароль:                                            |                                          |
| Войти 🔲 33                                         | апомнить                                 |
| Зарегистрирова                                     | пься Восстановить пароль                 |

Рис. 2. Блок авторизации и ссылка «Войти в систему»

При вводе логина и пароля можно установить флажок «Запомнить», который позволит сохранить информацию об авторизовавшемся пользователе. Таким образом, при следующем входе с данного компьютера и данного браузера пользователь будет автоматически авторизован. Чтобы отменить данную операцию, необходимо воспользоваться стандартной функцией браузера «Удалить cookies».

Если пользователь не имеет учетной записи в системе, то щелчок на ссылке «Зарегистрироваться» выводит на экран форму, в которой необходимо ввести требуемые данные.

| чётная запись      |  |
|--------------------|--|
|                    |  |
| эгин *             |  |
| vanov              |  |
| ароль *            |  |
| •••••              |  |
| овторите пароль *  |  |
| •••••              |  |
| ерсональные данные |  |
|                    |  |
|                    |  |
| есто работы        |  |
|                    |  |

Рис. 3. Данные учетной записи

В разделе «Учетная запись» необходимо ввести логин (буквами латинского алфавита и цифрами), а затем ввести и повторить пароль.

В пароле (в отличие от логина) имеет значение регистр (различие строчных и про-ВНИМАНИЕ писных букв). Минимальная разрешенная длина пароля определяется настройкой системы (см. внимание раздел «Парольная политика» руководства администратора).

Текущее значение минимального количества символов в пароле можно узнать из контекстной подсказки к данному полю.

| Соличество | символов в пароле | 1   |
|------------|-------------------|-----|
| ~~~~       |                   | 500 |
| ? Парол    | ь <b>*</b>        |     |
|            |                   |     |
| L          |                   |     |
| Повтор     | оите пароль *     |     |

Рис. 4. Сообщение о минимальном пароле

В разделе «Персональные данные» необходимо ввести по крайней мере значения, отмеченные звездочками.

| Иванов                                                      |                                               |
|-------------------------------------------------------------|-----------------------------------------------|
| Имя *                                                       |                                               |
| Иван                                                        |                                               |
| Отчество                                                    |                                               |
| Борисов                                                     | ич                                            |
|                                                             |                                               |
| Год рожд<br>1972                                            | ения                                          |
| Год рожд<br>1972<br>Контактн                                | цения<br>ый e-mail *                          |
| Год рожд<br>1972<br>Контактн<br>ivanov@r                    | цения<br>ый e-mail <b>*</b><br>mail.ru        |
| Год рожд<br>1972<br>Контактн<br>ivanov@r<br>Контактн        | цения<br>ый e-mail *<br>mail.ru<br>ый телефон |
| Год рожд<br>1972<br>Контактн<br>ivanov@r<br>Контактн<br>218 | цения<br>ый e-mail *<br>mail.ru<br>ый телефон |

Рис. 5. Персональные данные

Раздел «Место работы» предназначен для добавления пользователя в оргструктуру, поэтому следует выбрать соответствующий оргструктуры и ввести название должности. Чтобы открыть список дочерних подразделений выбранного элемента следует выполнить двойной щелчок на строке с его названием.

| Mec  | го работы                           |
|------|-------------------------------------|
| По   | дразделение *                       |
| 益    |                                     |
|      | Бухгалтерия                         |
|      | Планово-бюджетный отдел             |
|      | Сектор инвестиционного планирования |
|      | Финансовый сектор                   |
|      |                                     |
| Долэ | жность <b>*</b>                     |
| пла  | новик                               |

Рис. 6. Место работы

После щелчка на кнопке «Сохранить» на экран выводится сообщение об успешной регистрации.

Ваша регистрация успешно завершена

Рис. 7. Сообщение об успешной регистрации

Администратор при необходимости имеет возможность отключить функцию само-

внимание регистрации. См. раздел «Регистрационные требования» руководства администратора.

По завершении регистрации система автоматически авторизует пользователя: повторный ввода логина и пароля не требуется. В дальнейшем пользователь может входить в систему со своими логином и паролем.

| 🖇 Администратор | - | Сергей Иванович Личный кабинет | <u>Выйти из системы</u> |
|-----------------|---|--------------------------------|-------------------------|
|                 |   |                                |                         |

#### Рис. 8. Строка авторизации

После входа в систему на странице представлена полоса авторизации, которая доступна на всех страницах системы. В полосе представлены:

- переключатель текущей роли пользователя (если пользователь имеет не одну роль);
- ссылку на страницу «Личный кабинет»; щелчок на этой ссылке открывает соответствующую страницу, на которой отображается карточка пользователя и контекстное меню Ссылка «Редактирование учетной записи» позволяет перейти в режим изменения данных своей учетной записи. Здесь же в зависимости от роли представлены и другие возможности.
- ссылку на выход из системы.

Личный кабинет

|     | Пономаренко Сер     | огей Иванович                 | • Пользователь          |
|-----|---------------------|-------------------------------|-------------------------|
| 2 A | Логин:              | pono                          | Редактирование учетной  |
|     | Год рождения:       | 1953                          |                         |
|     | Контактный Email:   | pono@learnware.ru             | История обучения        |
|     | Контактный телефон: | 218                           | История опросов         |
|     | Подразделение:      | Отдел продаж                  | Область ответственности |
|     | Должность:          | Руководитель отдела<br>продаж | организатора обучения   |

Рис. 9. Карточка пользователя и контекстное меню в личном кабинете

## 2.2 Главное меню

Главное меню доступно пользователям на всех страницах системы после авторизации.

В зависимости от роли пользователям предоставляет доступ к различным наборам функций.

| 1 | Администрирование 🛪 |  | Оргструктура | Отчёты 🔻 | Настройки 😽 | 둮 Сервисы 🗸 |
|---|---------------------|--|--------------|----------|-------------|-------------|
|---|---------------------|--|--------------|----------|-------------|-------------|

Рис. 10. Главное меню администратора

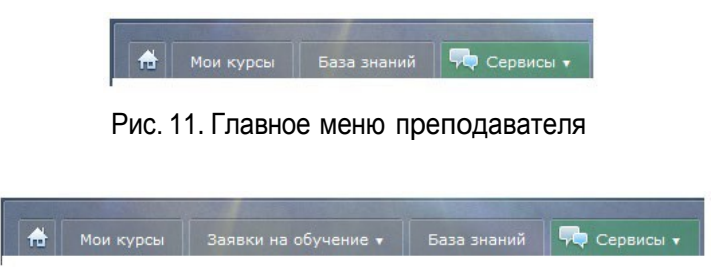

Рис. 12. Главное меню пользователя

Отдельным пунктом меню представлен список сервисов взаимодействия.

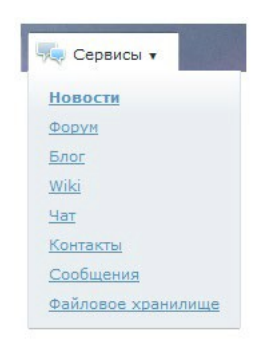

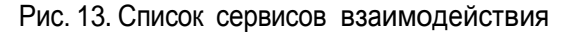

## 2.3 Базовые роли

В системе одним из важных понятий, определяющих ее функционирование, является понятие роли.

Роль — это обобщенное название совокупности функций, доступных назначенному пользователю (определенной учетной записи). Например, роль «преподаватель» определяет функции по наполнению материалами учебного курса, проведению занятий и оцениванию слушателей, а роль «организатор обучения» — по созданию новых курсов, обработке заявок на обучение и т. д. Один пользователь (одна учетная запись) может получить несколько ролей. При этом, одновременно получить к ним доступ нельзя, требуется переключение роли.

В системе используются следующие базовые роли, имеющие соответствующие наборы функциональных возможностей.

| Базовая роль                               | Основные функции                                                                                       |  |  |
|--------------------------------------------|----------------------------------------------------------------------------------------------------|--|--|
| Гость (неавторизован-<br>ный пользователь) | просмотр публичной информации (новости, информационные<br>страницы)<br>подача заявки на обучение в СДО |  |  |
| •                                          | просмотр публичной информации (новости, информационные страницы)                                       |  |  |
| •                                          | подача заявки на обучение                                                                              |  |  |
| Пользователь                               | обучение в рамках учебных курсов                                                                       |  |  |
| •                                          | работа с базой знаний                                                                                  |  |  |
| •                                          | просмотр и редактирование личной информации                                                            |  |  |
| •                                          | использование сервисов взаимодействия (с преподавателями и                                             |  |  |

| Базовая роль         |   | Основные функции                                                                                                    |
|----------------------|---|----------------------------------------------------------------------------------------------------|
|                      |   | коллегами)                                                                                                    |
| Управленческие роли  |   |                                                                                                    |
|                      | • | наполнение учебного курса и создание плана занятий                                                                                                    |
|                      | • | проверка выполненных заданий и выставление оценок                                                                                                    |
| Преполаватель        | • | контроль процесса тестирования слушателей                                                                                                    |
| проподаватель        | • | мониторинг успеваемости слушателей по учебному курсу                                                                                                    |
|                      | • | взаимодействие с другими преподавателями и слушателями в хо-<br>де учебного процесса с помощью инструментов взаимодействия                                              |
|                      | • | создание учебных курсов и определение их параметров                                                                                                    |
|                      | • | назначение преподавателей и слушателей на учебные курсы                                                                                                    |
|                      | • | работа со слушателями: назначение слушателей на курсы; обра-<br>ботка заявок на обучение, уведомление слушателей о ходе учеб-<br>ного процесса                          |
| Организатор обучения | • | работа с преподавателями: назначение преподавателей на курс;<br>контроль и учет учебной нагрузки преподавателей, уведомление<br>преподавателей о ходе учебного процесса |
|                      | • | информационное сопровождение учебного процесса                                                                                                    |
|                      | • | формирование отчетов по успеваемости и посещаемости занятий<br>слушателями                                                                                              |
|                      | • | формирование отчетов в различных срезах: по учебной группе, по курсу, по преподавателю, по периоду обучения; настройка пара-<br>метров отчетов                          |
|                      | • | формирование организационных документов по обучению (при-<br>казы, сертификаты) в автоматизированном режиме                                                             |
|                      | • | создание учебных модулей для разработки                                                                                                    |
|                      | • | импортирование готовых курсов в учебный модуль                                                                                                    |
| N                    | • | управление архивом учебных модулей                                                                                                    |
| менеджер оазы знании | • | формирование отчетов в различных срезах                                                                                                    |
|                      | • | взаимодействие с авторами курсов по вопросам разработки и ак-<br>туализации учебно-методических материалов в соответствии с<br>учебной программой                       |
|                      | • | управление учетными записями                                                                                                    |
|                      | • | импорт учетных записей пользователей и их регистрационной информации из внешних источников данных                                                                       |
|                      | • | настройка полей регистрационной информации пользователей                                                                                                    |
| Администратор        | • | определение прав доступа пользователей                                                                                                    |
|                      | • | присвоение ролей пользователям СДО                                                                                                    |
|                      | • | настройка уведомлений, рассылаемых Системой                                                                                                    |
|                      | • | настройка интерфейса Системы, в том числе экранных форм, шаб-                                                                                                    |

| Базовая роль         |   | Основные функции                                                                                                    |
|----------------------|---|----------------------------------------------------------------------------------------------------|
|                      |   | лонов, отчетов                                                                                                    |
|                      |   |                                                                                                    |
|                      | • | разработка информационных ресурсов                                                                                                    |
| Разработчик ресурсов | • | формирование предложений по структуре и наполнению базы<br>знаний                                                                      |
|                      | • | подготовка учебно-методических материалов для информацион-<br>ного ресурса в соответствии с требованиями к его содержанию и<br>составу |
| Супервайзер          | • | мониторинг учебной активности сотрудников своего подразделе-<br>ния;                                                                   |
|                      | • | назначение учебных курсов сотрудникам своего подразделения                                                                             |

Пользователю могут быть назначены несколько ролей. В этом случае в блоке авторизации предлагается выпадающий список, с помощью которого можно переключиться с одной роли на другую.

Роль пользователя автоматически присваивается всем учетным записям, зарегист-ВНИМАНИЕ рированным в системе.

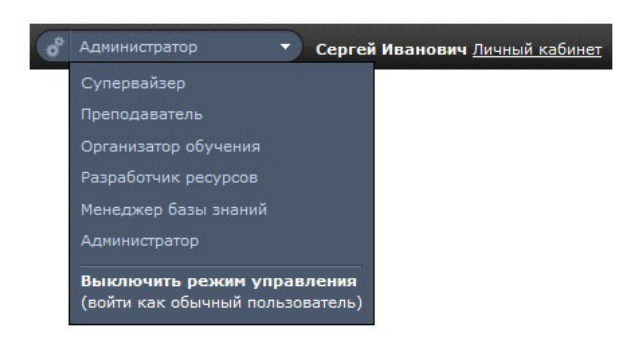

Рис. 14. Список доступных базовых ролей

При переключении на другую роль изменяется состав доступных функций.

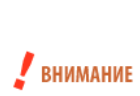

Следует иметь в виду, что функционал ролей не «пересекается» даже, если одной и той учетной записи (одному пользователю) назначены разные роли. Например, если одному пользователю назначены роли преподавателя и организатора обучения, то этот пользователь при переключении на роль преподавателя получает доступ только к функциям преподавателя, а при переключении на роль организатора обучения — только к функциям организатора обучения.

Для переключения из любой управленческой роли в роль «пользователь» необходимо выбрать строку «Выключить режим управления (войти как обычный пользователь)».

Помимо базовых ролей и на их основе могут создаваться производные роли.

### 2.4 Таблица данных

На большинстве страниц системы информация организована в форме таблицы данных. Таблица состоит из определенного количества столбцов и произвольного количества строк. Значительное количество строк может быть разбито на несколько страниц. Максимальное количество строк таблицы, размещаемых на одной странице, устанавливается администратором (см. раздел «Параметры системы» руководства администратора). 

| БЫВОДИІ | в в гаолице. всех преподавателен всех пользо | вателен       |           |               |                         |                            |
|---------|----------------------------------------------|---------------|-----------|---------------|-------------------------|----------------------------|
|         | ФИО т                                        | Подразделение | Должность | Класснфикация | Курсы                   | Действня                   |
|         |                                              |               |           |               |                         | Искать                     |
|         | <b>Е</b> Администратор Администратор         | Нет           | Нет       | Нет           | Пример учебного курса   | <u>Отправить сообщение</u> |
|         | 📰 Петров Иван Борисович                      | Нет           | Нет       | Нет           | Дизайн печатных изданий | <u>Отправить сообщение</u> |
|         | <b>Пономаренко</b> Сергей Иванович           | Нет           | Нет       | Нет           | Дизайн печатных изданий | Отправить сообщение        |
| Для О   | элементов: Выберите действие 💌 Выпол         | нить          |           |               | Распечатать             | Excel Word                 |

Рис. 15. Общий вид таблицы данных

Каждая строка представляет информацию об одном элементе данной таблицы. Команды, доступные в столбце «Действия», относятся только к данной строке.

Для добавления нового элемента, как правило, служит действие, расположенное над таблицей. В некоторых случаях (когда треугольная стрелка активна) таких действий может быть несколько, они представлены как выпадающий список.

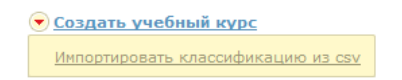

Рис. 16. Список действий над таблицей

В таблице в определенных ситуациях строки приобретают цветную заливку: зеленый цвет ассоциируется в каким-либо назначением, например, назначением пользователей на учебный курс, а красный, как правило, означает какое-либо нарушение, например, дублирование учетной записи и т. д.

| 💌 <u>Cos</u> | <u>ать учебный курс</u>      |                |               |               |                 |                                          |                          |           |
|--------------|------------------------------|----------------|---------------|---------------|-----------------|------------------------------------------|--------------------------|-----------|
| •            | Название 🔻                   | Учебные сессии | Класснфикация | Тип           | Дата начала     | Дата окончания                           | Количество<br>слушателей | Действня  |
|              |                              |                |               | Bce 💌         | От:<br>До:      | От: <mark>31.05.2012 📰 🗶</mark><br>До: 📰 |                          | Искать    |
|              | 🔳 Дизайн печатных изданий    | Нет            | Нет           | Дистанционный | Без ограничений | Без ограничений                          | 2                        | •         |
|              | Пример учебного курса        | Нет            | Нет           |               | 01.01.2011      | 01.01.2021                               | 🖉 Редактировати          | <u>b</u>  |
| Для О        | элементов: Выберите действие | • Выполнить    |               |               |                 | Распе                                    | Х Удалить<br>Копировать  |           |
|              |                              |                |               |               |                 |                                          | <u>Создать учебн</u>     | ую сессию |

Рис. 17. Команды в столбце «Действия» относятся к одной строке

Для массовых действий предназначен список действий под таблицей. Но прежде необходимо выделить требуемую совокупность строк.

Выбор элементов обеспечивается установкой флажков в требуемых строках. Для выделения нескольких строк подряд можно использовать клавишу Shift: выделить первый элемент, нажать и удерживать клавишу Shift, выделить последний элемент.

В заголовке самого левого столбца щелчком на треугольной стрелке можно открыть список команд, расширяющих возможности выделения.

Команда «Выделить видимое» выделяет все строки на странице, команда «Выделить всё» — все строки на всех страницах. Команда «Инвертировать выделение» позволяет заменить выделенные строки на невыделенные и наоборот.

| ▼ ▼                                 | ФИО 👻                                        |               |
|-------------------------------------|----------------------------------------------|---------------|
| <u>Выде</u><br><u>Снять</u><br>Выде | <u>ЛИТЬ ВИДИМОЕ</u><br>ВЫДЕЛЕНИЕ<br>ЛИТЬ ВСЁ |               |
| Инве                                | ртировать выделение                          | дминистратор  |
|                                     | 💶 🖶 Петров Иван Бо                           | рисович       |
| <b>~</b>                            | <b>Пономаренко</b> Се                        | ргей Иванович |

Рис. 18. Блок выбора элементов

После выделения строк можно обратиться к списку действий, расположенного под таблицей. Выбрав соответствующий вариант, следует щелкнуть на кнопке «Выполнить». В некоторых случаях при выборе действия правее открывается дополнительный список, например, при выборе команды «Назначить преподавателей на курсы» открывается список учебных курсов.

| Для 2 элементов: | Назначить преподавателей 😽 | Дизайн печатных изданий 🛛 🕚 | 1 | Выполнить |
|------------------|----------------------------|-----------------------------|---|-----------|
|                  |                            | Выберите курс               |   |           |
|                  |                            | Дизайн печатных изданий     |   |           |
|                  |                            | Пример учебного курса       |   |           |

Рис. 19. Список действий

В дополнительном списке допускается выбирать как единичный элемент, так и множество элементов. Для того чтобы выбирать несколько элементов, следует предварительно щелкнуть на зеленом квадратике со знаком «плюс», расположенном правее от списка. После этого при удерживании клавиши Shift можно выбрать последовательный список элементов, а при удерживании клавиши Ctrl элементы можно выделять в произвольном порядке.

В некоторых таблицах имеется возможность фиксирования строк (иконка в форме булавки). Щелчок на этой иконке (иконка меняет свой вид) обеспечивает отображения соответствующей строки (или строк) в начале таблицы на каждой из страниц.

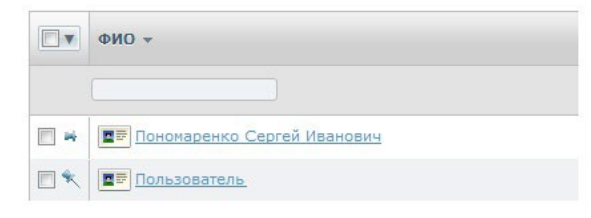

Рис. 20. Фиксирование строки

Таблица позволяет осуществлять фильтрацию по столбцам, у которых в строках под заголовками есть поле для ввода, выбора из списка или для определения даты, кроме того в цифровых полях возможно вводить арифметические выражения (например, «>5» или «<10»). Фильтрацию можно выполнять одновременно по нескольким столбцам. После определения значений фильтра необходимо щелкнуть на кнопке «Искать».

| Дат | анач   | ала  |    |       | Дат | а око | нча   | RNA      |
|-----|--------|------|----|-------|-----|-------|-------|----------|
| OT: | 10.06. | 2012 |    |       | Οτ: | 31.05 | .2012 | <b>.</b> |
| До: |        |      |    |       | До: |       |       |          |
|     | 0      |      | Ию | нь 20 | 012 |       | 0     |          |
|     | Пн     | Вт   | Cp | Чт    | Пт  | C6    | Bc    |          |
|     |        |      |    |       | 1   | 2     | 3     |          |
|     | 4      | 5    | 6  | 7     | 8   | 9     | 10    |          |
|     | 11     | 12   | 13 | 14    | 15  | 16    | 17    |          |
|     | 18     | 19   | 20 | 21    | 22  | 23    | 24    |          |
|     | 2.5    | 26   | 27 | 28    | 29  | 30    |       |          |

Рис. 21. Определение даты для фильтра

В результате в таблице отображаются только элементы, удовлетворяющие совокупности фильтров. Для удаления данных из поля ввода фильтра следует щелкнуть на кнопке с красным крестиком.

Следует иметь в виду, что список может оказаться пустым, если отсутствуют элементы, удовлетворяющие запросу.

Практически по всем столбцам можно выполнять сортировку. Щелчок в ячейке заголовка столбца сортирует все строки в соответствии с данными этого столбца по увеличению данных или убыванию данных (о чем свидетельствует стрелка в заголовке столбца).

Щелчок на иконке в столбце с названием элемента выводит на экран карточку этого элемента. С помощью кнопок «Вперед» и «Назад» можно просматривать по очереди и другие карточки.

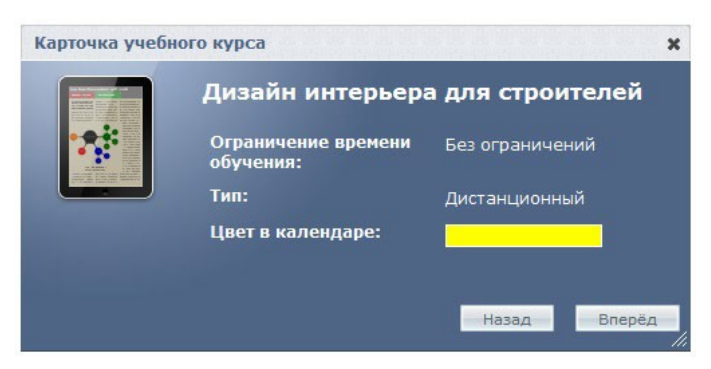

Рис. 22. Пример карточки элемента

Как правило, щелчок в строке на названии элемента открывает страницу, на которой выводится его карточка и соответствующее контекстное меню.

|                                                                                                    | Дизаин интерьера                 | а для строителеи | • эчеоный курс         |
|----------------------------------------------------------------------------------------------------|----------------------------------|------------------|------------------------|
| <ul> <li>and an address of the second second se</li></ul> | Ограничение времени<br>обучения: | Без ограничений  | Редактирование свойств |
|                                                                                                    | Тип:                             | Дистанционный    | Заявки                 |
|                                                                                                    | Цвет в календаре:                |                  | Слушатели              |
|                                                                                                    |                                  |                  | Преподаватели          |
|                                                                                                    |                                  |                  | Прошедшие обучение     |
|                                                                                                    |                                  |                  | • Обратная связь       |
|                                                                                                    |                                  |                  | • Соряисы              |

Рис. 23. Пример карточки и контекстного меню

Контекстное меню содержит команды, допустимые для выбранного объекта. Для разных объектов (разных ролей) предлагается различный набор функций.

### 2.5 Контекстное меню

На многих страницах в зависимости от ее содержания отображается контекстное меню, которое позволяет выполнять соответствующие действия, не выходя за пределы текущей сущности, например, учебного курса. Данное меню позволяет добавлять в учебный курс учебные модули и информационные ресурсы, создавать план занятий, отобразить участников (слушателей и преподавателей) и т. д.

| • | Материалы курса                                 |  |
|---|-------------------------------------------------|--|
|   | <u>Информационные ресурсы</u><br>Учебные модули |  |
|   | <u>Статистика изучения</u><br>материалов        |  |
| Þ | План занятий                                    |  |
| Þ | Участники                                       |  |
| × | iWebinar                                        |  |
|   | Сервисы                                         |  |

Рис. 24. Пример контекстного меню учебного курса

Контекстное меню можно скрыть. Для этого необходимо щелкнуть на кнопке (со стрелкой вправо), расположенной на правой границе. Кнопка изменяет свой вид. Щелчок на ней возвращает меню.

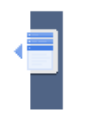

Рис. 25. Кнопка возврата контекстного меню

### 2.6 Добавление файлов в редакторе WYSIWYG

На многих страницах сервера для ввода текстовой информации используется редактор WYSIWYG, который позволяет форматировать текст с помощью кнопок, напоминающих кнопки программы Microsoft Word. Кроме того, этот редактор также дает возможность импортировать графические файлы, видеофрагменты и флеш-файлы, а также добавлять таблицы.

| 💼 💼 🍐<br>Шрифт | 2 🛷 ¶   🤊<br>🕡 🤠 🖷 | (™   B <i>I</i> | <u>U</u> കൈ x, x' ≣<br>⊚ีม่ — (( โค | :≣≣ <b>≣ &gt;¶ ¶\</b>  <br>]⊢  <b>₩ 閏 </b>  ∞/ ₩ | <u>А</u> - <u>ар</u> - Стиль | • Размер • |  |
|----------------|--------------------|-----------------|-------------------------------------|--------------------------------------------------|------------------------------|------------|--|
| αρηψ1          | =; <b>-;</b> -     | • • • •         |                                     | , , , <b>, , , , , , , , , , , , , , , , </b>    |                              |            |  |
|                |                    |                 |                                     |                                                  |                              |            |  |
|                |                    |                 |                                     |                                                  |                              |            |  |
|                |                    |                 |                                     |                                                  |                              |            |  |
| Теги: р        |                    |                 |                                     |                                                  |                              |            |  |

Рис. 26.Общий вид редактора WYSIWYG

Для того чтобы добавить графический файл, необходимо щелкнуть на кнопке ( 1). На экран выводится окно, в котором необходимо определить параметры изображения.

| Тараметры изоб | ражения     |    |
|----------------|-------------|----|
| Адрес          |             | ŧŧ |
| Описание       |             |    |
| Выравнивание   | По центру 💌 |    |
| Размер         | x           |    |
| Граница        |             |    |
| Верт. отступ   |             |    |
| Гориз. отступ  |             |    |

Рис. 27. Данные учетной записи

В частности, для добавления файла необходимо в строке «Адрес» щелкнуть на кнопке ( ). В результате происходит переход в файловое хранилище, в котором и необходимо выбрать требуемый файл. Информацию о файловом хранилище см. в разделе «Файловое хранилище».

| йловое хранилище                       |        |                                      |                        |                   |         |            |
|----------------------------------------|--------|--------------------------------------|------------------------|-------------------|---------|------------|
| S   R 🖿   🗟 🖌 🦊                        |        |                                      |                        |                   |         |            |
| r 🟠 eLearning Server 4G                | Имя    |                                      | Доступ                 | Изменен           | Размер  | Тип        |
| - Личные папки                         |        | Рабочие материалы                    | чтение/запись/удаление | 24 Авг 2012 14:41 | 0 bytes | Папка      |
| Администратор Админист                 |        | Учебные материалы                    | чтение/запись/удаление | 17 Окт 2012 14:01 | 0 bytes | Папка      |
| 👻 🦢 Пономаренко Сергей Ива             |        | petrov_ivan_borisovich.jpg           | чтение/запись/удаление | 1 Авг 2012 14:13  | 76 Kb   | Изображ    |
| Рабочие материалы                      | W      | ПРОГРАММА по цветоведению 1 курс.doc | чтение/запись/удаление | 24 Авг 2012 15:02 | 244 Kb  | unknown    |
| Учебные материалы                      |        |                                      |                        |                   |         |            |
| Петров Иван Борисович                  |        |                                      |                        |                   |         |            |
| Андреев Александр                      |        |                                      |                        |                   |         |            |
| ( )                                    | •      |                                      | III                    |                   |         |            |
| http://do.doc/upland/files/porsonal fi | aldare | 12 8460340.05                        | Pertop: 1 76 Kb        |                   | OFFERTO | - 4 320 KI |

Рис. 28. Файловое хранилище

Если требуемый файл отсутствует в файловом хранилище, то можно, щелкнув на кнопке «добавить файл» ( 尾 ), в открывшемся диалоговом окне догрузить недостающие файлы.

| С:\PONO\Материалы_ Обзор_ |
|---------------------------|
|                           |
| Обзор                     |
| Обзор_                    |

Рис. 29. Диалоговое окно «Загрузить файлы»

Графическое изображение (как и другие подгружаемые элементы) можно масштабировать с помощью маркеров, расположенных по периметру выделенного объекта.

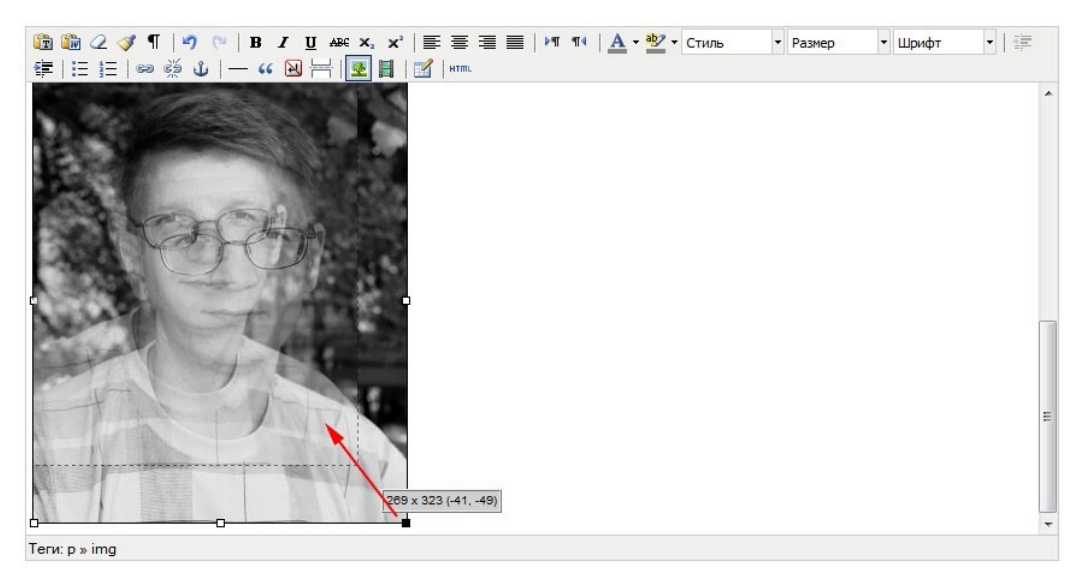

Рис. 30. Масштабирование графического изображения

Для добавления видеофрагмента или флеш-файла необходимо щелкнуть на иконке (Ш). На экран выводится диалоговое окно «Параметры клипа», в котором необходимо определить свойства элемента.

| Общее —<br>Тип | Вставка Flash файла                       |
|----------------|-------------------------------------------|
| Адрес          | http://4g-doc/upload/files/personal-folde |
|                |                                           |

Рис. 31. Диалоговое окно «Параметры клипа»

В выпадающем списке «Тип» следует выбрать тип медиа-файла (видео- или аудиофайла или флешфайла). Для добавления файла необходимо в строке «Адрес» щелкнуть на кнопке ( ). В результате происходит переход в файловое хранилище, в котором и необходимо выбрать требуемый файл. Информация о форматах представлена в таблице.

| Тип              | Формат файла | Примечания                                                                                                    |
|------------------|--------------|----------------------------------------------------------------------------------------------------|
| HTML5 видео-файл | MP4          | Рекомендуемый формат. Для обеспечения максимальной совместимости следует использовать кодеки Н.264 для видео и МРЗ для аудио. |
| HTML5 аудио-файл | MP3          | Рекомендуемый формат. Для обеспечения максимальной совместимости следует использовать кодек МРЗ.                              |
| Flash-файл       | FLV          | Не поддерживается некоторыми платформами.                                                                                     |

| Тип                          | Формат файла  | Примечания                                                                                                    |
|------------------------------|---------------|----------------------------------------------------------------------------------------------------|
| QuickTime-файл               | ΜΟΥ           | Проигрывание QuickTime не поддерживается по умолчанию<br>браузерами и требует ручной установки пользователем со-<br>ответствующего плагина. |
|                              |               | Формат является не клипом в его классическом понимании, а программой.                                                                       |
| Shockwave-файл               | SWF           | Если разработчик клипа не предусмотрел возможности<br>управления проигрыванием, то воспроизведение невозмож-<br>но.                         |
|                              |               | Требует наличия у пользователя соответствующего плагина.                                                                                    |
|                              |               | Не поддерживается некоторыми платформами, например,<br>Apple iPad.                                                                          |
| Windows Media-файл           | WMV, WMA      | Проприетарный формат Microsoft Windows, воспроизведе-<br>ние не гарантируется на некоторых платформах, например,<br>на планшетах.           |
| Real Media-файл              | RM, RAM, RMVB | Не поддерживается некоторыми платформами.                                                                                                   |
| Ссылки на ресурс в<br>IFrame | HTML          | Политики безопасности могут ограничивать функциональ-<br>ность или полностью блокировать воспроизведение.                                   |

Изменить параметры можно, щелкнув правой кнопкой мыши на прямоугольнике объекта и выбрав в контекстном меню объекта команду «Свойства клипа».

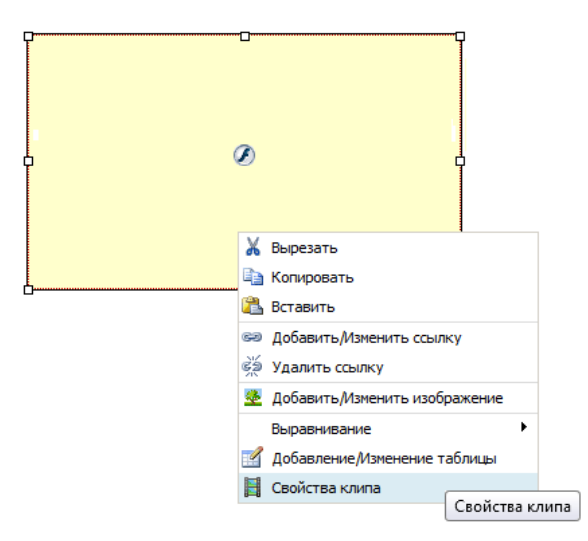

Рис. 32. Контекстное меню объекта

При повторном открытии этого диалогового окна в поле «Предварительный просмотр» обеспечивается отображение загруженного файла.

| Общее —<br>Тип                                        |                                                     |
|-------------------------------------------------------|-----------------------------------------------------|
| Тип                                                   |                                                     |
|                                                       | Вставка Flash файла 💌                               |
| Адрес                                                 | http://4g-doc/upload/files/personal-folde           |
| Размеры                                               | 320 × 240 📝 Сохранять пропорции                     |
| Предвари                                              | гельный просмотр                                    |
| 7 -<br>6 -<br>5 -<br>4 -<br>2 -<br>1 -<br>0-<br>Можно | построить график соответствующего цифрового сигнала |

Рис. 33. Диалоговое окно с отображением флеш-файла

Для того чтобы добавить пустую таблицу, необходимо щелкнуть на кнопке ( Impact Barban выводится окно, в котором необходимо определить параметры основные параметры таблицы.

| Общие параме         | тры              |                                 |     | 4 |
|----------------------|------------------|---------------------------------|-----|---|
| Столбцы              | 2                | Строки                          | 2   |   |
| Отступы в<br>ячейках | 2                | Расстояние<br>между<br>ячейками | 2   |   |
| Выравнивание         | По центру        | 🔻 Граница                       | 0   |   |
| Ширина               | 441              | Высота                          | 161 |   |
| Класс                | - Не установлено | -                               |     |   |
| Заголовок<br>таблицы |                  |                                 |     |   |

Рис. 34. Диалоговое окно «Параметры таблицы»

## 3 Информационные страницы

Для разных категорий пользователей **Администратор** имеет возможность создать информационные страницы, которые отображаются системой в форме дополнительных вкладок. Чтобы создать информационную страницу необходимо обратиться к пункту меню **Портал** — **Информационные страницы**.

| 👂 🚞 Гость                  | 💿 Создать группу страниц                                             |             |
|----------------------------|----------------------------------------------------------------------|-------------|
| ▷ 🛅 Пользователь           |                                                                      |             |
| ▷ 🛅 Супервайзер            | П. Название                                                          | Действия    |
| ▷ 🚞 Преподаватель          |                                                                      | 14-14-14-14 |
| ▷ 📄 Организатор обучения   |                                                                      | Искать      |
| Разработчик ресурсов       | 123                                                                  | *           |
| ▷ 🚞 Менеджер базы знаний   |                                                                      |             |
| ▷ 🚞 Администратор          | <b>для о элементов:</b> Выберите деиствие 💌 Выполнить Распечатать Ex | .cel Word   |
| Convright © ГидерМетод IBS |                                                                      |             |

Рис. 35. Форма для настройки информационных страниц

В левой части страницы необходимо выбрать категорию пользователей, для которых предназначены информационные страницы. Затем щелкнуть на ссылке «Создать группу страниц», расположенную над таблицей.

| Название *<br>Обучение на курсе "Маркетинг" |
|---------------------------------------------|
| Название *<br>Обучение на курсе "Маркетинг" |
| Обучение на курсе "Маркетинг"               |
|                                             |
| Торядок следования                          |
| 10                                          |

Рис. 36. Определение названия вкладки

В открывшейся форме следует ввести название вкладки, а также, если необходимо выбрать другую роль. Кроме того, если возникает необходимость определить последовательность вкладок, то это можно выполнить с помощью поля «Порядок следования».

После щелчка на кнопке «Сохранить» в левом списке появился подчиненный элемент, у которого автоматически создан текстовый блок.

| 👂 🚞 Гость                     | © <u>Co</u> 3 | дать страниц | х<br>х                     |          |
|-------------------------------|---------------|--------------|----------------------------|----------|
| 🖻 🛅 Пользователь              |               | Название     |                            | Пейстрия |
| 🖻 🚞 Супервайзер               |               | Пазвание     |                            | денствия |
| 🔺 🚞 Преподаватель             |               |              |                            | Искать   |
| Обучение на курсе "Маркетинг" |               |              |                            | VICKOID  |
| Организатор обучения          |               | Обучение на  | курсе "Маркетинг"          | -        |
| Разработчик ресурсов          | Dec           |              |                            |          |
| ▷ 盲 Менеджер базы знаний      | для           | JIEMENIOB.   | Выполнить Распечатать Ехсе | Word     |
| 🕨 🚞 Администратор             |               |              |                            |          |
| Convright © EugenMeton IBS    |               |              |                            |          |

Рис. 37. Созданная информационная страница

На экране у пользователей выбранной роли в основном меню появляется вкладка с указанным названием.

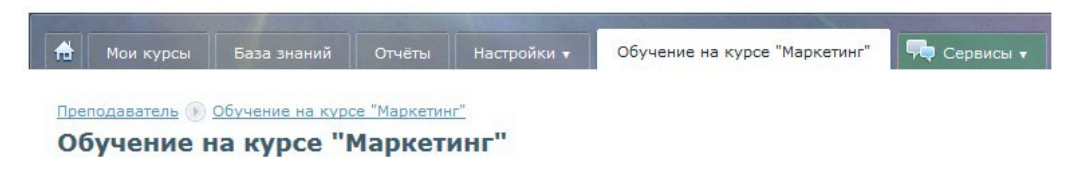

Рис. 38. Созданная вкладка

Для заполнения содержанием эту вкладку необходимо в строке текстового блока выбрать команду «Редактировать».

| Гость                                                                                                    | Пт Название                                                                                 | Действия |
|----------------------------------------------------------------------------------------------------|---------------------------------------------------------------------------------------------|----------|
| <ul> <li>Боловования</li> <li>Супервайзер</li> </ul>                                                             |                                                                                             | Искать   |
| <ul> <li>Преподаватель</li> <li>Бобучение на курсе "Маркетинг"</li> <li>Обучение на курсе "Маркетинг"</li> </ul> | Обучение на курсе "Маркетинг"<br>Для 0 элементов: Выберите действие - Выроднить Распечатать | •        |
| Организатор обучения                                                                                             |                                                                                             | далить   |
| 🕨 🚞 Разработчик ресурсов                                                                                         |                                                                                             |          |
| ▷ 🚞 Менеджер базы знаний                                                                                         |                                                                                             |          |
| 🖻 🚞 Администратор                                                                                                |                                                                                             |          |
| Copyright © ГиперМетод IBS                                                                                       |                                                                                             |          |

#### Рис. 39. Текстовый блок с списке информационных страниц

На экран выводится форма редактирования информационной страницы. Здесь, кроме названия и порядка следования, можно ввести адрес для переключения на какой-либо интернет-источник или на страницу сервера.

|                       |                               |                                           |                            | ř.                |   |                                   |       |        |
|-----------------------|-------------------------------|-------------------------------------------|----------------------------|-------------------|---|-----------------------------------|-------|--------|
| Обучение              | на курсе "Мар                 | кетинг"                                   |                            | 5                 |   |                                   |       |        |
| Торядок с             | ледования                     |                                           |                            |                   |   |                                   |       |        |
| 10                    |                               |                                           |                            |                   |   |                                   |       |        |
| JRL-адрес             | для перенапр                  | авления                                   |                            |                   |   |                                   |       |        |
| http://lear           | nware.com                     |                                           |                            |                   |   |                                   |       |        |
| Содержим              | ioe                           |                                           |                            |                   |   | 1 -                               | abg a |        |
| Размер                | Z 🝼 ¶    🤊<br>👻 Шрифт         | <ul> <li>(■ B I</li> <li>) ∉ ≇</li> </ul> | <u>U</u> AB€ ×,<br>: :∃ ]∃ | ×.   ≣ ≡<br>∞ š ů | 🛛 | M 11   <u>A</u><br>] ⊨   <u>⊗</u> |       | гиль 🔻 |
| В этом го<br>обучение | ду в ОТДЕЛЕ<br>е на курсе "МА | продаж объ<br>ркетинг".                   | является                   |                   |   |                                   |       |        |
|                       | conducu Super                 |                                           |                            |                   |   |                                   |       |        |

#### Рис. 40. Форма редактирования информационной страницы

После щелчка на кнопке «Сохранить» у пользователя с соответствующей ролью отображается вкладка с информационной страницей.

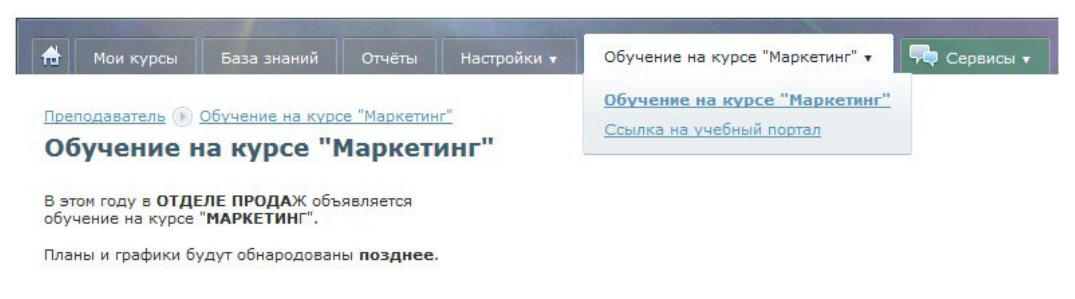

#### Рис. 41. Отображение информационной страницы у преподавателя

Информационные страницы можно не «привязывать» к конкретным ролям. Для этой цели необходимо, не выбирая конкретной роли, выполнить команду «Создать страницу».

Полученная страница располагается ниже узлов конкретных ролей.

| Þ 💼 | Гость                      |     | Название                                                   | Действия |
|-----|----------------------------|-----|------------------------------------------------------------|----------|
| Þ 🖿 | Пользователь               |     |                                                            |          |
| Þ 💼 | Супервайзер                |     |                                                            | Искать   |
|     | Преподаватель              |     |                                                            |          |
|     | Организатор обучения       |     | Правила сайта                                              |          |
|     | Разработчик ресурсов       | Для | Элементов: Выберите действие 🔻 Выполнить Распечатать Excel | Word     |
|     | Менеджер базы знаний       |     |                                                            |          |
|     | Администратор              |     |                                                            |          |
|     | Copyright © ГиперМетод IBS |     |                                                            |          |
|     | Правила сайта              |     |                                                            |          |

Рис. 42. Расположение независимых страниц

Полученные таким образом страницы получают доступ не с помощью вкладок, а с помощью ссылок, расположенных в нижней части интерфейса.

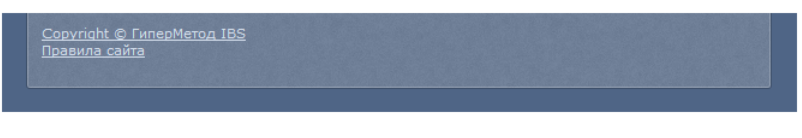

Рис. 43. Ссылки на информационные страницы

## 4 Парольная политика

**Администратор** определяет парольную политику, которая состоит из требований к паролю, срока действия пароля и действия системы на несколько неверных попыток введения данных авторизации.

Для настройки или изменения парольной политики необходимо открыть страницу **Настройки** — **Па- рольная политика**.

| Минимальная длина пароля                       |
|------------------------------------------------|
| 7                                              |
| Минимальное количество неповторяющихся паролей |
| 0                                              |
| П проверять сложность пароля                   |
|                                                |

Рис. 44. Поля на странице «Парольная политика»

В поле «Требования к паролю» необходимо определить минимальную длину пароля в символах. Чем длина пароля больше, тем он надежнее.

Число в поле «Минимальное количество неповторяющихся паролей» определяет количество новых паролей, которые должны быть сопоставлены учетной записи пользователя, прежде чем можно снова использовать старый пароль. При ненулевом значении данная политика призвана запрещать использование одного и того же старого пароля. Флажок «Проверять сложность пароля» обеспечивает контроль, отвечает ли пароль требованиям сложности, например, наличию и заглавных букв, и строчных, и цифр, и допустимых символов. В сложном пароле должны присутствовать символы как минимум трех

из следующих категорий: прописные буквы английского или русского алфавита, строчные буквы английского или русского алфавита, десятичные цифры, символы не принадлежащие к алфавитноцифровому набору (!, @,# и т. д.).

| U                                     |        |  |
|---------------------------------------|--------|--|
| Минимальный срок дей                  | йствия |  |
| · · · · · · · · · · · · · · · · · · · |        |  |
| 0                                     |        |  |

Рис. 45. Поле «Срок действия пароля»

В этом поле можно определить как максимальный, так и минимальный сроки действия пароля. Максимальный срок определяет период времени (в днях), в течение которого можно использовать пароль, прежде чем система потребует заменить его. Можно снять ограничение срока действия, установив число дней равным 0. Минимальный срок определяет период времени (в днях), в течение которого необходимо использовать пароль, прежде чем пользователь сможет заменить его. Можно разрешить немедленное изменение, установив число дней равным 0. Минимальный срок должен быть меньше, чем максимальный.

| - 🕟 Orj | раниче | ние неуспешных попыток авторизации                                  |
|---------|--------|---------------------------------------------------------------------|
| 0       | Без ог | раничений                                                           |
| ۲       | C orpa | ничениями<br>Максимальное количество неуспешных попыток авторизации |
|         |        | 3                                                                   |
|         |        | Действие системы по достижению максимального количества попыток     |
|         |        | Блокировать учетную запись 💌                                        |
|         |        |                                                                     |

Рис. 46. Поле «Ограничение неуспешных попыток авторизации»

Если пользователь вводит данные авторизации с ошибками, то можно предусмотреть реакцию на эти попытки, выбрав вариант «С ограничениями». Если в поле «Максимальное количество неуспешных попыток авторизации» ввести число попыток, то в списке «Действие системы по достижению максимального количества попыток» можно выбрать вариант такого действия: блокировать ввод в систему или потребовать подтверждения того, что пароль вводится человеком (требуется ввод информации с картинки).

| Авторизация                                                                |
|----------------------------------------------------------------------------|
| Для доступа в закрытый раздел системы необходимо ввести логин и<br>пароль. |
| Х Вы неверно ввели имя пользователя или пароль.                            |
| Логин:                                                                     |
| pono                                                                       |
| Пароль:                                                                    |
| •••••                                                                      |
| Код подтверждения:                                                         |
| → x1929u                                                                   |
| код ооязателен для заполнения                                              |
| Войти 🔲 Запомнить                                                          |
| Зарегистрироваться Восстановить пароль                                     |

Рис. 47. Пример кода подтверждения

# 5 Установка параметров системы

**Администратор** определяет основные параметры системы. Для этого следует использовать несколько пунктов меню.

### 5.1 Общие параметры системы

На странице **Настройки** → **Параметры системы** можно определить отображение системы в интернет-браузере.

| Общие настройки                                                                  |                               |
|----------------------------------------------------------------------------------|-------------------------------|
| Название Системы                                                                 | eLearning Server 4G           |
| Название администрации Портала<br>(поле 'От' в письмах, рассылаемых<br>Системой) | Администрация портала         |
| E-mail администрации Портала                                                     | isp@mail.ru                   |
| Название головного подразделения оргструктуры                                    | Организационная структура 4_4 |
| Количество строк в таблице                                                       | 10                            |
| Количество сообщений,<br>отображаемых в рабочей области<br>канала чата           | 20                            |
| Валюта по умолчанию:                                                             | RUB Russian Ruble 👻           |
| Исключать выходные и<br>праздничные дни при расчете<br>относительных дат         | нет 👻                         |

Рис. 48. Общие настройки

Текст, введенный в поле «Название системы», отображается в заголовке окна браузера.

Название администрации Портала займет свое место в сообщениях, рассылаемых системой от имени учебной администрации, электронный адрес которой указывается в следующем поле.

Вам назначена роль Администратор

Администрация портала [isp@mail.ru] Опправлено: Ср 19.06.2013 14:30 Кому: Орлов Андрей

#### Рис. 49. Заголовок системного сообщения

Значение, введенное в поле «Количество строк в таблице», влияет на объем таблиц, отображаемых на многих страницах.

«Количество сообщений, отображаемых в рабочей области канал чата» влияет на объем сообщений, одновременно видимых пользователю.

Для создания оргструктуры учебного заведения или компании поле «Название головного элемента учебной структуры» определяет название корневого узла.

#### Оргструктура

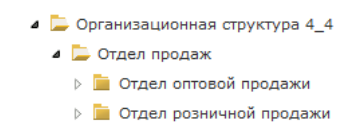

Рис. 50. Название корневого элемента и фрагмент оргструктуры

Если процесс обучения сопровождается платными услугами, то в списке поля «Валюта по умолчанию» можно выбрать название валюты, которая будет по умолчанию выводится в соответствующем списке при формировании свойств учебного курса.

Если обучение, чаще всего дистанционное, использует форму относительных дат и в системе указаны выходные и праздничные дни, то последние в зависимости от варианта, выбранного в поле «Исключать выходные и праздничные дни при расчете относительных дат» можно разрешить или запретить. Информацию об определении таких дат см. в разделе «Выходные и праздничные дни».

В разделе «Безопасность» представлены функции, направленные на усиление безопасности системы, в частности можно запретить просмотр персональной информации (год рождения, email, номер телефона и другие сведения из карточки пользователя) и рассылку сообщений всем, кроме модераторов (пользователи в ролях «администратор», «организатор обучения» и «менеджер базы знаний»).

| Безопасность                                                                                     |       |
|--------------------------------------------------------------------------------------------------|-------|
| Запретить просмотр персональной<br>информации всем, кроме модераторов<br>Портала                 | Да 🔻  |
| Запретить рассылку сообщений всем,<br>кроме модераторов соответствующих<br>виртуальных кабинетов | нет 🔻 |
| Включить логирование доступа к<br>основным элементам системы                                     | Да 🔻  |
| Включить отладочную информацию<br>SCORM API                                                      | HET V |

#### Рис. 51. Настройки безопасности

Кроме того можно включить логирование (автоматическую запись в лог-файл) доступа пользователей к основным элементам системы. В этом случае формируются лог-файлы, которые сохраняются на сервере системы по адресу [название]\hosting\htdocs\_4gdoc\data\log\security. Файл получает название по следующей схеме: [год-месяц].txt.

| 🔄 Lister - [\\4g-doc\hosting\htdocs_4gdoc\data\log\security\2013-04.txt]                                      |
|----------------------------------------------------------------------------------------------------|
| Файл <u>П</u> равка <u>Вид К</u> одировка <u>С</u> правка 99 <u>%</u>                                         |
| Status: Success  Class Name: HM_Role_GuestService  Item Id: 345  Ip: 192.168.0.51                             |
| 2013-04-23T16:53:08+04:00 NOTICE (5): User Id: Guest  Action: Access Granted                                  |
| Status: Success  Description: /index/authorization  Ip: 192.168.0.51                                          |
| 2013-04-23T16:53:08+04:00 NOTICE (5): User Id: Guest  Action: Update element                                  |
| Status: Success  Class Name: HM_Role_GuestService  Item Id: 345  1p: 192.168.0.51                             |
| 2013-04-23116:53:21+04:00 NUTICE (5): User Id: Guest  Action: Admin login                                     |
| Status: Success 1p: 192.168.0.51                                                                              |
| 2013-04-23116:53:21+04:00 NULLE (5): User Id: Guest  Action: Insert element                                   |
| Status: Success Description: HM_Session_SessionService   1p: 192.108.0.51                                     |
| 2013-04-23116:53:21+04:00 NUTICE (5): USEP 10: GUEST HCTION: Delete element                                   |
| status: success pescription: An capicina capicinaservice [ ]p: 192.108.0.51                                   |
| 2013-04-23110:5321+04:00 NULLE (5): USEP 10: GUESC   HCLION: Update element                                   |
| Status: Success Description: An Oser UserService   1: 192.106.0.51                                            |
| 2013-04-23110.33.22704.00 NOTICE (3). USER 10. 1 HOLLON. INSERT ELEMENT                                       |
| Status, success pescription, ne user Luginiug_Luginiugservice, ip. 192.106.0.51                               |
| 2010-04-20110.20.22-04.00 NULLE (2). USER IU. AUMIN HELLON: SYSTEM IUYIN<br>Status Success I No. 102 160 B E4 |
| 3610-3510-5514-59-92-80-80 NOTICE /E)- Heav Id- 11 Action- Accore Protodi                                     |
| Status Surgesch Descriptions // Ins. 102 168 0 51                                                             |
| status, success reservership, in the interior of the                                                          |

Рис. 52. Фрагмент лог-файла

Если в поле «Включить отладочную информацию SCORM API» выбран вариант «Да», преподаватель, который использует разработку учебных модулей в формате SCORM, получает возможность с помощью SCORM API (SCORM Application Program Interface) и дополнения FireBug (можно скачать с http://getfirebug.com или через стандартный механизм установки дополнений Firefox) осуществлять отладку учебного модуля.

Для просмотра отладочной информации SCORM API необходимо использовать браузер Firefox с установленным дополнением Firebug. Отладочная информация отображается в консоли Firebug красным цветом.

| Оглавление                                                                                                    |   | <ul> <li>Материалы курс</li> </ul>                                     | a                                                                          | •        |
|----------------------------------------------------------------------------------------------------|---|------------------------------------------------------------------------|----------------------------------------------------------------------------|----------|
| Правила ведения оперативных переключений и ликвидации аварий в электроустановках и на гидромеханическом<br>оборудовании<br>Модуль 1. Организация оперативных переключений                                            | × | <ul> <li>План занятий</li> <li>ОО Праві<br/>ведеі<br/>опер.</li> </ul> | ила<br>ния<br>ативных                                                      |          |
| Модуль 1. Организация оперативных переключений<br>1. Распоряжение (команда) о переключениях<br>2. Бланки переключений<br>3. Общие положения о переключениях<br>4. Переключения в схемах репейной защиты и автоматики |   | перен<br>ликен<br>авар<br>злект<br>и на<br>пидо<br>обор                | слючении и<br>1дации<br>ий в<br>гроустановках<br>омеханическом<br>удовании | 8        |
| 🕈 🐨 🔇 🗧 🔸 Консоль 🗸 НТМL CSS Сценарий DOM Сеть Cookies                                                                                                    |   |                                                                        |                                                                            |          |
| Очистить Не очищать Профилировать Все Ошибки Предупреждения Информация Отладочная информация Cookies                                                                                                    |   |                                                                        |                                                                            |          |
| ://dg-dev/subject/index/index/lesson_id/578/subject_id/88/course_id/141                                                                                                    |   |                                                                        |                                                                            | -        |
| ://4g-dev/course/item/view/lesson_id/578/subject_id/88/course_id/141/item_id/4075                                                                                                    |   |                                                                        |                                                                            |          |
| http://4g-dev/CDURSES/course141/course.xml 200 0K 47ms                                                                                                    |   |                                                                        | jquery.js (crpo                                                            | ка 16)   |
| http://dg-dev/CDURSES/course141/xslk/common.xsl 200 OK 32ms                                                                                                    |   |                                                                        | jquery.js (crpo                                                            | eca 16)  |
| tttp://dg-dev/cUURstes/course141/xsit/print.xsi                                                                                                    |   |                                                                        | Jquery.js (crpo                                                            | Ka 16)   |
| Initialize, , , 0'1                                                                                                    |   |                                                                        | ecorm is (crook                                                            | a 16)    |
| Gerlastryrs " " " " " ]                                                                                                    |   |                                                                        | scorm.is (crook                                                            | ca 16)   |
| GetValue", "cmi.core.lesson status", "completed", "0"]                                                                                                    |   |                                                                        | scorm.is (crpok                                                            | ca 16)   |
| GetLastBrror, "", "", "0"]                                                                                                    |   |                                                                        | scorm.js (строк                                                            | ca 16)   |
| rmQueueNext", "" ]                                                                                                    |   |                                                                        | SCOFT.jS (CTDOK                                                            | ca 16)   |
| http://4g-dev/course/api/store-data/lesson_id/57/141/item_id/4075/module_id/2746/time/1366870216 200 0K 841ms                                                                                                    |   | j                                                                      | query.min.js (crpo                                                         | жа 16)   |
| reData", Object { _children="core, suspend_data, laureference, interactions", _version="3.4", core={}, ещё }, "", "0" ]                                                                                              |   |                                                                        | scorm.js (строк                                                            | ca 16)   |
|                                                                                                    |   |                                                                        |                                                                            |          |
| Commit", "", "", "0"]                                                                                                    |   |                                                                        | scornijs (cipok                                                            | (a 16) 🔥 |

Рис. 53. Пример использования плагина

## 5.2 Регистрационные требования

На странице **Настройки** → **Регистрационные требования** администратор добавляет тексты «Публичной оферты на оказание образовательных услуг» и «Согласия на обработку персональных данных», а также определяет некоторые условия, связанные с регистрацией пользователя.

| Per   | истрационные требования                                                                                                    |
|-------|----------------------------------------------------------------------------------------------------|
| ? 🗸   | Запретить регистрацию без подачи заявки на курс                                                                                                    |
| ? 🗸   | Требовать согласие на обработку персональных данных                                                                                                    |
| ? 🗸   | Подтверждать ручной ввод данных (САРТСНА)                                                                                                    |
| ? 🗸   | Блокировать нового пользователя до подтверждения email'a                                                                                                    |
| ? 🗸   | Блокировать нового пользователя до проверки администрацией                                                                                                    |
| 💌 Инс | формационные страницы                                                                                                    |
| Πvf   | личная оферта на оказание образовательных услуг *                                                                                                    |
| abj   | а 🌆 📿 🦪 ¶ 🦃 (*   В І Ц АВЄ Х, Х') 臣 吾 三   М ТЧ   <u>А</u> •<br><sup>1</sup> • Стиль • Размер • Шрифт •   詳 律   汪 註   😂 🍏 ψ̂   —<br>5 🐱 금   💆 昌   🛃   нтш.                                                                                           |
| Ter   | u: p                                                                                                    |
|       |                                                                                                    |
| Cor   |                                                                                                    |
| aby   | • Стиль         • Размер         • Шрифт         • 二章 章 二章 二 100 mm         • 二           • Стиль         • Размер         • Шрифт         • 二章 章 二章 二 100 mm         • □           • Н         • ●         • □         • □         • □         • □ |
|       |                                                                                                    |
|       |                                                                                                    |
| Ter   | ир                                                                                                    |

Рис. 54. Регистрационные требования

В поле «Регистрационные требования» можно определить запрет или разрешение свободной регистрации пользователей.

Если установлен флажок «Запретить регистрацию без подачи заявки на курс», то самостоятельная регистрация пользователей полностью исключается.

| Авторизация                                                                                 | Авторизация                                                                          |
|---------------------------------------------------------------------------------------------|--------------------------------------------------------------------------------------|
| Для доступа в закрытый раздел системы необходимо ввести<br>логин и пароль.<br><b>Логин:</b> | Для доступа в закрытый раздел системы необходимо ввести<br>логин и пароль.<br>Логин: |
| Пароль:                                                                                     | Пароль:                                                                              |
| Войти Запомнить                                                                             | Войти Запомнить                                                                      |
| Зарегистрироваться Восстановить пароль                                                      | Восстановить пароль                                                                  |

Рис. 55. Блоки авторизации: справа без возможности зарегистрироваться

Данное ограничение не исключает возможности самостоятельной регистрации с одновременной подачей заявки на учебный курс, если **Администратор** разместит на стартовой странице гостя виджет «Каталог учебных курсов».

Флажок «Требовать согласие на обработку персональных данных» обеспечивает при регистрации обязательное требования согласия пользователя на обработку персональных данных. Пользователю необходимо обязательно в форме регистрации установить соответствующий флажок.

> Нажимая кнопку «Сохранить», я соглашаюсь с Публичной офертой на оказание образовательных услуг и даю Согласие на обработку моих персональных данных \*

#### Рис. 56. Флажок в форме для регистрации

Флажок «Подтверждать ручной ввод данных (САРТСНА)» добавляет в форме регистрации поле для ручного ввода фразы, необходимой для того, чтобы убедиться, что форму заполняет человек.

| 8.0    |               |  |
|--------|---------------|--|
| 257280 | $\rightarrow$ |  |

Рис. 57. Примерный вид САРТСНА

Флажок «Блокировать нового пользователя до подтверждения email'a» обеспечивает доступ пользователя после свободной регистрации только после подтверждения адреса электронной почты, до этого момента вход такого пользователя в систему блокируется.

| Авториз                | ация                                                     |
|------------------------|----------------------------------------------------------|
| Для досту<br>логин и п | па в закрытый раздел системы необходимо ввести<br>ароль. |
| Х Ваш а                | ккаунт заблокирован.                                     |
| Логин:                 |                                                          |
| pete                   | in                                                       |
| Пароль:                |                                                          |
| Войти                  | П Запомнить                                              |
| Восстано               | вить пароль                                              |

Рис. 58. Сообщение о блокировке

В списке учетных записей электронная почта такого пользователя отображается красным цветом, а статус имеет вид «Заблокирован».

|       | ФИО +                 | Подразделение     | Должность | Логин   | Email             | Роли         | Дата регистрации | Статус       | Метки      | Действия |
|-------|-----------------------|-------------------|-----------|---------|-------------------|--------------|------------------|--------------|------------|----------|
|       |                       |                   |           | ))×     |                   | Bce          | От: 🗾 🖬<br>До: 📰 | Bce          | )[         | Искать   |
|       | ∎≡<br>Петелин<br>Иван | Нет               | Нет       | petelin | pono@learnware.ru | Пользователь | 19.06.2013 16:15 | Заблокирован |            | -        |
| Для ( | элементов             | Выберите действие |           | - Выпол | інить             |              |                  | Распеча      | атать Ехсе | Word     |

Рис. 59. Учетная запись пользователя, email не подтвержден

Автоматически на указанный адрес электронной почты пользователю отправляется письмо с указанием ссылки, щелчок на которой обеспечивает переход на сервер.

| Кому:             | Пономаре нко Сергей Иванович                                                                                                    |
|-------------------|----------------------------------------------------------------------------------------------------|
| Копия:            |                                                                                                    |
| Тема:             | Подтвердите email                                                                                                    |
| Π                 | с р. "                                                                                                    |
| Для<br>Пер<br>ета | завершения регистрации и неооходимо подтвердить Ваш еташ.<br>ейдите по ссылке: <u>http://4g-dev//user/reg/confim-</u><br>il/user_id/10781/key/eb5f099a0b9e35d61f2a37462ca4d320 |

#### Рис. 60. Письмо со ссылкой для подтверждения почты

Пользователь при входе на сервер получает сообщение об успешном подтверждении адреса электронной почты.

| 🗸 Email yo | пешно подтверждён |  |
|------------|-------------------|--|
|            |                   |  |

Рис. 61. Сообщение о подтверждении

Если по какой-то причине автоматическая процедура не сработала, **Администратор** имеет возможность вручную отправить письмо одному или нескольким пользователям.

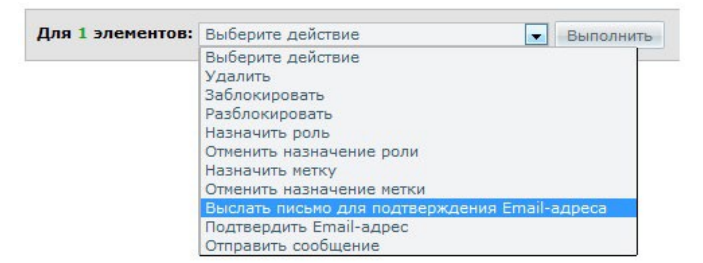

Рис. 62. Команда ручной отправки сообщения

Флажок «Блокировать нового пользователя до проверки администрацией» также блокирует доступ пользователя после свободной регистрации до снятия блокировки администратором системы.

Там же в списке действий под таблицей представлена команда «Разблокировать», выбор которой и последующий щелчок на кнопке «Выполнить» снимает блокировку и разрешает доступ выбранным пользователям на сервер.

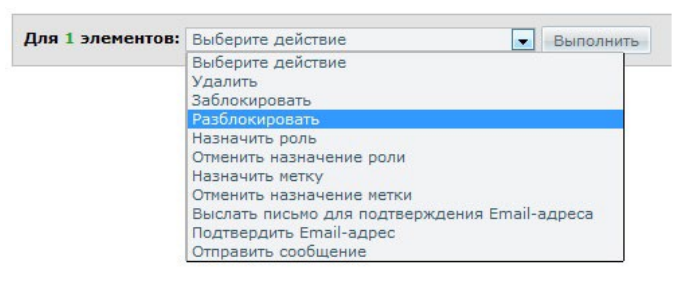

Рис. 63. Команда «Разблокировать»

| ФИО +           | Подразделение | Должность | Логин   | Email             | Роли         | Дата регистрации | Статус   | Метки | Действия |
|-----------------|---------------|-----------|---------|-------------------|--------------|------------------|----------|-------|----------|
|                 |               |           |         | × [               | Bce          | От:              | Bce 💌    | )(    | Искать   |
| Петелин<br>Иван | Нет           | Нет       | petelin | pono@learnware.ru | Пользователь | 19.06.2013 16:15 | Активный |       |          |

Рис. 64. Учетная запись после снятия блокировки

## 5.3 Настройка главной страницы портала

Главная страница Портала

Для того чтобы настроить совокупность виджетов (информационных блоков) необходимо открыть страницу **Портал** — **Главная страница Портала.** 

В открывающемся списке «Для роли» необходимо выбрать роль, для которой выполняется настройка, а затем в списке «Добавить инфоблок» выбрать требуемый виджет. Для различных ролей предоставляется различный набор виджетов. Блок, появившийся на экране, можно перемещать, для этого следует захватить его название и перенести в требуемую колонку.

Для удаления виджета необходимо щелкнуть на иконке удаления в правом верхнем углу.

Для формирования новой колонки необходимо щелкнуть на ссылке «Добавить колонку», а для удаления — на ссылке «Удалить колонку».

| ля роли: Администратор 🔻 Добави                                                                                 | ть инфо | лок 🔻 <u>Доба</u> я                    | вить колонку Удалить колонку |
|----------------------------------------------------------------------------------------------------|---------|----------------------------------------|------------------------------|
| о программе                                                                                                    | ×       | Новости                                | ×                            |
| Гекст информационного блока                                                                                     |         | Быстрый доступ к последни              | м новостям                   |
| Интересные факты                                                                                                | ×       | Счетчик посетителей сист               | темы Х                       |
| Инфоблок типа «А знаете ли Вы, что», который в случайном<br>торядке отображает интересные и занимательные факты | 1       | Информация о числе посеще<br>и гостями | ений системы пользователями  |
| Зидеоролики по работе с системой                                                                                | ×       | Распределение активнос                 | ти ×                         |
| Короткие видеоролики, демонстрирующие основные функци<br>зистемы                                                | и       | Анализ распределения акти              | вности пользователей         |

#### Рис. 65. Пример настройки портала для роли администратора

| Главная страница Портала                                               |                            |                                                                                            | (?              |
|------------------------------------------------------------------------|----------------------------|--------------------------------------------------------------------------------------------|-----------------|
| Для роли: Пользователь 🔻 Добави                                        | ить <mark>инфо</mark> блок | <ul> <li>Добавить колонку Удалить колонку</li> </ul>                                       |                 |
| План занятий на сегодня                                                | ×                          | Активность                                                                                 | ×               |
| Инфоблок отображает план занятий на текущую дату                       |                            | Контроль посещаемости СДО пользователями                                                   |                 |
| Популярные курсы                                                       | ×                          | Мои однокурсники                                                                           | ×               |
| График, который наглядно отображает курсы, наиболее попу<br>слушателей | үлярные у                  | Инфоблок позволяет просмотреть, кто из однокурсников се<br>пригласить их пообщаться в чате | эйчас online, и |

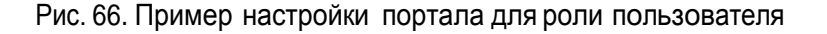

?

?

Пользователи могут изменять данную настройку и конфигурировать набор виджетов по собственному усмотрению на главной странице портала (за исключением количества колонок), открыть которую

можно, щелкнув на иконке ( 📫 ).

Далее следует выполнить щелчок на иконке, расположенной на правой границе окна.

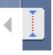

Рис. 67. Иконка для настройки инфоблоков

Щелчок на этой иконке выводит на экран инструмент выбора и добавления инфоблоков для стартовой страницы.

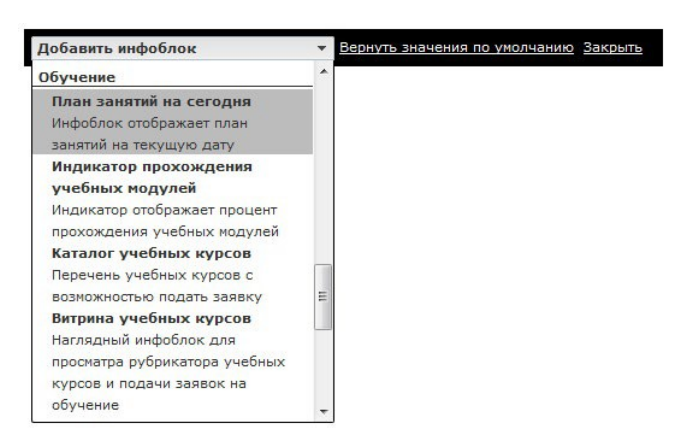

Рис. 68. Добавление инфоблоков

В выпадающем списке можно выбрать требуемый инфоблок и разместить его на странице. Для возврата в исходное состояние предусмотрена ссылка «Вернуть значения по умолчанию». После щелчка на кнопке «Закрыть» инфоблоки отображаются в соответствующем виде и могут выполнять соответствующие функции.

Администратор также может создавать информационные блоки («инфоблоки»), необходимые для информирования пользователей различных ролей.

Для создания инфоблока необходимо открыть страницу **Портал** → **Информационные блоки**, на которой представлен список ранее созданных инфоблоков (исходно — таблица пустая).

| V | Название    | Статус      | Используется на стр | аницах | Действия |
|---|-------------|-------------|---------------------|--------|----------|
|   |             |             |                     |        | Искать   |
|   | о программе | Опубликован | Bcero 4             | ţ      |          |
|   | Инфоблок!   | Опубликован | Bcero 2             | t      | -        |

Рис. 69. Список инфоблоков

Для добавления нового инфоблока нужно щелкнуть на ссылке «создать инфоблок».

На экран выводится форма, в которой необходимо ввести название и текст. Флажок «Опубликован» обеспечивает доступность этого инфоблока для установки на главной странице любой из ролей системы с помощью инструмента настройки (см. «Настройка главной страницы портала»).

| О програм                                                                                                    | ме исследования                                                                                                    |
|----------------------------------------------------------------------------------------------------|----------------------------------------------------------------------------------------------------|
| Содержан                                                                                                    | *                                                                                                    |
|                                                                                                    | ╱╶╣¶ ⋈ №   В ℤ U མ碇 ϫ, ϫ'   ☷ ☲ ☰   ⋈ ୩ଏ   А - थे? -                                                                                                    |
| Стиль                                                                                                    | • Размер • Шрифт •   淳 淳   汪 註   🕬 👾 🕹   — " 🔂 岩   🗷 昌                                                                                                    |
|                                                                                                    | HTML HTML                                                                                                    |
| ведущим<br>совместні<br>космос, и<br>программ                                                                                                    | и сследований в пяти стратегических начиных программах: энергоэффективность,<br>нформационные технологии, биомедицина и ядерные исследования. По каждой из этих<br>можно будет получить степень магистра или доктора наук. В университете будет работат                                                                                                    |
| ведущим<br>совместні<br>космос, и<br>программ<br>Центр пр<br>коммерче<br>числе –<br>студенто<br>языке. По<br>образова<br>осуществ<br>работу в<br>программ<br>универси                      | к) исследований в пяти стратегических научных программах: энеротовифективность,<br>нформационные технологии, биомедицина и ядерные исследования. По каждой из этих<br>можно будет получить степень магистра или доктора наук. В университете будет работат<br>здпринимательства и инновационного центра и предоставлять различные услуги, в том<br>годдержку в области лицензирования. В институте будет одновременно обучаться 1200<br>я, работать 200 преподавателей со всего мира. Обучение будет встись на английском<br>ступить в Сколковский институт сонут <u>бакалавры</u> и аспиранты, уже получившие<br>ние в каком-либо российском или иностранном вузе. Прием таких аспирантов будет<br>ляться на основе тестов и испентаний. Первые исследовательские центры института начну<br>2012 году, пилотная образовательная программа стартует осенью 2013, а полноценная<br>а обучения и исследований будет развернута в 2014 году. К 2020 году формирование<br>тета будет в целом завершено                                                                                      |
| ведущим<br>совместни<br>космос, и<br>программ<br>Центр пр<br>коммерче<br>числе —<br>студенто<br>образова<br>осуществ<br>работу в<br>программ<br>универси<br>Теги: р                        | ку исследований в пяти стратегических научных программах: энерочвый мудален дой<br>ку исследований в пяти стратегических научных программах: энерочвый мудален дой<br>ножно будет получить степень магистра или доктора наук. В университете будет работат<br>запринимательства и инновационного центра и предоставлять различные услуги, в том<br>поддержку в области лицензирования. В институте будет одновременно обучаться 1200<br>в, работать 200 преподавателей со всего мира. Обучение будет вестись на английском<br>ступить в Сколковский институт споут <u>бакалавры</u> и аспиранты, уже получившие<br>ние в какон-либо российском или иностранном вузе. Прием таких аспирантов будет<br>ляться на основе тестов и испытаний. Первые исследовательские центры института начну<br>2012 году, пилотная образовательная программа стартует осенью 2013, а полноценная<br>а обучения и исследований будет развернута в 2014 году. К 2020 году формирование<br>тета будет в целом завершено                                                                                      |
| ведущим<br>совместні<br>космос, и<br>програми<br>Центр пр<br>коммерче<br>числе –<br>студенто<br>языке. Пі<br>образова<br>осуществ<br>работу в<br>програми<br>универси<br>Теги: р<br>Ресурс | и уследований в паритории госсии и за русскои, а также заложат прочныи мутданен дом<br>ка исследований в пяти стратегических научных программах: энергозффективность,<br>нформационные технологии, биомедицина и ядерные исследования. По каждой из этих<br>можно будет получить степень магистра или доктора наук. В университете будет работат<br>запринимательства и инновационного центра и предоставлять различные услуги, в том<br>поддержку в области лицензирования. В институте будет одновременно обучаться 1200<br>в, работать 200 преподавателей со всего мира. Обучение будет встись на английском<br>ступить в Сколковский институт согут <u>бакалавър</u> и аспиранты, уже получившие<br>ние в какон-либо российском или иностранном вузе. Прием таких аспирантно будет<br>ляться на основе тестов и исплатиий. Первые исследовательские центры института начну<br>2012 году, пилотная образовательная програния стартует осенью 2013, а полноценная<br>а обучения и исследований будет развернута в 2014 году. К 2020 году формирование<br>тета будет в целом завершено |

Рис. 70. Форма для создания инфоблока

Поле «Ресурс» позволяет использовать информационный ресурс из базы знаний: для этого надо начать вводить название этого ресурса и затем выбрать из выпадающего списка или ввести идентификационный номер после знака «#».

Если необходимо изменить статус «Опубликован» на «Скрыт», то необходимо отметить флажками нужные строки с названиями инфоблоков, выбрать в списке действий под таблицей вариант «Инвертировать статус» и щелкнуть на кнопке «Выполнить».

| Для 2 элементов: | Выберите действие 🗖  | Выполнить |
|------------------|----------------------|-----------|
|                  | Выберите действие    |           |
|                  | Инвертировать статус |           |
|                  | Удалить              |           |

Рис. 71. Изменение статуса

**Администратор** может для каждой роли назначить определенный набор виджетов — программных модулей, которые размещаются на главной странице и служат для решения разнообразных задач.

При этом, в столбце «Используется на страницах» указывается количество, а при щелчке на стрелке вниз и список ролей или пользователей.

|     | Название                           | Статус          | Используется на страницах                                                 | Действия |
|-----|------------------------------------|-----------------|---------------------------------------------------------------------------|----------|
|     |                                    |                 |                                                                           | Искать   |
|     | о программе исследования           | Опубликован     | Всего 2<br>Роль Администратор<br>Пользователь Пономаренко Сергей Иванович | 1        |
| Для | <b>) элементов:</b> Выберите дейст | вие 💌 Выполнить | Распечатать Ех                                                            | Word     |

Рис. 72. Открытый список «Используется на страницах»

## 5.4 Настройка сервисов

**Администратор** определяет список сервисов, которые могут быть доступны пользователям системы. На странице **Портал** → **Сервисы информационного взаимодействия Портала** следует установить флажки у тех сервисов, которые следует сделать доступными.

| 1 Conver             |  |
|----------------------|--|
| Форун                |  |
| 🗸 Блог               |  |
| 📝 Wiki               |  |
| 🔽 Чат                |  |
| 🔽 Контакты           |  |
| 🔽 Сообщения          |  |
| 🔽 Файловое хранилище |  |
|                      |  |

Рис. 73. Список сервисов портала

## 5.5 Настройка системных сообщений

Система обеспечивает рассылку сообщений по электронным адресам, указанным в учетных записях пользователей, при наступлении определенных событий, например, зачислении на учебный курс, назначении роли и т. д. На странице **Настройки** — **Шаблоны системных сообщений** представлен исчерпывающий список таких сообщений.

| Событие                                                                      | Адресат      | Заголовок                                                          | Действия      |
|------------------------------------------------------------------------------|--------------|--------------------------------------------------------------------|---------------|
|                                                                              | Bce          |                                                                    | Искать        |
| Создание новой учетной записи пользователя                                   | Пользователь | Вы зарегистрированы в ИСДО                                         | Редактировать |
| Назначение роли пользователю                                                 | Пользователь | Вам назначена роль (ROLE)                                          | Редактировать |
| Назначение на учебный курс (в процессе обучения)                             | Пользователь | Вы назначены на обучение по курсу [COURSE]                         | Редактировать |
| Назначение на электронный курс (в процессе разработки<br>электронного курса) | Пользователь | Вы назначены в группу разработчиков электронного<br>курса [COURSE] | Редактировать |

Рис. 74. Фрагмент списка системных сообщений

**Администратор** имеет возможность изменять тему сообщения и текст сообщения. Для этого необходимо щелкнуть на ссылке «Редактировать» в столбце «Действия».

| Создание нов                                                                  | ой учетной записі                                                           | и пользователя                                                                                                    |                                             |                                    |           |  |
|-------------------------------------------------------------------------------|-----------------------------------------------------------------------------|----------------------------------------------------------------------------------------------------|---------------------------------------------|------------------------------------|-----------|--|
| ∖дресат                                                                       |                                                                             |                                                                                                    |                                             |                                    |           |  |
| Пользователі                                                                  | -                                                                           |                                                                                                    |                                             |                                    |           |  |
| Гема сообщен                                                                  | ия "                                                                        |                                                                                                    |                                             |                                    |           |  |
| Вы зарегистр                                                                  | ірованы в ИСДО                                                              |                                                                                                    |                                             |                                    |           |  |
| Гекст сообще                                                                  | ния "                                                                       |                                                                                                    |                                             |                                    |           |  |
| <b>D</b> 7 11                                                                 |                                                                             |                                                                                                    |                                             |                                    | tand      |  |
| <b>D</b> 1 U                                                                  | AR = =                                                                      |                                                                                                    | = 66 X                                      | X                                  | 1.1.1.1.1 |  |
| <b>Б</b> и <u></u>                                                            |                                                                             | : = =  :=<br>🌇 📾 🕷                                                                                                    | i ]= " ×<br>• Ω Ø                           | ×   🔄 –                            |           |  |
| <b>В 2 О</b><br>Стиль                                                         |                                                                             |                                                                                                    | s = " ×<br>• Ω Q                            | 🗙   🕜 –<br>🍼 нтт.                  |           |  |
| <b>В 2 ц</b><br>Стиль<br>Уважаемы                                             | мя   т т т т т т т т т т т т т т т т т т                                    | : == ■   :=<br>18  ∰ .<br>18],                                                                                                    | i j= " x<br>≇Ω                              | 🗙   🛃 –<br>🏈 нтт.                  |           |  |
| <b>Б 2 9</b><br>Стиль<br>Уважаемы<br>Вы зареги                                | мя   — — — — — — — — — — — — — — — — — —                                    | • 🛥 💼   :=<br>(m) 🖘 💥<br>4E],<br>з ИСДО по ад                                                                                                    | : j= •• ×;<br>• Ω 2<br>pecy [URL].          | X   🔛 -                            |           |  |
| Стиль<br>Уважаемы<br>Вы зареги<br>Для входа                                   | ій (ая) [LFNAM<br>стрированы в<br>в Систему не                              | <ul> <li>Image: Image and Image: Image and Image: Image and Image: Image and Image and Imag<br/>Image and Image and Imag<br/>Image and Image and Image and Image and Image and Image and Image and Image and Image and Image and Image and Image and Image and Image and Image and Image and Image and Image and Ima<br/>Image and Image and Image and Image and Image and</li></ul> | : ј= •• ×:<br>• Ω 2<br>ресу [URL].<br>ести: | Х   🔛 -                            |           |  |
| Стиль<br>Уважаемы<br>Вы зареги<br>Для входа<br>Ваш логи                       | №   = = =<br>• • • • • • • • • • • • • • • • •                              | нЕ],<br>в ИСДО по ад<br>еобходимо ве                                                                                                    | : ј= •• ×:<br>• Ω @<br>ресу [URL],<br>ести: | Х   🛃 -                            |           |  |
| В 2 9<br>Стиль<br>Уважаемы<br>Вы зареги<br>Для входа<br>Ваш логи<br>Ваш паро  | №   — — — — — — — — — — — — — — — — — —                                     | <ul> <li>Image: A constraint of the second second sec</li></ul>            | : ]= " Х<br>2 Ω 2<br>ресу [URL].<br>ести:   | х   🔀 -                            |           |  |
| В 2 О<br>Стиль<br>Уважаемы<br>Вы зареги<br>Для входа<br>Ваш логии<br>Ваш паро |                                                                             | <ul> <li> </li> <li>                   МСДО по ад              </li> <li>                  ИСДО по ад                 </li> </ul> <li>                  ИСДО по ад                 </li> <li>                         ИСДО по ад                      </li>                                                                                                    | : ]= " Х<br>Ф Ω Q<br>ресу [URL].<br>ести:   | Х   <u> </u> — —<br><b>ў</b> нтті. |           |  |
| Стиль<br>Уважаемы<br>Вы зареги<br>Для входа<br>Ваш логи<br>Ваш паро           | нй (ая) [LFNAM<br>стрированы в<br>в Систему не<br>н: [LOGIN]<br>пь [PASSWOR | <ul> <li> </li> <li>                   МЕ],          </li> <li>                  ИСДО по ад                  </li> <li>                        ИСДО по ад                  </li> <li></li></ul>                                                                                                    | : ]= " Х<br>Ф Ω Q<br>ресу [URL].<br>ести:   | Х   <u>2</u> –                     |           |  |

Рис. 75. Форма редактирования системного сообщения

В текстах могут использоваться служебные слова (названия элементов базы данных), они приводятся в квадратных скобках. Такие слова нельзя переименовывать:

Пользователю в роли «Администратор» доступно редактирование системных сообщений, автоматически рассылаемых Системой после того, как происходят определенные события.

Сообщения представлены в таблице, каждая строка которой — отдельное событие. По каждому столбцу таблицы предусмотрен поиск. Для этого необходимо ввести в поле требуемое значение (или его часть) и щелкнуть на кнопке «Искать» в столбце «Действия».

Отдельное сообщение можно редактировать. Для этого в столбце «Действия» необходимо в соответствующую строку ввести курсор и щелкнуть на треугольной стрелке. Затем в контекстном меню выбрать команду «Редактировать».

В данном приложении описаны шаблоны писем, используемых подсистемой оповещения ИСДО.

| Событие                                                     | Адресат           | Тема                                          | Текст | Переменные в тексте                                                                                                    |  |
|-------------------------------------------------------------|-------------------|-----------------------------------------------|-------|----------------------------------------------------------------------------------------------------|--|
| Служебные уведомления                                       |                   |                                               |       |                                                                                                    |  |
| Создание новой<br>учетной записи<br>пользователя            | Пользова-<br>тель | Вы зарегистрированы в<br>ИСДО                 |       | [URL] - адрес системы<br>[LOGIN] - логин для доступа в<br>систему<br>[PASSWORD] - пароль для<br>доступа в систему          |  |
| Назначение роли<br>пользователю                             | Пользова-<br>тель | Вам назначена роль [ROLE]                     |       | [ROLE] - назначенная роль<br>[URL_MANUAL] - ссылка на<br>скачивание руководства поль-<br>зователя данной роли              |  |
| Назначение на<br>учебный курс (в<br>процессе обуче-<br>ния) | Пользова-<br>тель | Вы назначены на обучение по<br>курсу [COURSE] |       | [COURSE] - название курса<br>(список курсов, если их не-<br>сколько)<br>[ROLE] - роль пользователя в<br>рамках этих курсов |  |

| Событие                                                                                 | Адресат            | Тема                                                                      | Текст  | Переменные в тексте                                                                     |
|-----------------------------------------------------------------------------------------|--------------------|---------------------------------------------------------------------------|--------|-----------------------------------------------------------------------------------------|
| Назначение на<br>электронный<br>курс (в процессе<br>разработки элек-<br>тронного курса) | Пользова-<br>тель  | Вы назначены в группу разра-<br>ботчиков электронного кур-<br>ca [COURSE] |        | [COURSE] - название курса<br>[ROLE] - роль пользователя в<br>рамках процесса разработки |
| Определенное<br>количество дней<br>до окончания<br>обучения по кур-<br>су               | Пользова-<br>тель  | Заканчивается обучение по<br>курсу [COURSE]                               |        | [COURSE] - название курса<br>[DATE_END] - дата окончания<br>обучения                    |
| Перевод в поль-<br>зователя про-<br>шедшие обуче-<br>ние по курсу                       | Пользова-<br>тель  | Вы прошли обучение по курсу<br>[COURSE]                                   |        | [COURSE] - название курса<br>[GRADE] - итоговая оценка по<br>курсу                      |
| Подача заявки на<br>обучение по кур-                                                    | Админи-<br>страция | Новая заявка на обучение по<br>курсу [COURSE]                             |        | [COURSE] - название курса<br>[URL_USER] - ссылка на про-<br>смотр карточки пользователя |
| су                                                                                      | Пользова-<br>тель  | Ваша заявка зарегистриро-<br>вана                                         |        | [COURSE] - название курса                                                               |
| Рассмотрение<br>заявки на обуче-<br>ние по курсу:<br>одобрение                          | Пользова-<br>тель  | Ваша заявка на обучение по<br>курсу[COURSE]одобрена                       |        | [COURSE] - название курса                                                               |
| Рассмотрение<br>заявки на обуче-<br>ние по курсу:<br>отклонение                         | Пользова-<br>тель  | Ваша заявка на обучение по<br>курсу [COURSE] отклонена                    |        | [COURSE] - название курса                                                               |
| Смена пароля<br>пользователя                                                            | Пользова-<br>тель  | Подтверждение смены паро-<br>ля                                           |        | [LINK] - ссылка, содержащая<br>переменный код для смены<br>пароля пользователем         |
| Общий шаблон для личных сообщений                                                       |                    |                                                                           |        |                                                                                         |
| Новое личное сооб                                                                       | бщение Пол<br>ват  | <sup>1ЬЗО-</sup> [SUBJECT]<br>ель                                         | [TEXT] | [SUBJECT] - тема сообщения<br>[TEXT] - текст сообщения                                  |
| Общий шаблон для                                                                        | и уведомлений      | сервиса подписки                                                          |        |                                                                                         |
| Обновление ист<br>подписки                                                              | гочника Пол<br>ват | њзо- Подписка на источник<br>ель <b>[SOURCE]</b>                          | [TEXT] | [SOURCE] - название источ-<br>ника подписки<br>[TEXT] - текст обновления                |

Любое системное сообщение может быть активизировано или отключено от автоматической рассылки. Для этого в окне редактирования необходимо установить флажок «Активно» (для обеспечения автоматической рассылки) или снять его, если рассылка не нужна.

| Соорнис                                           |                                                |      |
|---------------------------------------------------|------------------------------------------------|------|
| Назначение роли пользователю                      | 6 · · · · · · · · · · · · · · · · · · ·        |      |
| Адресат                                           |                                                |      |
| Пользователь 🚽                                    |                                                |      |
| Гема сообщения *                                  |                                                |      |
| Вам назначена роль [ROLE]                         |                                                |      |
| Гекст сообщения *                                 |                                                |      |
| 🛅 🛍 🖉 ¶ 🖃 🖻 🛛                                     | ( U двс ) ≣ ≣ ≣ 📕 Размер 🔹   Е 1 Е   🖘 🭏   💆 🕊 | HTML |
| Вам назначена роль [ROLE]                         |                                                |      |
| Вам назначена роль [ROLE]                         |                                                |      |
| Вам назначена роль [ROLE]<br>Теги: р              |                                                |      |
| Вам назначена роль [ROLE]<br>Теги: р<br>Ӯ Активно |                                                |      |

Рис. 76. Активизация сообщения

### 5.6 Выходные и праздничные дни

При создании учебных курсов или учебных занятий с относительными датами (функционал пользователей в роли «организатор обучения» и «преподаватель») определенное значение имеет учет или исключение из учебного периода праздничных и выходных дней.

Для этого в системе можно определять произвольное количество выходных и праздничных дней (не только общегосударственных, но и, например, корпоративных и т. д.). На странице **Настройки** — **Вы-ходные и праздничные дни** представлен список таких дат.

| Дата 👻                                   | День недели/Название праздника | Действия    |
|------------------------------------------|--------------------------------|-------------|
| От: 15.04.2013 📰 💥<br>До: 02.05.2013 📰 💥 |                                | Искать      |
| 20.04.2013                               | суббота                        | *           |
| 21.04.2013                               | воскресенье                    | -           |
| 27.04.2013                               | суббота                        | -           |
| 28.04.2013                               | воскресенье                    | · · · · · · |
| 01.05.2013                               | День весны и труда             |             |

Рис. 77. Список выходных и праздничных дней

Для добавления новой праздничной даты необходимо щелкнуть на ссылке «Создать выходной день» и в открывшейся форме заполнить соответствующие поля. Дату можно выбрать с помощью календаря, иконка которого расположена рядом с полем.

| дата *       |       |  |
|--------------|-------|--|
| 01.05.2013   |       |  |
| Название *   |       |  |
| День весны и | труда |  |

Рис. 78. Форма редактирования праздничного дня

В системе предусмотрена также возможность создания периодических выходных ней недели. Для этого необходимо щелкнуть на треугольную кнопку и дождаться открытия выпадающего списка команд. Далее следует выполнить команду «Создать периодические выходные дни недели».

| 📀 Создать выходной день                   |
|-------------------------------------------|
| Создать периодические выходные дни недели |

Рис. 79. Команда для создания периодических выходных дней недели

На экран выводится форма, в которой необходимо отметить флажками соответствующие дни недели.

| Понедельник      |
|------------------|
| 🔲 Вторник        |
| 🗌 Среда          |
| Четверг          |
| Пятница          |
| 💌 Суббота        |
| 💌 Воскресенье    |
| Сохранить Отмена |

Рис. 80. Форма для выбора дней недели

После щелчка на кнопке «Сохранить» открывается сообщение-предупреждение: все имеющиеся до этого момента периодические выходные дни будут удалены и заменены новыми.

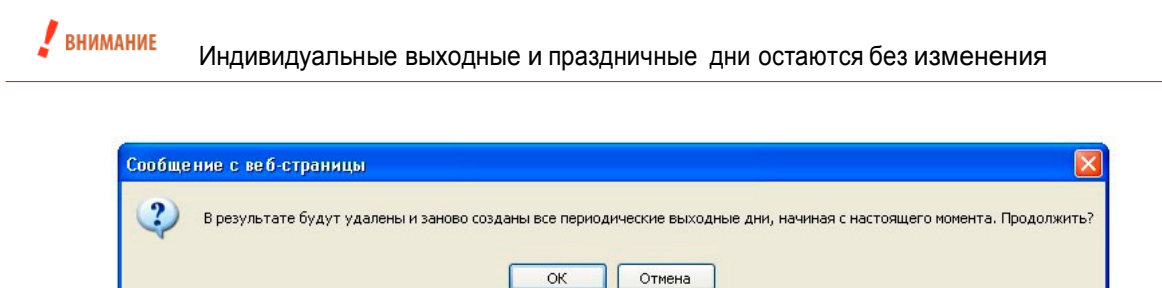

Рис. 81. Сообщение-предупреждение

Если щелкнуть на кнопке ОК, то в списке появляются даты созданных выходных дней.

Для того чтобы исключать выходные и праздничные дни в учебном периоде с относительными датами в общих настройках в соответствующем поле следует выбрать вариант «да» (см. «Общие параметры системы»).
Исключать выходные и праздничные дни да 🔻

Рис. 82. Исключение выходных и праздничных дней в общих настройках

# 6 Классификаторы

### Классификатор — более или менее систематизированный перечень сущностей, каждому из которых в присвоено наименование. Классификация производится по правилам распределения заданного множества сущностей на подмножества (иерархический метод классификации). Совокупность получившихся подмножеств образует иерархическую древовидную структуру.

Классификатор может быть полезен для систематизации множества сущностей, создаваемых в системе, например, учебных курсов в какой-либо научной или производственной области, учетных записей и т. д.

## 6.1 Создание классификатора

На странице **Настройки** → **Классификаторы** отображается список созданных классификаторов. В таблице отображается название классификатора и область его применения.

| 🕞 <u>Cos</u> | ать классификатор                                                        |                         |          |
|--------------|--------------------------------------------------------------------------|-------------------------|----------|
|              | Название                                                                 | Область<br>применения   | Действия |
|              |                                                                          | Bce 💌                   | Искать   |
|              | Тематический классификатор федерального портала "Российское образование" | Объекты Базы знаниі     | i 👻      |
|              | Направление обучения                                                     | 3 области<br>применения | ۰<br>۲   |
|              | Универсальный                                                            | 4 области<br>применения | •        |
| Для О        | элементов: Выберите действие 💙 Выполнить                                 | Распечатать Ехсе        | l Word   |

Рис. 83. Фрагмент списка классификаторов

Для добавления нового классификатора необходимо щелкнуть на ссылке «Создать классификатор», расположенной над таблицей.

| Универсальный           |  |
|-------------------------|--|
| Области применения      |  |
| 🗹 Учебные курсы         |  |
| 🔽 Объекты Базы знаний   |  |
| 🗸 Учетные записи        |  |
| 🔽 Элементы оргструктуры |  |
|                         |  |

Рис. 84. Форма создания классификатора

В открывшейся форме необходимо ввести произвольное название и отметить флажками области применения этого классификатора. После щелчка на кнопке «Сохранить» созданный классификатор появляется в списке.

Щелчок на названии открывает страницу с деревом рубрик, относящихся к данному классификатору.

| 🛛 늘 Универсальный                       | 💌 <u>Создать</u> | рубрику                                           |                        |
|-----------------------------------------|------------------|---------------------------------------------------|------------------------|
| База знаний                             |                  | Название                                          | Пейстрия               |
| Учебные курсы                           |                  | Tasballine                                        | <b><i>ACHCIDHA</i></b> |
| ⊿ 🚞 Учетные записи                      |                  |                                                   | Искать                 |
| Администрация                           |                  |                                                   |                        |
| 📕 Профессорско-преподавательский состав |                  | 🖩 Администрация                                   | -                      |
| 🦉 Элементы оргструктуры                 |                  | 🗐 Профессорско-преподавательский состав           | -                      |
|                                         | Для Оэле         | ментов: Выберите действие 💙 Выполнить Распечатать | Excel Word             |

Рис. 85. Фрагмент дерева и списка рубрик

Для добавления новой рубрики следует щелкнуть на ссылке «Создать рубрику».

| <b>рнка класснфикатора</b> —<br>Название " |  |
|--------------------------------------------|--|
| База знаний                                |  |
|                                            |  |

Рис. 86. Форма создания (редактирования) рубрики

При создании какой-либо сущности (элементу Базы знаний, учебному курсу, учетной записи или элементу оргструктуры) может быть поставлен в соответствие элемент рубрикатора курсов.

| Универсальный                    |        |                |
|----------------------------------|--------|----------------|
| Bce                              |        | Выделенные (0) |
| База знаний                      |        |                |
| Учебные курсы                    |        |                |
| Учетные записи                   |        |                |
| - Администрация                  |        |                |
| - Профессорско-преподавательский | состав |                |
| Элементы оргструктуры            |        |                |
|                                  |        |                |
| Лобавить все                     |        | Удалить все    |
| Monaphila per                    |        |                |

Рис. 87. Элементы классификатора в настройках сущности

# 6.2 Импортирование списка классификаторов

Множество рубрик какого-либо классификатора можно импортировать из файла формата csv. Для этого необходимо на странице рубрик классификатора щелкнуть на кнопке с треугольной стрелкой, открыть список команд и выбрать вариант «Импортировать рубрики из csv».

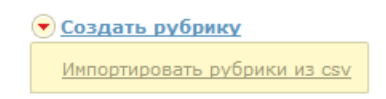

Рис. 88. Команда «Импортировать рубрики из csv»

На экран выводится форма для загрузки файла.

| Файл дан | іных (csv) *                                                                                                    |
|----------|----------------------------------------------------------------------------------------------------|
| Обзор    | Максимальный размер загружаемого файла: 1000МВ<br>Разрешённые типы файлов: csv<br>Допустимое количество файлов: 1<br>Пример файла |

Рис. 89. Форма «Загрузить файл»

Ссылка «Пример файла» дает возможность сохранить файл на локальный компьютер.

| Вы собираетесь отн   | рыть:                                |         |
|----------------------|--------------------------------------|---------|
| resources.zip        |                                      |         |
| являющийся           | Compressed (zipped) Folder (2,3 KB)  |         |
| из http://4g-d       | oc                                   |         |
| Как Firefox следует  | обработать этот файл?                |         |
| Открыть в            | Проводник (по умолчанию)             | •       |
| О Сохранить с        | файл                                 |         |
| 🔲 В <u>ы</u> полнять | автоматически для всех файлов данног | о типа. |
|                      |                                      |         |
|                      |                                      |         |

Рис. 90. Окно загрузки файла на локальный компьютер

Сохраненный файл можно открыть в программе Microsoft Excel (можно также использовать программы NotePad++ или Блокнот, хотя процесс редактирования в них несколько более утомительный).

|   | 1  | 2                   |
|---|----|---------------------|
| 1 | ID | Название            |
| 2 | 7  | Гуманитарные науки  |
| 3 | 8  | Филология           |
| 4 | 9  | Античная литература |
| 5 | 10 | Естественные науки  |
| 6 | 11 | Биология            |
| 7 | 12 | Ботаника            |
| 8 | 13 | Зоология            |
| 9 | 14 | Анатомия человека   |

Рис. 91. Вид файла csv в программе Microsoft Excel

После подготовки файла и сохранения в формате csv (кодировка должна быть UTF-8), его можно загрузить на сервер.

| Файл дан    | іных (csv) *                                                                                                    |
|-------------|----------------------------------------------------------------------------------------------------|
| Обзор       | Максимальный размер загружаемого файла: 1000МЕ<br>Разрешённые типы файлов: csv<br>Допустимое количество файлов: 1<br>Поимер файла |
| classifier_ | 1.csv                                                                                                    |
|             |                                                                                                    |

Рис. 92. Файл для загрузки на сервер

Щелчок на кнопке «Сохранить» открывает список добавляемых информационных ресурсов.

Будут добавлены 8 рубрик(а) и удалены 0 рубрик(а)

| Название            |  |
|---------------------|--|
| Гуманитарные науки  |  |
| Филология           |  |
| Античная литература |  |
| Естественные науки  |  |
| Биология            |  |
| Ботаника            |  |
| Зоология            |  |
| Анатомия человека   |  |

Рис. 93. Список добавляемых рубрик

После щелчка на кнопке «Далее» названия информационных ресурсов появляются с списке.

| <ul> <li>Гуманитарные науки</li> <li>Филология</li> </ul>           | П Название | e              | Действия |
|---------------------------------------------------------------------|------------|----------------|----------|
| <ul> <li>Античная литература</li> <li>Естественные науки</li> </ul> |            |                | Искать   |
| Биология                                                            | Гумани     | итарные науки  | -        |
| Ботаника                                                            | 🔄 🖉 Филол  | огия           |          |
| Зоология                                                            | Античн     | ная литература |          |
| Анатомия человека                                                   | Ecrect     | венные науки   |          |
|                                                                     | Биоло      | гия            | -        |
|                                                                     | 🔲 🛛 Ботани | ика            |          |
|                                                                     | 🔳 Зоолог   | гия            |          |
|                                                                     | Анатон     | чия человека   |          |

Рис. 94. Список импортированных рубрик

Созданные классификаторы доступны на странице базы знаний.

| Тематический классификатор федерального портала<br>"Российское образование"<br>Гуманитарные науки Естественные науки |  |
|----------------------------------------------------------------------------------------------------|--|
| Направление обучения<br>Нет рубрик в классификаторе                                                                  |  |
| Универсальный                                                                                                    |  |

База знаний Учебные курсы Учетные записи Элементы оргструктуры

Рис. 95. Базы знаний с классификаторами

Щелчок на доступных ссылках открывает иерархическое дерево классификатора (слева) и содержимое выделенного элемента (справа).

| Классификатор ресурсов                                                    | Название                                                      | Тип ресурса        | Дата создания | Классификация    | Действия |
|---------------------------------------------------------------------------|---------------------------------------------------------------|--------------------|---------------|------------------|----------|
| Тематический классификатор федерального портала 👻                         |                                                               |                    |               |                  |          |
| <ul> <li>Буманитарные науки</li> <li>Буманитарные науки</li> </ul>        |                                                               | Bce                | От:           |                  | Искать   |
| <ul> <li>Античная литература</li> <li>Естественные науки</li> </ul>       | Лаборант - коллектор<br>по буровому и<br>цементному растворам | Только<br>карточка | 29.05.2013    | Зоология         |          |
| <ul> <li>Ботаника</li> <li>Зоология</li> <li>Анатомия человека</li> </ul> |                                                               |                    | Pi            | аспечатать Excel | Word     |

Рис. 96. Иерархическое дерево классификатора

Пример классификатора можно также увидеть в виджете «Каталог учебных курсов».

| Каталог учебных курсов |         |
|------------------------|---------|
| Универсальный          |         |
| Учебные курсы          | 3 курса |
| Не классифицированы    |         |
| 1 курс                 |         |

Рис. 97. Виджет «Каталог учебных курсов»

Щелчок на названии рубрики также открывает иерархическое дерево классификатора.

|                                                                                   |     | Название *                         | Согласование заявок                    | Классификация | Действия      |
|-----------------------------------------------------------------------------------|-----|------------------------------------|----------------------------------------|---------------|---------------|
| Универсальный                                                                     |     |                                    |                                        |               |               |
| База знаний                                                                       |     |                                    |                                        |               | Искать        |
| <ul> <li>Учебные курсы</li> <li>Учетные записи</li> </ul>                         |     | 📑 Дизайн интерьера                 | Согласование<br>организатором обучения | Учебные курсы | Подать заявку |
| Администрация Профессорско-преподавательский состав                               |     | Дизайн интерьера для<br>строителей | Согласование<br>организатором обучения | Учебные курсы | Подать заявку |
| <ul> <li>Элементы оргструктуры</li> <li>Маркетинг</li> <li>Марсолитент</li> </ul> |     | Дизайн печатных<br>изданий         | Согласование<br>организатором обучения | Учебные курсы | Подать заявку |
| Продвижение<br>Реклама                                                            |     | ∎≡ Дизайн среды*                   | Согласование<br>организатором обучения |               |               |
|                                                                                   |     | Дизайн среды для<br>архитекторов*  | Согласование<br>организатором обучения | Учебные курсы |               |
|                                                                                   |     | Дизайн технических<br>устройств    | Автоматическое назначение<br>на курс   | Учебные курсы | Подать заявку |
|                                                                                   |     | Менеджмент и<br>маркетинг*         | Автоматическое назначение<br>на курс   |               |               |
|                                                                                   | Для | ) элементов: Выберите дей          | ствие 💌 Выполнить                      | Распечатать Е | xcel Word     |

\* Вы уже зачислены на этот курс

Рис. 98. Иерархическое дерево классификатора учебных курсов

# 7 Управление пользователями

**Администратор** работает с пользователями на самом начальном уровне в системе — на уровне учетных записей.

Į определение

Учетная запись — запись в базе данных, относящаяся к одному пользователю. У учет-

ной записи есть несколько обязательных полей (логин, пароль, фамилия, имя, электронная почта) и множество дополнительных.

Все операции добавления, удаления и редактирования пользователей осуществляются только пользователем в роли «администратор». Исключение в добавлении составляет механизм свободной регистрации слушателей, а также возможность у пользователей править свои данные в личном кабинете.

# 7.1 Учетные записи

Администратор имеет доступ ко всем учетным записям на странице Администрирование → Все учетные записи. Список записей представлен в форме таблицы, каждая строка которой — это отдельная запись.

| ФИО <del>-</del>               | Подразделение | Должность   | Логин | E-mail       | Роли    |   | Дата регистрации | Статус   | Метки              | Действи |
|--------------------------------|---------------|-------------|-------|--------------|---------|---|------------------|----------|--------------------|---------|
|                                |               |             | pono  |              | Bce     | • | От:              | Bce 💌    |                    | Искать  |
| Пономаренко<br>Сергей Иванович | Отдел продаж  | консультант | pono  | pono@mail.ru | 7 ролей | Ļ | 01.06.2012 11:50 | Активный | автор,<br>писатель |         |

Рис. 99. Фрагмент списка учетных записей

По нескольким столбцам таблицы предусмотрен поиск. Для этого необходимо ввести в поле требуемое значение (или его часть) и щелкнуть на кнопке «Искать» в столбце «Действия» (можно искать по нескольким столбцам одновременно).

| Предыдущая 1 2 Страница: 2 - Для 2 элементов: | Выберите действие 🗾 Выполнить                                                                                                    |
|-----------------------------------------------|----------------------------------------------------------------------------------------------------|
|                                               | Выберите действие                                                                                                    |
| <                                             | Удалить<br>Заблокировать<br>Разблокировать<br>Назначить роль<br>Отменить назначение роли<br>Назначить мазначение роли<br>Назначить метку<br>Отменить назначение метки<br>Выслать письмо для подтверждения Email-адреса<br>Подтвердить Email-адрес |
|                                               | Отправить сообщение                                                                                                    |

Рис. 100. Список действий с учетными записями

С несколькими учетными записями можно выполнять ряд действий, например, удалить или заблокировать. Для этого необходимо отметить флажками требуемые строки, выбрать действие и щелкнуть на кнопке «Выполнить».

|            | Пользователь в роли «Администратор» не может удалить свою собственную учет-                                                  |
|------------|----------------------------------------------------------------------------------------------------|
| 🟅 ВНИМАНИЕ | ную карточку. Это предотвращает создание тупиковой ситуации, когда в системе<br>удален последний администратор.              |
| 🟅 внимание | Удаленные учетные записи не подлежат восстановлению, поэтому следует относится к этой операции с максимальной осторожностью. |

Список можно распечатать или сохранить в форматах программ MS Excel и Word, для этого предусмотрены соответствующие кнопки под таблицей.

Если выполнить щелчок на иконке, расположенной левее имени пользователя, то на экран выводится карточка пользователя.

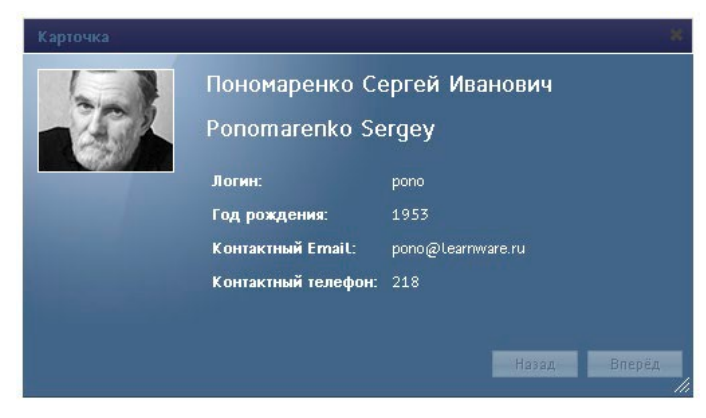

Рис. 101. Пример карточки пользователя

Щелчок на собственной фамилии открывает страницу «Личный кабинет», которая позволяет отредактировать учетную запись, получить другую информацию.

#### Личный кабинет

|     | Пономаренко Сер     | огей Иванович | • Пользователь        |
|-----|---------------------|---------------|-----------------------|
| 2 A | Логин:              | pono          | Редактирование учетн  |
|     | Год рождения:       | 1953          |                       |
|     | Контактный Email:   | pono@mail.ru  | История обучения      |
|     | Контактный телефон: | 218           | История опросов       |
|     | Подразделение:      | Отдел продаж  | Область ответственнос |
|     | Должность:          | консультант   | организатора обучения |

Рис. 102. Личный кабинет пользователя

Щелчок на любой другой фамилии в списке учетных записей на экран выводится карточка пользователя и соответствующее контекстное меню.

|           | Новицкий Юрий     |                     | 💌 Пользователь                                          |
|-----------|-------------------|---------------------|---------------------------------------------------------|
|           | Логин:            | user_0007           | Редактирование учетной записи                           |
| ютография | Контактный Email: | yura@hypermethod.ru | <u>Область ответственности</u><br>организатора обучения |
|           |                   |                     |                                                         |

Рис. 103. Карточка пользователя и контекстное меню (организатор обучения)

Команда «Область ответственности организатора обучения» позволяет пользователю присвоить роль организатора обучения с одновременным ограничением его области ответственности. После ее выполнения на экран выводятся формы, в которой можно указать учебные курсы и пользователей, имеющие признаки классификатора, которые (и только они) будут входит в область ответственности данного пользователя.

| 🕥 Без ограничений                                       |   |                                 |
|---------------------------------------------------------|---|---------------------------------|
| <ul> <li>Ограничение области ответственности</li> </ul> |   |                                 |
|                                                         |   |                                 |
| Все                                                     |   | Выделенные (2)                  |
| Дизайн среды (сессия)                                   | * | Дизайн интерьера для строителей |
| Дизайн интерьера                                        |   | Дизайн технических устройств    |
| Дизайн интерьера (сессия)                               |   |                                 |
| Дизайн интерьера для строителей                         |   |                                 |
| (сессия)                                                | - |                                 |
| Дизайн интерьера для строителей                         |   |                                 |
| <u> </u>                                                | • |                                 |
| <u>Добавить все</u>                                     |   | Удалить все                     |

Рис. 104. Определение доступа к учебным курсам

Флажок «Автоматически включать новые курсы» обеспечивает возможность добавлять в область ответственности учебные курсы, созданные после назначения данного пользователя на роль организатора обучения.

| 🔘 Без ограничений     |                   |                 |  |
|-----------------------|-------------------|-----------------|--|
| Ограничение област    | и ответственности |                 |  |
| ииверсальный          |                   |                 |  |
| Все                   |                   | Выделенные (1)  |  |
| База знаний           |                   | - Администрация |  |
| Учебные курсы         |                   |                 |  |
| Учетные записи        |                   |                 |  |
| - Профессорско-препо  | давательский сост | ав              |  |
| Элементы оргструктуры | ol .              |                 |  |
|                       |                   |                 |  |
|                       |                   |                 |  |

Рис. 105. Определение доступа к учетным записям

После щелчка на кнопке «Сохранить» на экран выводится диалоговое окно, в котором необходимо подтвердить назначение данному пользователю роли организатора обучения

| Вы уверены, что хотите добавить роль организатора обучен | ия данному пользователю? |
|----------------------------------------------------------|--------------------------|
| (                                                        | ОК Отмена                |

Рис. 106. Сообщение-запрос

В результате этого действия пользователю назначается роль организатора обучения и ему будут доступны только те элементы, которые пополи в зону его ответственности. Этот механизм позволяет распределить учебные курсы и пользователей между организаторами обучения.

# 7.2 Создание учетной записи

Для обеспечения доступа нового пользователя к системе для него необходимо создать учетную запись. Форма для регистрации выводится на экран щелчком на ссылке «Создать учетную запись», расположенную над таблицей. Форма состоит из нескольких разделов.

|    | Логин *                                           | - |
|----|---------------------------------------------------|---|
|    | petrov                                            |   |
| ļ  | 🗏 Сгенерировать пароль автоматически              |   |
| ?) | Пароль *                                          |   |
|    | ••••                                              |   |
|    | Повторите пароль *                                |   |
|    | *****                                             |   |
| ?) | Метки                                             |   |
|    | Краснодар ×                                       |   |
|    |                                                   |   |
|    | Терсональные данные                               |   |
|    | Терсональные данные<br>Назначения                 |   |
|    | Терсональные данные<br>Назначения<br>Место работы |   |

Рис. 107. Форма заполнения данных учетной записи

В разделе «Учетная запись» необходимо определить данные, которые необходимы для авторизации пользователя при вводе в систему. Во-первых, следует ввести логин. Во-вторых, определить пароль. Если оставить флажок «Сгенерировать пароль автоматически», то созданный пароль сообщается по адресу электронной почты, который вводится в поле «Контактный e-mail». Если снять флажок, то необ-ходимо вручную ввести пароль, а затем повторить его. В системе принята также система меток, которая позволяет отмечать в данном случае пользователей произвольными словесными тегами.

В поле «Метки» можно вводить или выбирать из выпадающего списка произвольные слова, которые предназначены для выбора определенных категорий пользователей с тем, чтобы затем применять к ним групповые операции, список которых представлен рядом с кнопкой «Выполнить».

| дизайнер 🗙 Группа 01 🗙 Гр    |  |
|------------------------------|--|
| гр                           |  |
| типографика                  |  |
| полиграфия                   |  |
| предпосылки цифровой графики |  |

Рис. 108. Ввод и выбор меток

В результате в поле «Метки» можно добавить произвольное число меток. Для удаления в ячейке каждой метки представлен значок «крестик».

| ? Метки    |             |               |
|------------|-------------|---------------|
| дизайнер × | группа 01 🗙 | типографика 🗶 |

Рис. 109. Добавленные метки

В списке учетных записей в столбце «Метки» отображается количество меток (может быть пустым, если метки не определены). Если меток две и больше, то щелчок на стрелке открывает их список у соответствующей учетной записи.

| метки                                           |   |
|-------------------------------------------------|---|
| 2 метки                                         |   |
| 3 метки                                         | - |
| 3 метки<br>группа 01<br>дизайнер<br>типографика | 1 |

Рис. 110. Отображение меток в списке учебных записей

Для выбора совокупности учетных записей удобно пользоваться метками. Если ввести название метки в фильтр поля «Метки» и щелкнуть на кнопке «Искать» в столбце «Действия», то в списке окажутся требуемые учетные записи.

| ФИО +                 | Подразделение | Должность | Логин   | Email             | Роли     | Дата регистрации | Статус   | Метки     | Действия |
|-----------------------|---------------|-----------|---------|-------------------|----------|------------------|----------|-----------|----------|
|                       |               |           |         |                   | Bce 💌    | От:              | Bce 💌    | руппа 01  | Искать   |
| ∎≓<br>Орлов<br>Андрей | Нет           | Сотрудник | orlov   | pono@learnware.ru | 2 роли ↓ | 19.06.2013 14:30 | Активный | 3 метки ↓ | -        |
| ∎≢<br>Петелин<br>Иван | Нет           | Сотрудник | petelin | pono@learnware.ru | 2 роли ↓ | 19.06.2013 16:15 | Активный | 3 метки ↓ | -        |

Рис. 111. Учетные записи, выбранные по одной из меток

В разделе «Персональные данные» следует вводить сведения о пользователе. Поля, отмеченные звездочками, обязательны для заполнения. Можно также загрузить фотографию.

| Табельны                                                                                                    | й номер                                                                                                    |
|----------------------------------------------------------------------------------------------------|----------------------------------------------------------------------------------------------------|
| Фамилия                                                                                                    | •                                                                                                    |
| Иванов                                                                                                    |                                                                                                    |
| Имя *                                                                                                    |                                                                                                    |
| Иван                                                                                                    |                                                                                                    |
| Отчество                                                                                                    |                                                                                                    |
| Васильев                                                                                                    | ич                                                                                                    |
| Сод рожд                                                                                                    | кой 🔘 Женский                                                                                                    |
| о мужся<br>Год рожда<br>1980                                                                                                    | кой 💿 Женский<br>ения                                                                                                    |
| о мужся<br>Год рожда<br>1980<br>Контактны                                                                                                    | сой ⊚ Женский<br>ения<br>ий e-mail *                                                                                                    |
| о мужся<br>Год рожда<br>1980<br>Контактны<br>ivanov@le                                                                                                    | сой ⊚ Женский<br>ения<br>ий e-mail *<br>aarnware.ru                                                                                                    |
| о мужся<br>Год рождя<br>1980<br>Контактны<br>ivanov@le<br>Контактны                                                                                                | сой ⊚ Женский<br>ения<br>ий e-mail *<br>earnware.ru<br>ий телефон                                                                                                    |
| о мужся<br>Год рожди<br>1980<br>Контактны<br>іvanov@le<br>Контактны<br>221                                                                                         | сой © Женский<br>ения<br>ий e-mail *<br>earnware.ru<br>ий телефон                                                                                                    |
| <ul> <li>Мужск</li> <li>Год рожди</li> <li>1980</li> <li>Контактнь</li> <li>ivanov@le</li> <li>Контактнь</li> <li>221</li> <li>Фотограф</li> </ul>                 | сой © Женский<br>ения<br>ий e-mail *<br>аrnware.ru<br>ий телефон                                                                                                    |
| <ul> <li>Мужск</li> <li>Год рожда</li> <li>1980</li> <li>Контактны</li> <li>ivanov@le</li> <li>Контактны</li> <li>221</li> <li>Фотографи</li> <li>Обзор</li> </ul> | сой 💿 Женский<br>ения<br>ий е-mail *<br>наптичаге.ru<br>ий телефон<br>мя<br>Максимальный размер загружаемого файла: :<br>Разрешённые типы файлов: jpg, png, gif, jpeg<br>Долустимо количество файлов: 1 |

Рис. 112. Форма для записи персональных данных

Одновременно с созданием учетной записи в разделе «Назначения» можно определить статус (активен или заблокирован). При блокировке учетной записи пользователю будет отказано во входе в систему. Здесь же в выпадающем списке можно выбрать название роли, которая будет назначена пользователю одновременно с созданием учетной записи.

| Статус *     |          |   |  |
|--------------|----------|---|--|
| Активен      | <b>•</b> |   |  |
|              |          |   |  |
| Назначить ро | ль       |   |  |
| Пользовател  | ΊЬ       | - |  |

Рис. 113. Определение статуса и роли

Увнимание Это происходит при назначении любой роли, кроме роли пользователя, последняя назначается ему автоматически.

В разделе «Место работы» можно выбрать подразделение (элемент оргструктуры), а также ввести название должности.

| с По | одразделение            |
|------|-------------------------|
| ຝ    | <b>4</b>                |
|      | Отдел оптовой продажи   |
|      | Отдел розничной продажи |
|      |                         |
| Дол  | жность                  |
| DUCK | оводитель отдела        |

Рис. 114. Определение места работы

В разделе «Классификация» можно выбрать произвольное число рубрик из классификаторов, определенных в системе (см. раздел «Общие настройки» руководства пользователя).

| Все<br>Учетные записи            |   | Выделенные (1)<br>- Маркетинг |
|----------------------------------|---|-------------------------------|
| - Администрация                  |   |                               |
| - Профессорско-преподавательский |   |                               |
| состав                           |   |                               |
| Элементы оргструктуры            |   |                               |
| - Менеджмент                     | E |                               |
| - Продвижение                    |   |                               |
| - Реклама                        | - |                               |

Рис. 115. Выбор рубрик классификаторов

После создания учетной записи пользователя (или множество пользователей) можно назначить на другие роли. Для этого необходимо отметить флажками соответствующие строки.

| V   | <mark>∎≓</mark> <u>Андреев</u><br>Александр | Нет          | Нет |                                            | alandr                                      | a.andr     | reev@learnware.ru |
|-----|---------------------------------------------|--------------|-----|--------------------------------------------|---------------------------------------------|------------|-------------------|
| Для | 1 элементов: На                             | значить роль |     | Суперва                                    | йзер                                        | <b>v D</b> | Выполнить         |
|     |                                             |              |     | Суперва<br>Препода<br>Организа<br>Разработ | йзер<br>ватель<br>этор обучен<br>чик ресурс | ния        |                   |
|     |                                             |              |     | Менедже<br>Админист                        | ер базы зна<br>гратор                       | ний        |                   |

Рис. 116. Назначение пользователя на роль

Далее в списке действий выбрать вариант «Назначить на роль». Правее появится выпадающий список доступных ролей. В этом списке можно выбрать или несколько ролей (перед этим необходимо щелкнуть на квадратике с точкой правее от списка). Завершить операцию необходимо щелчком на кнопке «Выполнить».

# 7.3 Изменение пароля с помощью сообщения

**Администратор** имеет возможность оперативно изменить пароли пользователей по своей инициативе или по просьбе пользователей. Для этого необходимо выслать сообщение определенного формата.

Для отравления сообщения одному пользователю можно воспользоваться командой «Оправить сообщение» с столбце «Действия».

|       | Ф <b>ИО</b> +                  | Подразделение | Должность   | Логин | E-mail       | Роли    | Дата регистрации | Статус   | Метки                               | Действия                     |
|-------|--------------------------------|---------------|-------------|-------|--------------|---------|------------------|----------|-------------------------------------|------------------------------|
|       |                                |               |             | ×     |              | Bce     | От:              | Bce      | )(                                  | Искать                       |
|       | Пономаренко<br>Сергей Иванович | Отдел продаж  | консультант | pono  | pono@mail.ru | 7 ролей | 01.06.2012 11:50 | Активный | автор,<br>писатель                  | Ŧ                            |
| Для ( | элементов: Выбе                | рите действие | • Выполнить |       |              |         |                  |          | Редактировать<br>/далить            |                              |
|       |                                |               |             |       |              |         |                  | <u>_</u> | Отправить сообы<br>Зойти от имени г | <u>цение</u><br>пользователя |

Рис. 117. Действие «Отправить сообщение» для одного пользователя

Если необходимо отправить сообщение нескольким пользователям, то следует отметить флажками их строки в таблице, затем в списке действий под таблицей выбрать вариант «Отправить сообщение» и щелкнуть на кнопке «Выполнить».

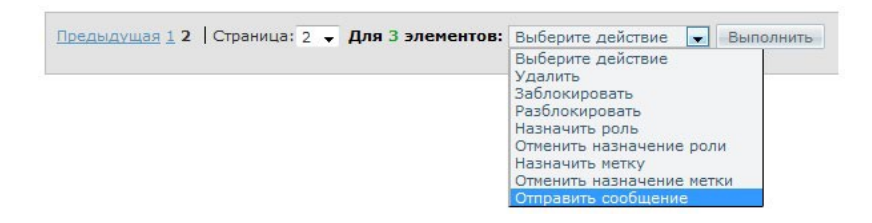

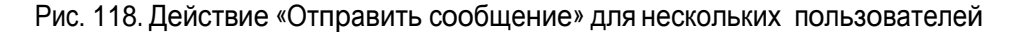

В том и в другом случаях на экране откроется форма, в которой указаны выбранные адресаты, а в поле «Сообщение» необходимо ввести примерно такой текст.

| общение - |       |          |   |       |   |     |        |   |    |          |    |   |   |      |
|-----------|-------|----------|---|-------|---|-----|--------|---|----|----------|----|---|---|------|
| Сообщение | *     |          |   |       |   |     |        |   |    |          |    |   |   |      |
| 💼 🛍 🖉     | ¶   🤊 | 🥲   B    | I | U ABC | 📰 | = = | Размер | - | := | 12<br>23 | 63 | - | " | HTML |
| Jam RUBB  |       | [11211_2 |   | ~~1   |   |     |        |   |    |          |    |   |   |      |

Рис. 119. Текст сообщения

Извания ячеек базы данных [LOGIN] и [NEW\_PASSWORD] должны набираться только прописными буквами и заключаться в квадратные скобки. Остальной текст произво-

В результате каждый пользователь получит письмо по электронной почте соответствующее сообщение.

| 🏳 Личное сообщение                                                                                                    |         |
|----------------------------------------------------------------------------------------------------|---------|
| От кого: Support <support@learnware.ru> 🌲 🔎<br/>Кому: Пономаренко Сергей Иванович <pono@ma<br>Сегодня, 11:54</pono@ma<br></support@learnware.ru> | iil.ru> |
| Здравствуйте,<br>Ваш логин: pono<br>Ваш новый пароль: vaePR92                                                                                    |         |

Рис. 120. Сообщение о новом пароле по электронной почте

Это сообщение также дублируется на странице Сервисы — Сообщения.

| Сообще<br><u>Создать</u> | сообщение                      |            |                                                               | Обновить |
|--------------------------|--------------------------------|------------|---------------------------------------------------------------|----------|
| Тип                      | От/Кому                        | Дата 🔺     | Сообщение                                                     | Действия |
| Bce 💌                    | ]                              | От:        |                                                               | Искать   |
| Входящее                 | Администратор<br>Администратор | 09.11.2012 | Здравствуйте,<br>Ваш логин: ропо<br>Ваш новый пароль: vaePR92 |          |

### Рис. 121. Сообщение о новом пароле в списке сообщений

### 7.4 Другие способы создания учетных записей

Если требуется создать множество учетных записей без привязки к персоналиям, то следует обратиться к списку действий, размещенных над таблицей.

| 💽 Создать учетную запись            |
|-------------------------------------|
| Сгенерировать учетные записи        |
| Импортировать учетные записи из CSV |

Рис. 122. Список действий для создания учетных записей

Если в этом списке выбрать действие «Сгенерировать учетные записи», то на экран выводится форма, в которой необходимо указать количество учетных записей, выбрать роль, ввести префикс (неизменную часть логина), а также пароль. В дальнейшем **Администратор** может изменить пароль при редактировании учетных записей. Кроме того сам пользователь имеет возможность смены логина и пароля.

| Количество                                       | *                       |  |
|--------------------------------------------------|-------------------------|--|
| 3                                                |                         |  |
| Роль *                                           |                         |  |
| -                                                |                         |  |
| Пользовате                                       | ель 💌                   |  |
| Пользовате<br>Логин (преф<br>market_             | аль 💌                   |  |
| Пользовате<br>Логин (преф<br>market_<br>Пароль * | ель <b>▼</b><br>бикс) * |  |

Рис. 123. Форма генерации учетных записей

После щелчка на кнопке «Сохранить» созданные учетные записи отображаются в таблице. Эти учетные записи можно заполнять по мере необходимости.

| ФИО <del>*</del>         | Подразделение | Должность | Логин      | E-mail | Роли         | Дата регистрации | Статус   | Метки | Действия |
|--------------------------|---------------|-----------|------------|--------|--------------|------------------|----------|-------|----------|
|                          |               |           | ×          |        | Bce          | От:              | Bce      |       | Искать   |
| Пользователь<br>#20      | Нет           | Нет       | market_000 |        | Пользователь | 18.04.2013 16:04 | Активный |       | *        |
| Пользователь<br>#21      | Нет           | Нет       | market_001 |        | Пользователь | 18.04.2013 16:04 | Активный |       | -        |
| ■<br>Пользователь<br>#22 | Нет           | Нет       | market_002 |        | Пользователь | 18.04.2013 16:04 | Активный |       | -        |

#### Рис. 124. Полученный список учетных записей

В случае, если в системе уже существует некоторое количество пользователей с

указанным префиксом, нумерация логинов новых учетных записей начинается с минимально возможного значения.

В системе предусмотрено импортирование данных из CSV-файла. Для этого служит команда

### 📕 ВНИМАНИЕ

ВНИМАНИЕ

Файлы CSV удобно создавать и редактировать, например, в программе MS Excel.

Структура CSV-файла определяется набором полей учетной карточки пользователя системы. CSV-файл должен содержать как минимум следующую последовательность столбцов:

- 1. имя;
- 2. фамилия;
- 3. отчество;
- 4. логин;
- 5. e-mail;

ПРИМЕР

- 6. пароль;
- 7. метки (произвольное количество столбцов).

Первая строка файла может содержать названия столбцов и не учитывается при импорте. Обязательным для заполнения является столбец «логин». Последовательность и наличие всех столбцов является обязательным условием успешного импорта. В случае, если данных нет, столбец может оставаться пустым. Далее может иметь место произвольное количество столбцов.

Ниже приведен пример файла импорта.

Имя;Фамилия;Отчество;Shortname;E-mail;пароль; метки;метки

Наталья;Рустова;Ильинишна;nataly;rustova@mail.ru;1234567;дизайн-2013;графика; Илья;Рустов;Андреевич;father;rustov@gmail.com;7654321;дизайн-2013;типографика;

Последовательность действий импорта из CSV-файла состоит из нескольких шагов.

На первом шаге система предлагает загрузить файл с расширением .csv.

Так же как в случае генерации, программа позволяет «на лету» присваивать пользователям определенную роль.

| Шаг 1. Выбо | р файла                        |
|-------------|--------------------------------|
| CSV-файл    | аписи/учетные_записи.csv 06зор |
| Роль        | Слушатели                      |
|             | О Преподаватели                |

Рис. 125. Импортирование учетных записей (шаг 1)

Второй шаг — подтверждение вводимых данных. На этом этапе **Администратор** может удостовериться в правильности регистрационной информации и при необходимости вручную внести коррективы. Снятый флажок в левом столбце информации о пользователе исключит данного пользователя из списка импортируемых.

| • | Имя      | Наталия          |
|---|----------|------------------|
|   | Фамилия  | Рустова          |
|   | Отчество | Ильинишна        |
|   | Логин    | nataly           |
|   | E-mail   | rustova@mail.ru  |
|   |          |                  |
|   | Имя      | Илья             |
|   | Фамилия  | Рустов           |
|   | Отчество | Андреевич        |
|   | Логин    | father           |
|   | E-mail   | rustov@gmail.com |
|   |          |                  |

Рис. 126. Импортирование учетных записей (шаг 2)

После щелчка на кнопке «Готово» выводится сообщение об успешном импортировании.

# 7.5 Другие способы назначения на роль

Для назначения на роли «Администратор» и «Организатор обучения» в системе предусмотрены специальные страницы Администрирование — Администраторы и Администрирование — Организаторы обучения. Обе страницы функционально аналогичны.

| ыводить в таблице: | всех администраторов   | всех пользователей |       |          |                    |
|--------------------|------------------------|--------------------|-------|----------|--------------------|
|                    |                        |                    | Логин | Статус   | Действия           |
|                    |                        |                    | pono  | メBce 💌   | Искать             |
| П Поном            | аренко Сергей Иванович |                    | pono  | Активный | Отправить сообщени |

Рис. 127. Пример страницы назначения на роль администратора

В таблице могут отображаться список только администраторов или всех пользователей, для этого служат соответствующие переключатели над таблицей. Если выбраны только назначенные на роль, то в данном случае можно удалить с роли, если выбрать соответствующее действие в списке под таблицей и щелкнуть на кнопке «Выполнить».

| Для 2 элементов: | Выберите действие 🛛 💌 | Выполнить |
|------------------|-----------------------|-----------|
|                  | Выберите действие     |           |
|                  | Назначить роль        |           |
|                  | Удалить роль          |           |
|                  | Отправить сообщение   |           |

Рис. 128. Список действий на странице назначения

Если необходимо назначить на роль нового пользователя (или нескольких), то следует выбрать вариант «всех пользователей», отметить фамилии требуемых пользователей флажками, выбрать действие «Назначить на роль» и щелкнуть на кнопке «Выполнить».

Одному или нескольким пользователям можно отослать сообщение, для этого используется команда «Отправить сообщение».

| бщение     |             |              |             |        |                 |          |
|------------|-------------|--------------|-------------|--------|-----------------|----------|
| Сообщение  | *           |              |             |        |                 |          |
| 🖻 🛍 📿      | ¶ 9 🥲       | BIU          | ABC   📰 🗃 🗄 | Размер | -   🗄   🚍   📾 🥳 | 🦉 💰 нтт. |
| Вас просят | позвонить в | Отдел прода: | ĸ!          |        |                 |          |
| Вас просят | позвонить в | Отдел прода: | k!          |        |                 |          |

Рис. 129. Форма сообщения

# 7.6 Производные роли

Концепция «производных ролей» призвана повысить гибкость использования сервера. Ее суть заключается в создании на основе базовых ролей некоторого количества производных ролей с набором функций, адаптированным к конкретным условиям.

Распределение функций возможно с точностью до следующих элементов интерфейса:

- группа функций (страниц);
- страница;
- вкладка на странице;
- действие на странице.

В дополнение к этому по целому ряду страниц возможна настройка видимости отдельных элементов страницы — «функции на странице».

Роли могут пересекаться, т. е. одни и те же функции могут выполнять пользователи, будучи в разных ролях. Один пользователь одновременно может иметь несколько ролей, как базовых, так и созданных дополнительно.

Следует обратить внимание, что в одном браузере нельзя пользоваться несколькими ролями одновременно.

## 7.7 Создание производной роли

Функции по работе с производными ролями находятся на странице **Администрирование** — **На-стройка ролей.** 

Процедура создания производной роли состоит из нескольких шагов.

| Hac    | гройка ро     | лей               |          |
|--------|---------------|-------------------|----------|
| 🕨 созд | дать роль     |                   |          |
| Роль   | Базовая роль  | Доступные функции | Действия |
| нет су | ществующих ро | лей               |          |

Рис. 130. Пустой список и команда «создать роль»

Сначала необходимо выполнить щелчок на ссылке «создать роль», которая открывает следующую страницу:

| Базовая роль  | Организатор обучения 👻 |
|---------------|------------------------|
| Название роли | Куратор                |
| всем новым    |                        |

Рис. 131. Создание роли — шаг 1

На этой странице необходимо выбрать базовую роль, на основе которой будет создана производная, и ввести название производной роли. Если установлен флажок «всем новым», производная роль будет автоматически назначаться каждому пользователю в момент его назначения на соответствующую базовую роль. Такая роль в списке ролей выделяется полужирным шрифтом.

На втором шаге предлагается сформировать перечень доступных пунктов меню с точностью до страницы.

| Функции, доступные базовой роли<br>Настройки :: Формулы<br>Настройки :: Формулы<br>Настройки :: Шаблон приказов<br>Настройки :: Шаблон сертификатов<br>Настройки :: Шаблон сертификатов<br>Настройки :: Типы занятий<br>Настройки :: Шкалы оценивания<br>Отчёты<br>Отчёты :: Отчёты<br>Отчёты :: Конструктор отчетных форм | * × | Функции, доступные производной роли<br>Домой<br>Домой :: Домой<br>Обучение<br>Обучение :: Заявки на обучение<br>Обучение :: Слушатели<br>Обучение :: Преподаватели<br>Обучение :: Прошедшие обучение<br>Обучение :: Провайдеры обучения |  |
|----------------------------------------------------------------------------------------------------|-----|----------------------------------------------------------------------------------------------------|--|
|----------------------------------------------------------------------------------------------------|-----|----------------------------------------------------------------------------------------------------|--|

Рис. 132. Создание роли — шаг 2

На этом новая роль создана и настроена. Ее название появляется в списке ролей.

| о роль                  |                                                 |                                                                                                    |
|-------------------------|-------------------------------------------------|----------------------------------------------------------------------------------------------------|
| Базовая роль            | Доступные функции                               | Действия                                                                                                    |
| Организатор<br>обучения | <b>→</b>                                        | <ul> <li>2</li> <li>2</li> <li>3</li> <li>4</li> <li>4</li></ul> |
|                         | роль<br>Базовая роль<br>Организатор<br>обучения | роль<br>Базовая роль Доступные функции<br>Организатор<br>обучения →                                                                                                    |

Рис. 133. Фрагмент списка ролей

Щелчок на стрелке «показать» ( —) в столбце «Доступные функции» открывает подробный список функциональных возможностей роли.

| Роль    | Базовая роль            | Доступные функции                                                                                                    | Действия |
|---------|-------------------------|----------------------------------------------------------------------------------------------------|----------|
| Куратор | Организатор<br>обучения | 1 Обучение<br>Обучение :: Заявки на обучение<br>Обучение :: Слушатели<br>Обучение :: Преподаватели<br>Обучение :: Прошедшие обучение<br>Обучение :: Провайдеры обучения<br>Домой<br>Домой :: Домой | I 2 X    |

Рис. 134. Открытый список доступных функций

Функционал роли можно отредактировать: при нажатии на иконку «карандаш» открывается последовательность форм, аналогичных тем, что имели место при создании роли., а щелчок по иконке «красный крестик» позволяет удалить не используемую роль.

Ири удалении производной роли, равно как и при снятии пользователя с такой роли, у него остается соответствующая базовая роль.

## 7.8 Назначение роли пользователю

На любую производную роль можно назначить пользователей. В колонке «Действия» у каждой роли представлена иконка ( 🎒), щелчок на которой вызывает форму назначения пользователей на эту роль.

| Зсе пользователи                                                                                                    | ->> | Пользователи, которым назначе | ена данная |
|----------------------------------------------------------------------------------------------------|-----|-------------------------------|------------|
| Все<br>admin (Администратор Администратор)<br>alandr (Андреев Александр)<br>master (Васильев Юрий)<br>ivanov (Иванов Иван)<br>milyukjv_as (Милюков Андрей)<br>orlov (Орлов Андрей)<br>petrov (Петоров Иван) |     | petelin (Петелин Иван)        |            |
| ропо (Пономаренко Сергей)<br>sergeev (Сергеев Петр)<br>siderov (Смарова Виктор)                                                                                                    | -   |                               | -          |

Рис. 135. Назначение роли пользователю

Используя стандартный элемент управления можно «перемещать» пользователей из общего списка в список пользователей, находящихся в данной роли.

Если пользователю назначить производную роль от базовой, которая уже имеется у пользователя, то пользователь теряет данную базовую роль. Происходит замена базовой роли на производную.

В списке доступных ролей отображается название производной роли. Соответственно в меню доступен только тот функционал, который был выбран при создании производной роли.

**Иван** <u>Личный кабинет</u>

Рис. 136. Отображение производной роли в строке авторизации

### 7.9 Просмотр «от имени» другого пользователя

**Администратор** может входить в систему «от имени» кого-либо из рядовых пользователей (пользователей, не имеющих управляющих ролей); при этом блокируются возможности по прохождению занятий на оценку и по использованию сервисов взаимодействия.

|              | <mark>∎</mark> ≣ <u>Милюков</u><br><u>Андрей</u><br><u>Сергеевич</u> | Нет       | Нет                  | milyukjv_as    | mila@mail.com | Пользователь | 09.10.2012 10:46 | Активный                                           |
|--------------|----------------------------------------------------------------------|-----------|----------------------|----------------|---------------|--------------|------------------|----------------------------------------------------|
| 1 <u>2 C</u> | ледующая   Стра                                                      | ница: 1 👻 | Для 0 элементов: Выб | ерите действие | • Выполнить   |              |                  | <ul> <li>Редактировать</li> <li>Удалить</li> </ul> |
|              |                                                                      |           |                      |                |               |              |                  | Отправить сообщение<br>Войти от имени пользователя |

Рис. 137. Действие «Войти от имени пользователя»

Для этого в списке действий представлена команда «Войти от имени пользователя». После ее выполнения строка авторизации изменяет цвет и появляется соответствующее сообщение.

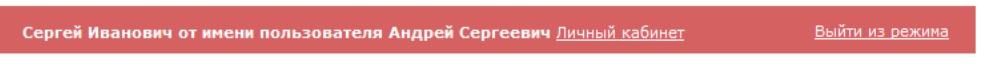

Рис. 138. Вид строки авторизации при входе от имени другого пользователя

Для выхода необходимо щелкнуть на ссылке «Выйти из режима». После этого на экран выводится запрос.

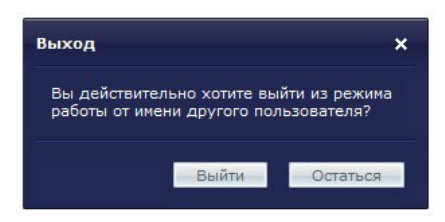

Рис. 138. Запрос на выход из режима

# 8 Управление оргструктурой

Į определение

Оргструктура представляет собой модель реальной структуры организации. Узлами являются подразделения (отделы). В оргструктуру также входят штатные единицы (с назначением на них пользователей). Определенные штатные единицы могут получить статус руководителя подразделения.

Формирование и редактирование оргструктуры доступны на странице **Оргструктура**. На рисунке представлен фрагмент учебной структуры, напоминающей структуру высшего учебного заведения.

#### Администратор

۵

|  | Название                        | Тип •         | Назначен    | Курсы    | Классификация | Действия |
|--|---------------------------------|---------------|-------------|----------|---------------|----------|
|  |                                 | Bce           |             |          |               | Искать   |
|  | В Отдел<br>оптовой продажи      | Подразделение |             | Нет      |               | -        |
|  | ■ Отдел<br>розничной<br>продажи | Подразделение |             | Нет      |               | -        |
|  |                                 | Штатная       | Пономаренко | 7 курсов | 4             | -        |

Рис. 139. Фрагмент учебной структуры

Для наполнения учебной структуры необходимо щелкнуть на ссылке «Создать подразделение», расположенной над таблицей, и заполнить открывшуюся форму.

|                |          |     |        | 1                  |       |                  |                 |     |          |
|----------------|----------|-----|--------|--------------------|-------|------------------|-----------------|-----|----------|
| Отдел оптовых  | продаж   |     |        |                    |       |                  |                 |     |          |
| Краткое назван | ие       |     |        |                    |       |                  |                 |     |          |
| ооп            |          |     |        |                    |       |                  |                 |     |          |
| Описание       |          |     |        |                    |       |                  |                 |     |          |
| Описание       | 🔊 (°   B | IU# | æ  ≣ ≣ | 🗐 🔳 🛛 Pas          | мер 🔻 | <del>:</del> = 1 | -   ea šž       | 💆 ( | 6   HTML |
| Описание       | 9 (°   B | IUA | ₽€ ≣≣  | i <b>≣ ≣</b>   Pas | мер 🔻 | := ;=            | <b>.</b>  ⇔ šặ́ | 💆 ( | 6   HTML |
| Описание       | 🄊 (°   B | IUA | ₽€ ≣≣  | Pas                | мер - | ] := 3           | -   ea šž       | 🗶 ( | i Html   |

Рис. 140. Форма создания подразделения оргструктуры

Аналогичная форма редактирования открывается при выборе команды «Редактировать» в требуемой строке в списке представленных элементов.

Для создания должности следует щелкнуть на треугольной стрелке, открыть список команд и выбрать вариант «Создать штатную единицу».

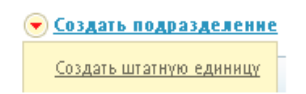

Рис. 141. Открытый список команд

После выбора варианта «Создать штатную единицу» на экран выводится форма, в которой необходимо ввести название должности и выбрать требуемого пользователя.

| Руководитель отдела продаж    |  |
|-------------------------------|--|
| Пользователь *                |  |
| Пономаренко Сергей Иванович 🛪 |  |
| Краткое название              |  |
| РОП                           |  |
| Руководитель подразделения    |  |
| Дополнительная информация     |  |
|                               |  |
|                               |  |
|                               |  |

Рис. 142. Форма создания штатной должности

После щелчка на кнопке ОК, в таблице появляется строка с созданной штатной единицей и соответствующими параметрами.

| • | Название                      | Тип 🔻              | Назначен                       | Курсы | Классификация | Действия |
|---|-------------------------------|--------------------|--------------------------------|-------|---------------|----------|
|   |                               | Bce                |                                |       |               | Искать   |
|   | ■ Отдел<br>оптовой продажи    | Подразделение      |                                | Нет   |               |          |
|   | В Отдел розничной продажи     | Подразделение      |                                | Нет   |               |          |
|   | Руководитель<br>отдела продаж | Штатная<br>единица | Пономаренко<br>Сергей Иванович | Нет   |               |          |

Рис. 143. Отображение созданной штатной единицы

Созданную штатную единицу или подразделение можно переместить. Для этого в таблице флажками отмечаются требуемые строки, затем в выпадающем списке следует выбрать команду «Переместить», в появляющемся рядом списке выбрать требуемый элемент оргструктуры, куда перемещается выделенный элемент, и щелкнуть на кнопке «Выполнить».

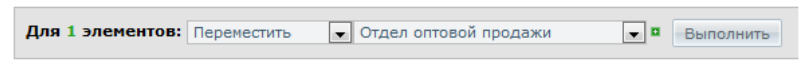

Рис. 144. Перемещение выделенного элемента оргструктуры

Щелчок на иконке рядом с фамилией выводит на экран карточку с информацией о пользователе, в том числе указывается подразделение и должность.

| Карточка элемент | а оргструктуры | ×                              |
|------------------|----------------|--------------------------------|
|                  | Описание:      | Руководитель отдела<br>продаж  |
|                  | Тип:           | Штатная единица                |
|                  | Назначен:      | Пономаренко Сергей<br>Иванович |
|                  |                | Назад Вперёд                   |

Рис. 145. Карточка пользователя с указанием подразделения и должности

Щелчок на фамилии пользователя открывает страницу, на которой отображается такая же карточка и контекстное меню.

В контекстном меню администратора представлена важная команда, которая позволяет ограничить доступ организаторов обучения к совокупности курсов, а также к классифицированным пользователям и оргединицам, — «Область ответственности организатора обучения».

| • | Пользователь                                     |
|---|--------------------------------------------------|
|   | Редактирование учетной записи                    |
|   | <u>История обучения</u><br>История опросов       |
|   | Область ответственности<br>организатора обучения |

Рис. 146. Контекстное меню для администратора

Выполнение этой команды выводит на экран соответствующие формы, которые позволяют выбрать элементы, попадающие в область ответственности конкретного организатора обучения.

В разделе «Доступ к учетным записям пользователей» можно ограничить доступ к пользователям в соответствии с рубриками классификаторов. Для того чтобы ограничить область ответственности необходимо выбрать одноименный переключатель, а также перенести в правую часть требуемые элементы.

| 🕤 Без ограничений  |                   |                |  |
|--------------------|-------------------|----------------|--|
| Ограничение област | и ответственности |                |  |
|                    |                   |                |  |
| пделы              |                   |                |  |
| Bce                |                   | Выделенные (1) |  |
| Операторы          | →                 | Менеджеры      |  |
|                    |                   |                |  |
|                    |                   |                |  |
|                    |                   |                |  |
|                    |                   |                |  |
|                    |                   |                |  |
|                    |                   |                |  |
|                    |                   |                |  |

Рис. 147. Выбор связи с отделами

В результате организатор обучения на странице «Слушатели» получает доступ только к пользователям, которые входят в область ответственности.

| ФИО +                      | Подразделение            | Должность                         | Курсы | Программы | Метки | Действия |
|----------------------------|--------------------------|-----------------------------------|-------|-----------|-------|----------|
|                            |                          |                                   |       |           |       | Искать   |
| Андреев Александр Иванович | Отдел оптовой<br>продажи | Менеджер отдела оптовых<br>продаж |       | Нет       |       |          |
| Петров Иван Борисович      | Отдел оптовой продажи    | Менеджер отдела оптовых продаж    | +     | Нет       |       |          |

Рис. 148. Список доступных учетных записей

# 9 Работа с отчетами

**Администратор** имеет возможность конструировать произвольные отчетные формы. Другие пользователи могут генерировать таблицы с отчетами, которые можно распечатать или сохранить в форматах программ Microsoft Excel и Word.

# 9.1 Конструктор отчетных форм

Для того чтобы сконструировать отчетную форму необходимо открыть страницу **Отчеты** > **Конструктор отчетных форм**. На этой странице отображается список ранее созданных отчетных форм.

| Название               | Область данных          | Входные параметры | Статус      | Действи |
|------------------------|-------------------------|-------------------|-------------|---------|
|                        | Bce                     |                   |             | Искать  |
| Пользовательские сесии | Пользовательские сессии |                   | Опубликован |         |

Рис. 149. Фрагмент списка отчетных форм

Существующие формы можно редактировать или удалять: достаточно щелкнуть на требуемой строке и выполнить команду «Редактировать» или «Удалить».

Для того чтобы добавить в таблицу новую отчетную форму, необходимо щелкнуть на ссылке «Создать отчетную форму», расположенную над таблицей. На экран выводится форма, в которой следует определить общие свойства отчета и ввести его название.

| Общие резу/ | ьтаты обучения        | -               |
|-------------|-----------------------|-----------------|
| Название ша | блона отчёта *        |                 |
| Общие резул | ьтаты по курсу "Дизай | iH <sup>-</sup> |
|             | лерн                  |                 |

Рис. 150. Вариант «Общие результаты обучения»

В списке «Область отчета» можно выбрать один из вариантов.

 При выборе варианта «Общие результаты обучения» (сведения на уровне итоговых оценок за учебные курсы) доступны сведения о пользователе (№ пользователя, ФИО, классификация, логин, пол, возраст), сведения об учебном курсе (№ курса, классификация, название курса) и информация по обучению на курсе (источник заявки, дата начала обучения, дата окончания обучения, итоговая оценка и номер сертификата).

- При выборе варианта «Подробные результаты обучения» (сведения на уровне отдельных занятий) доступны сведения о пользователе (№ пользователя, ФИО, фамилия, имя, отчество, логин, пол, классификация), сведения об учебном курсе (№ курса, название курса), сведения о занятии (№ занятии, название занятия, оценка за занятие), сведения о тесте (№ теста, название теста), информация о попытках прохождения теста (№ попытки, дата и время попытки, результаты в баллах и процентах, количество пройденных вопросов, время прохождения).
- При выборе варианта «Пользовательские сессии» доступны сведения о пользователе (№ пользователя, ФИО, фамилия, имя, отчество, логин, пол, классификация), сведения о сессиях (время начала, время окончания и ip-адрес).

| Подр  | бные результаты обучения 💌        |
|-------|-----------------------------------|
| Назва | ие шаблона отчёта *               |
| Подро | іные результаты по курсу "Дизайн" |

Рис. 151. Вариант «Подробные результаты обучения»

Флажок «Опубликован» обеспечивает возможность доступа к отчету другим пользователям на странице **Отчеты** > **Отчеты**.

| Ооласть отч | нета *<br>ельские сессии | • |  |
|-------------|--------------------------|---|--|
| Название ц  | јаблона отчёта <b>*</b>  |   |  |
| Пользовате  | ельские сесии            |   |  |
| 🗸 Οπνδα     | икован                   |   |  |

Рис. 152. Вариант «Пользовательские сессии»

После щелчка на кнопке «Сохранить» открывается страница с конструктором отчетной формы. Конструктор обеспечивает возможность создать произвольную таблицу отчета из заранее предусмотренных элементов базы данных и определить некоторые свойства этих данных.

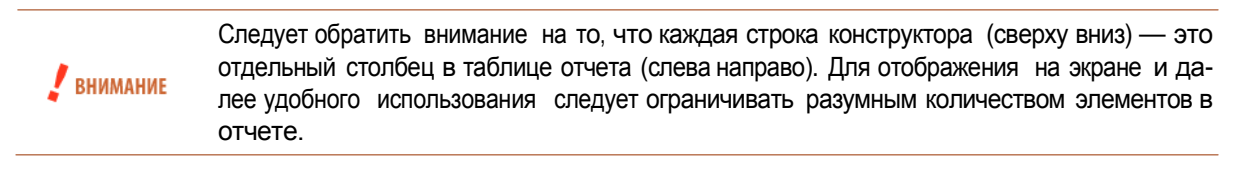

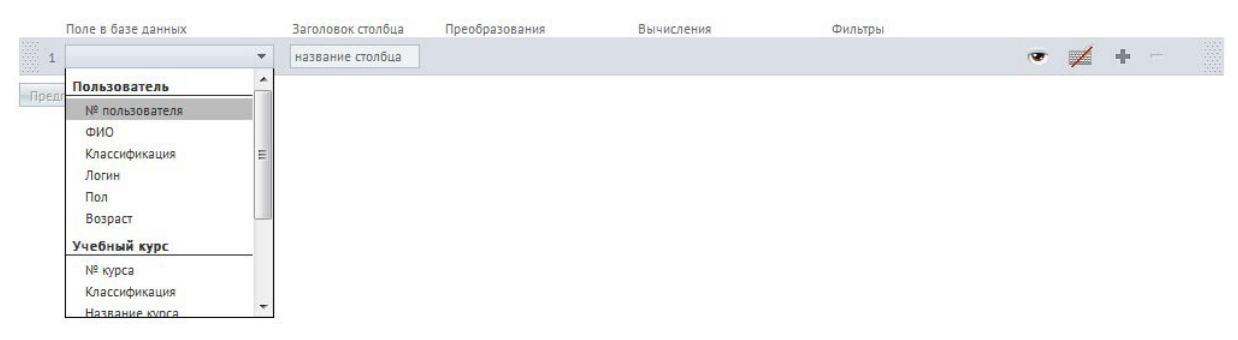

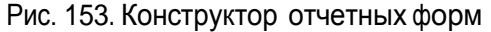

Для создания столбца в отчете необходимо открыть выпадающий список «Поле в базе данных» и выбрать требуемый элемент, например, «ФИО» пользователя и т. д. Если необходимо, можно этому столбцу в отчете дать другое название: для этого необходимо ввести требуемый текст в поле «Заголовок столбца».

Для добавления следующего элемента отчета необходимо щелкнуть на кнопке со знаком «плюс», а для удаления элемента — на кнопке со знаком «минус». После создания нескольких строк в конструкторе их можно менять местами. Необходимо ввести курсор в область по краям строки (область с точками), нажать кнопку мыши и переместить строку в нужное положение. Строки автоматически изменяют нумерацию.

|      | Поле в базе данных      | Заголово  | к столбца Преоб    | разования         | Вычисления                           | Фильтры           |                    |       |       |          |
|------|-------------------------|-----------|--------------------|-------------------|--------------------------------------|-------------------|--------------------|-------|-------|----------|
| 1    | ФИО                     | • ФИО     |                    |                   |                                      | •                 |                    | - 1   | +     | -        |
| 2    | Логин                   | • Логин   |                    |                   |                                      | •                 | (9                 | , 7   | +     | -        |
| 3    | Название курса          | • Названи | е курса; Груг      |                   | групповое объед 💌                    |                   |                    | •     | +     | -        |
| Пред | просмотр Сохранить      |           |                    |                   |                                      |                   |                    |       |       |          |
| ФИО  |                         | Логин     | Название курса;    | Групповое обт     | вединение                            |                   |                    |       |       | Действия |
|      |                         |           |                    |                   |                                      |                   |                    |       |       | Искать   |
| Када | шов Никита Геннадиевич  | user_0063 | ГСЭ.Р.09 Социологи | я (Рабочий план 1 | l семестр, Семестр 1),Высшая математ | ика (Рабочий план | 1 семестр, Семестр | 1)    |       |          |
| Авра | менко Алексей Сергеевич | lex       | Кадровый аудит     |                   |                                      |                   |                    |       |       |          |
|      |                         |           |                    |                   |                                      |                   | Pacne              | атать | Excel | Word     |

Рис. 154. Конструктор отчета и отображение предпросмотра

Для наглядности и контроля в процессе создания отчетной формы можно использовать кнопку «Предпросмотр».

|   | Поле в базе данных     | Заголовок столбца   | Преобразования     | Вычисления | Фильтры            |               |   |   |  |
|---|------------------------|---------------------|--------------------|------------|--------------------|---------------|---|---|--|
| 1 | ФИО 🔻                  | ФИО                 |                    |            | •                  | $\not\equiv$  | + | - |  |
| 2 | Логин                  | Логин               |                    |            | •                  | $\not\models$ | + | - |  |
| 3 | Название курса 💌       | Название курса      |                    |            | •                  |               | + |   |  |
| 4 | Дата начала обучения 🔻 | Дата начала обучени | 💣 день-месяц-год 🔹 |            | - ● OT -∞<br>A0 +∞ | $\not\models$ | + | - |  |
| 5 | Итоговая оценка 💌      | Итоговая оценка     | đ                  |            |                    | $\not\models$ | + |   |  |

| ФИО                         | Логин | Название курса | Дата начала обучения; День-Месяц-Год | Итоговая оценка | Действия  |
|-----------------------------|-------|----------------|--------------------------------------|-----------------|-----------|
|                             |       |                | От:<br>До:                           |                 | Искать    |
| Авраменко Алексей Сергеевич | lex   | Кадровый аудит | 21.06.2011                           | 5               |           |
|                             |       |                |                                      | Распечатать     | xcel Word |

Рис. 155. Формирование отчета и предпросмотр

Остальные поля предназначены для определения некоторых свойств столбца:

- «Преобразование» для выбора, если возможно, форм отображения, например, вида отображения даты, а также итоговой оценки (выставлена ли);
- «Вычисления» для отображения групповых расчетных величин, например, количества, среднего, максимального значений и т. д.
- «Фильтры» для формирования в данном столбце фильтра: утопленная кнопка создает фильтр, а текстовое поле позволяет ввести значение фильтра по умолчанию;

- «Глаз» для скрытия данного столбца в итоговой форме;
- «Клавиатура» выбор, является или нет данный столбец входным параметром отчета; если клавиатура не перечеркнута, то при генерации отчета на экран выводится список, в котором предлагается выбор соответствующих элементов.

| Поле в базе данных       | Заголовок столбца   | Преобразования   |   | Вычисления |   | Фильтры |            |               |   |  |
|--------------------------|---------------------|------------------|---|------------|---|---------|------------|---------------|---|--|
| 1 ФИО 💌                  | имя пользователя    |                  |   |            |   |         |            |               | + |  |
| 2 Nº курса 💌             | № курса; Количество |                  |   | количество | • | •       | ( <b>T</b> | 1             | + |  |
| 3 Дата начала обучения 🔻 | Дата начала обучени | 💣 день-месяц-год | • |            |   | ٠       | æ          | $\not\models$ | ÷ |  |
| Предпросмотр Сохранить   |                     |                  |   |            |   |         |            |               |   |  |

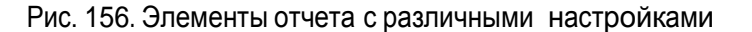

После щелчка на кнопке «Сохранить» созданная форма отображается в списке.

| Название                               | Область данных                | Входные параметры | Статус      | Действия |
|----------------------------------------|-------------------------------|-------------------|-------------|----------|
|                                        | Bce                           |                   |             | Искать   |
| Общие результаты по курсу "Дизайн"     | Общие результаты обучения     |                   | Опубликован |          |
| Подробные результаты по курсу "Дизайн" | Подробные результаты обучения |                   | Опубликован | -        |
| Пользовательские сесии                 | Пользовательские сессии       |                   | Опубликован | -        |

Рис. 157. Созданная отчетная форма в списке

## 9.2 Генерация отчетов

Готовый отчет, форма которого была создана с помощью конструктора отчетов, доступен для генерации на странице **Отчеты** >**Отчеты**.

Здесь представлена структура форм отчетов по соответствующим типам (общие результаты обучения, подробные результаты обучения, пользовательские сессии и т. д.). При выборе отдельной формы возможны следующие варианты:

- если в отчете отсутствует столбец со входным параметром, то сразу формируется таблица с соответствующими данными;
- если в отчете имеется необходимость выбора входного параметра, то сначала выводится поле, в котором необходимо из выпадающего списка выбрать необходимый элемент, а затем щелкнуть на кнопке «Далее».

|                              | Название курса * |
|------------------------------|------------------|
| одробные результаты обучения | Кадровый аудит   |
| одробные результаты обучения | Кадровый аудин   |

Рис. 158. Структура форм отчетов и выбор входного параметра

После щелчка на кнопке «Далее» формируется таблица с требуемыми данными.

| <ul> <li>Общие результаты обучения</li> <li>test</li> </ul>     | ФИО                               | Логин | Название курса               | Дата начала обучения;<br>День-Месяц-Год | Итоговая<br>оценка | Действия |
|-----------------------------------------------------------------|-----------------------------------|-------|------------------------------|-----------------------------------------|--------------------|----------|
| Общие результаты по курсу "Дизайн"                              |                                   |       |                              | OT:                                     |                    |          |
| <ul> <li>Подробные результаты обучения</li> <li>1123</li> </ul> |                                   |       | Кадровый аудит 🛛 🗙           | До:                                     |                    | Искать   |
| 🧯 Пользовательские сессии                                       | Авраменко<br>Алексей<br>Сергеевич | lex   | Кадровый <mark>а</mark> удит | 21.06.2011                              | 5                  |          |
|                                                                 |                                   |       |                              | P                                       | аспечатать Ех      | cel Word |

Рис. 159. Структура форм отчетов и фрагмент отчета

Полученный отчет можно вывести на печать, щелкнув на кнопке «Распечатать», или сохранить в цифровых форматах программ Microsoft Excel и Word.

# 10 Сервисы взаимодействия

Пользователи имеют возможность использовать широкий спектр сервисов взаимодействия как в режиме off line, так и в режиме online.

# 10.1 Новости

Пользователи системы имеют возможность размещать и просматривать (слушатели могут только просматривать) новостные сообщения. Для этого необходимо открыть страницу **Сервисы > Новости**. Для администратора эта страница может отображаться в двух режимах: в форме таблицы и в форме списка. Для переключения предусмотрены две кнопки в правом верхнем углу.

| • | Дата 🔺     | Автор         | Анонс новости                                                        | Действия |
|---|------------|---------------|----------------------------------------------------------------------|----------|
|   | От:<br>До: |               |                                                                      | Искать   |
|   | 23 11 2012 | Алминистратор | Работодатели отправляют выпускников вузов на дополнительное обучение |          |

### Рис. 160. Вид списка новостей в режиме таблицы

| 💌 Опубликовать новость                                                                                                    |                                                                                                    |
|----------------------------------------------------------------------------------------------------|----------------------------------------------------------------------------------------------------|
| Работодатели отправляют выпускников вузов на<br>дополнительное обучение<br>Винить систему профессионального образования в том, что она продолжает действовать по инерции и плохо "улавливае<br>в последние годы стало чугь ли не правилом хорошего тона. Дескать, вузам не хватает информации о реальных потребл<br>поэтому многие обладатели дипломов работают не по своей специальности.                                                                                                    | <ul> <li>23.11.2011, 00:50</li> <li>21<sup>-</sup> сигналы рынка,<br/>ностях экономики,</li> </ul>                                            |
| Недавний опрос группы компаний <u>HeadHunter</u> выявил новый тренд: уровень подготовки выпускников 2009 года ниже, чем у их коллег-выпуск<br>или 1999 годов. 51% опрошенных социологами НК-менеджеров со всех регионов страны сознались, что их не устраивает уровень профессион<br>вчеращных студентов, а 68% работодателён недовольны уровнем их практических навыков. Участники опроса практически единодушны во ми<br>специалистам надо пройти дополительное обучение. Непосредственно в компаниях на специальных тренингах они будут "добирать" профессион<br>также развивать личностные качества и общий культурный уровень (недостаток которого, как считают эксперты, сегодня порождает низкий уро<br>обслуживания и креативности). Кстати, по словам создателя и первого руководителя корпоративного университета МТС, владельца компании. Т<br><b>Тренинга</b> " Александра Зайцева, корпоративное обучение сегодня является абсолютно органический потребностью любого бизнеса, постояни<br>эконти новых компетенций своего персонала и непременным требованием изменчивой рыночной среды.<br>. Работодатели<br>. отправляют<br>3. выпускников | ников, к примеру, 2006<br>альных знаний<br>ненин: молодым<br>ональные знания, а<br>звень клиентского<br><b>Территория</b><br>ю нуждающегося в |

#### Рис. 161. Вид списка новостей в режиме списка

Для добавления новости следует щелкнуть на ссылке «Опубликовать новость». На экран выводится форма, в которой заполняются поля для анонса и для полного текста новостного сообщения.

|            | обли информируст    |                    |              |              |                 |
|------------|---------------------|--------------------|--------------|--------------|-----------------|
|            |                     |                    |              |              |                 |
| Іолный тек | ст новости *        |                    |              |              |                 |
| 🖻 🛍 📿      | ¶   🤊 (е   в 🛛      | <u>U</u> ABC   📰 🗮 | 🔳 📄   Размер | -   = =   == | 👙   💆 ፋ   нттг. |
| Отдел торі | овли работает по но | вому графику!      |              |              |                 |
|            |                     |                    |              |              |                 |

Рис. 162. Форма создания новости

После щелчка на кнопке «Сохранить» новость появляется в списке новостей.

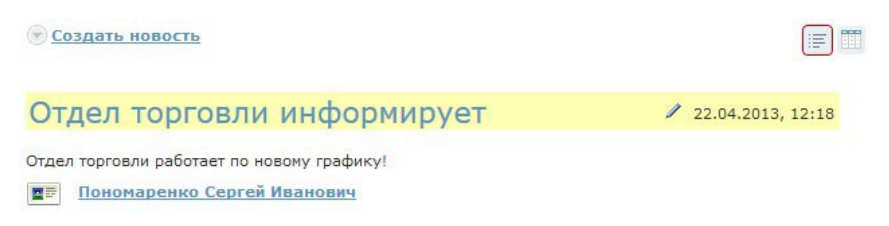

Рис. 163. Сообщение в списке новостей

Новость также становится доступной всем пользователям, у которых для их роли подключен сервис взаимодействия «Новости». Кроме того, эта же новость отображается в виджете на стартовой странице.

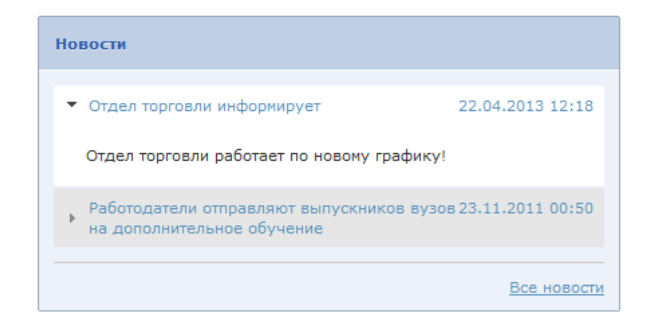

Рис. 164. Виджет «Новости»

## 10.2 Форум

Пользователи системы имеют возможность размещать и просматривать сообщения в форуме. Для этого необходимо открыть страницу **Сервисы** > **Форум**. Пользователи в ролях администратора, менеджера базы знаний и организатора обучения имею право создавать категории, т. е. корневые элементы форума. Все пользователи, в том числе и перечисленные, могут в рамках созданных категорий создавать темы и сообщения в пределах темы.

| 🕞 Доб | авить категорию                                                                                      |           |    |
|-------|----------------------------------------------------------------------------------------------------|-----------|----|
| Циф   | ровая графика 🕢 🗴                                                                                    | Комментар | ии |
|       | Пономаренко Сергей Иванович, 24.08.2012 15:14:54 🦄<br>Тема "Разрешение" 🖸                            | 2         | *  |
|       | Пономаренко Сергей Иванович, 21.08.2012 12:42:14 🕅<br>Форум по курсу "Введение в цифровую графику" 🖸 | 0         | *  |

Рис. 165. Вид форума (администратор, менеджер базы знаний и организатор обучения)

Для создания новой категории необходимо щелкнуть на ссылке «Добавить категорию». На экран выводится форма, в которой необходимо ввести название категории и щелкнуть на кнопке «Сохранить».

| Основы технологий полиграфии | Название: *       |            |
|------------------------------|-------------------|------------|
|                              | Основы технологий | полиграфии |
|                              |                   |            |
|                              |                   |            |

Рис. 166. Форма для добавления категории форума

После щелчка на кнопке «Сохранить» название категории появляется в списке категорий (и становится доступной пользователям всех ролей).

| Основы т     | ехнологий | полиграфии 🗸 | ×× |
|--------------|-----------|--------------|----|
| Создать тему |           |              |    |
|              |           |              |    |

Рис. 167. Отображение созданной категории

Пользователь, создавший категорию, может с помощью иконок, расположенных правее от названия категории, изменить ее название, а также удалить ее.

Далее любой пользователь имеет возможность добавить тему в рамках доступных категорий. Для добавления темы необходимо щелкнуть на кнопке «Создать тему».

| Допечатная подготовка                    |                              |
|------------------------------------------|------------------------------|
| екст:                                    |                              |
| 🛅 🋍 📿 🖣 🛛 🤊 🕲 🖪 I 🗓 АВС 🗐 🗄 🚍 🗮 🛛 Размер | -   🗄 🗮   🖘 🥳   💆 🕊 👫   HTML |
|                                          |                              |
|                                          |                              |
| Теги: р                                  |                              |

Рис. 168. Форма для создания темы

После щелчка на кнопке «Отправить» название темы отображается

Основы технологий полиграфии / × Пономаренко Сергей Иванович, 03.09.2012 13:05:53 Допечатная подготовка 
0 ▼
Создать тему

Рис. 169. Отображение созданной темы

Щелчок на стрелке вниз открывает полный список сообщений в конкретной теме (их число отображается в столбце «Комментарии».

| Основы технологий полигра                                        | фии 🖉 ×                     | Комментарии |   |
|------------------------------------------------------------------|-----------------------------|-------------|---|
| Пономаренко Сергей Иванович, 03.09.20<br>Допечатная подготовка 🖸 | 12 13:05:53 🦎               | 1           | ^ |
| Литература по теме 💟 Пономаренко Сергей Из                       | <u>a.</u> , 03.09.2012 14:0 | 4:24        |   |
| Открыть тему Скрыть сообщени                                     | я                           |             |   |

Рис. 170. Открытый список сообщений

Щелчок на фамилии участника выводит на экран карточку пользователя.

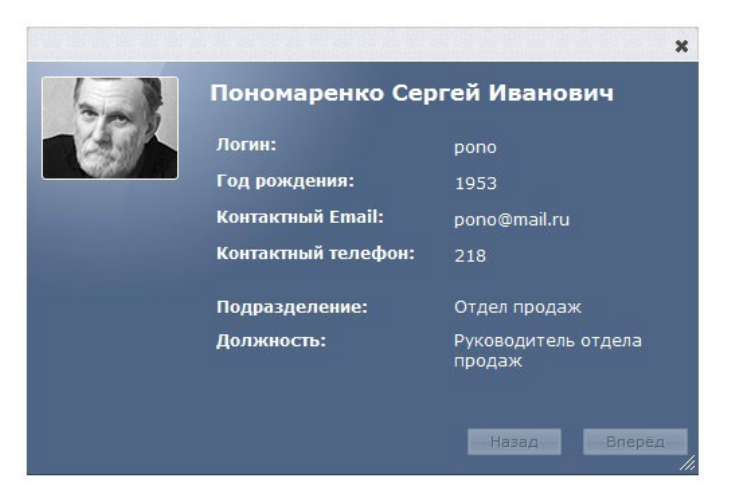

Рис. 171. Карточка пользователя

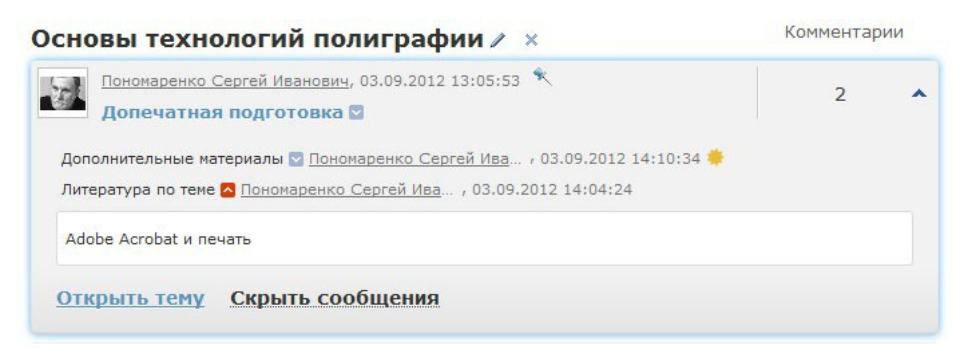

Рис. 172. Открытое сообщение

Щелчок на ссылке «Открыть тему» или на названии темы открывает список сообщений и поля для нового сообщения.

| <u>← Наза</u> , | 2                                                                                                |                    | III :=            |
|-----------------|--------------------------------------------------------------------------------------------------|--------------------|-------------------|
| 1               | Пономаренко Сергей Иванович 03.09.2012 13:05:53<br>Допечатная подготовка                         |                    | новые   все       |
|                 | В этой теме обсуждаются вопросы подготовки изданий к п<br>производство.                          | ередаче в полиграф | ическое           |
|                 | Новое сообщение                                                                                  | Удалить тему       | Закрыть тему      |
| <b>1</b>        | Пономаренко Сергей Иванович, 03.09.2012 14:04:24<br>Литература по теме<br>Adobe Acrobat и печать |                    |                   |
|                 | Ответить                                                                                         |                    | Удалить сообщение |
| Заголов         | юк:                                                                                              |                    |                   |
| Сообще          | Hue:                                                                                             |                    |                   |
|                 | 2 ¶   9 №   В І Щ АВС   Е Е Е Е   Размер                                                         | ↓   Ξ  Ξ   ↔       | த   💆 ፋ   HTML    |
| Теги: р         |                                                                                                  |                    |                   |
| ? Реж<br>Отправ | им скрытого ответа                                                                               | -                  |                   |

Рис. 173. Отображение темы с сообщениями

Таким образом, можно вести обмен сообщениями в режиме off-line.

# 10.3 Блог

Пользователи системы имеют возможность размещать и просматривать записи и комментарии в блоге. Для этого необходимо открыть страницу **Сервисы** > **Блог**. Для администратора, организатора обучения и менеджера базы знаний эта страница может отображаться в двух режимах: в форме таблицы и в форме списка. Для переключения предусмотрены две кнопки в правом верхнем углу.

| • | Название                 | Дата       | Меткн                        | Автор                       | Действия |
|---|--------------------------|------------|------------------------------|-----------------------------|----------|
|   |                          | От:<br>До: |                              |                             | Искать   |
|   | Приглашение к обсуждению | 24.08.2012 | предпосылки цифровой графики | Пономаренко Сергей Иванович |          |

Рис. 174. Вид записей в режиме таблицы

| Создать запись                                                    |                              |
|-------------------------------------------------------------------|------------------------------|
| Приглашение к обсуждению 🖉 🛪                                      | Блог                         |
| Пономаренко Сергей Иванович<br>24.08.2012, 12:37                  | Стартовая страница           |
| Уважаемые коллеги!                                                | Метки                        |
| Приглашаем обсудить проблемы по теме "Система управления цветом"! | предпосылки цифровой графики |
| Оставить комментарий                                              | Архив                        |
|                                                                   | <u>Август 2012 (1)</u>       |
|                                                                   | Авторы                       |
|                                                                   | Пономаранио Саргай Иранории  |

Рис. 175. Вид записей в режиме списка

Для добавления записи указанным пользователям следует щелкнуть на ссылке «Создать запись». На экран выводится форма, в которой заполняются поля для названия и для полного текста записи.

| Приглашение к обсокле                                     | 1000                                              |                                   |                                         |           |          |       |
|-----------------------------------------------------------|---------------------------------------------------|-----------------------------------|-----------------------------------------|-----------|----------|-------|
| приглашение к оосужде                                     | 1410                                              |                                   |                                         |           |          |       |
| Полный текст записи *                                     |                                                   |                                   |                                         |           |          |       |
| 100 100 2                                                 | 🄊 (*   B / U ABC<br>🍏 🖞   — 🕊 🔁 🗮                 | K₂ x²   ☴ ☴ ☴<br>  💆 📕   🗹   html | ≣   Þ¶ ¶4   <u>A</u> • <mark>№</mark> · | • Стиль • | Размер 🝷 | Шрифт |
| Уважаемые коллеги                                         | 1                                                 |                                   |                                         |           |          |       |
|                                                           |                                                   |                                   |                                         |           |          |       |
| Приглашаем обсугли                                        | ть проблемы по теме "Сис                          | ема управления ЦВ                 | TOM"                                    |           |          |       |
| Приглашаем обсуди                                         | ть проблемы по теме "Сис                          | ема управления цв                 | этом"!                                  |           |          |       |
| Приглашаем обсуди                                         | ть проблемы по теме "Сис                          | ема управления цв                 | втом"!                                  |           |          |       |
| Приглашаем обсуди                                         | ть проблемы по теме "Сис                          | ема управления цв                 | этом"!                                  |           |          |       |
| Приглашаем обсуди                                         | ть проблемы по теме "Сис                          | ема управления цв                 | ?том"!                                  |           |          |       |
| Приглашаем обсуди<br>Теги: р                              | ть проблемы по теме "Сис                          | ема управления цв                 | ۲ <b>۰</b> ۵۳"!                         |           |          |       |
| Приглашаем обсуди<br>Теги: р<br>Метки                     | ть проблемы по теме "Сис                          | ема управления цв                 | ?том"!                                  |           |          |       |
| Приглашаем обсуди<br>Теги: р<br>Метки                     | ть проблемы по теме "Сис                          | ема управления цв                 | ?том"!<br>                              |           |          |       |
| Приглашаем обсуди<br>Теги: р<br>Метки<br>Предпосылки цифр | ть проблемы по теме "Сис<br>овой графики <b>х</b> | ема управления цв                 | этом"!                                  |           |          |       |

Рис. 176. Форма создания записи

После щелчка на кнопке «Сохранить» запись становится доступной всем пользователям, если подключен сервис взаимодействия «Блог».

Для продолжения обсуждения темы, заявленной в исходной записи, появляется ссылка «Оставить комментарий», щелчок на которой открывает поле «Комментарий».

| Kor | <b>іментарий</b> — — — — — — — — — — — — — — — — — — —                       |
|-----|------------------------------------------------------------------------------|
|     | Первая большая проблема это список доступной литературы и интернет-ресурсов. |
|     | Сохранить                                                                    |

Рис. 177. Поле для комментария записи

После щелчка на кнопке «Сохранить» комментарий отображается под одноименным заголовком (в скобках указывается количество комментариев к данной записи).

| Приглашение к обсуждению 🖉 🛪                                                 | Блог                         |
|------------------------------------------------------------------------------|------------------------------|
| Пономаренко Сергей Иванович<br>24.08.2012, 12:57                             | Стартовая страница           |
| Уважаемые коллеги!                                                           | Метки                        |
| Приглашаем обсудить проблемы по теме "Система управления цветом"!            | предпосылки цифровой графики |
| Комментарии (1)                                                              | Архив                        |
| Петров Иван Борисович, 24.08.2012, 12:52 🕌                                   | <u>Август 2012 (1)</u>       |
| Первая большая проблема это список доступной литературы и интернет-ресурсов. | Авторы                       |
|                                                                              | Пономаренко Сергей Иванович  |

Рис. 178. Запись и комментарий к ней

В режиме списка в правой части представлены разделы, которые позволяют переходить к записям блога по определенным критериям, например, по меткам, по датам, по авторам.

# 10.4 Чат

Пользователи системы имеют возможность размещать и просматривать сообщения в текущем режиме времени. Для этого необходимо открыть страницу **Сервисы** > **Чат**.

### 10.4.1 Организатор обучения: создание канала чата

Для организатора обучения (как и для администратора и менеджера базы знаний) эта страница может отображаться в двух режимах: в форме таблицы и в форме списка. Для переключения предусмотрены две кнопки в правом верхнем углу.

| ] ¥ | Название    | Количество участников | Время доступности канала | Время последнего сообщения | Действия    |
|-----|-------------|-----------------------|--------------------------|----------------------------|-------------|
|     |             |                       | OT:                      |                            | Искать      |
|     |             |                       | Д0:                      |                            |             |
|     | Общий канал | 5                     | Без ограничений          |                            | Х Очистить. |

### Рис. 179. Вид списка чатов в режиме таблицы

| 👻 <u>Создать канал</u> |    |                                        |
|------------------------|----|----------------------------------------|
| Общий канал            |    | Каналы чата                            |
|                        | Ok | <u>Общий канал</u> (0)                 |
| Все сообщения          |    |                                        |
|                        |    | Общий канал                            |
|                        |    | ропо<br>Пономаренко Сергей<br>Иванович |
|                        |    | ретгом<br>Петров Иван Борисович        |

Рис. 180. Вид списка чатов в режиме списка

Первоначально существует один канал «Общий канал», который доступен всем пользователям, у которых подключен доступ к сервису взаимодействия «Чат».

Для добавления нового канала следует щелкнуть на ссылке «Создать канал». На экран выводится форма, в которой необходимо определить параметры канала.

| ٢ | Общие свойства                     |
|---|------------------------------------|
|   | Название канала "                  |
|   | Курс "Введение в цифровую графику" |
|   | Сохранять в системе протокол чата  |

Рис. 181. Общие свойства канала

В разделе «Общие свойства канала» необходимо ввести название канала. Флажок «Сохранять в системе протокол чата» обеспечивает сохранение записей.

| Bce                          | Выделенные (1)                 |
|------------------------------|--------------------------------|
| Петров Иван 🛛 📒<br>Борисович | Пономаренко Сергей<br>Иванович |
|                              |                                |
|                              |                                |
|                              | <b>•</b>                       |

Рис. 182. Список участников чата

В разделе «Список участников» требуется определить круг пользователей, которым доступен данный канал, например, преподаватель и его слушатели по определенному учебному курсу. Для добавления пользователя необходимо подвести курсор к определенной строке, дождаться появления стрелки и щелкнуть на ней.

| 🔘 Без | ограничений                            |  |
|-------|----------------------------------------|--|
|       |                                        |  |
| 🔵 Диа | пазон дат<br>Дата начала работы канала |  |
|       | 22.08.2012                             |  |
|       | Дата конца работы канала               |  |
|       | 22.08.2012                             |  |
|       |                                        |  |
| 💽 Диа | лазон времени                          |  |
| Ŭ     | Дата                                   |  |
|       | 22.08.2012                             |  |
|       | Время работы канала                    |  |
|       | c 9:00 no 12:00                        |  |
|       |                                        |  |

Рис. 183. Время доступности канала

В разделе «Время доступности канала» можно определить временной период (по диапазону дат или по времени в определенный день) или указать, что данный канал не имеет ограничений.
После щелчка на кнопке «Сохранить» в таблице появляется новая строка, отображающая параметры созданного канала.

| • | Название                              | Количество<br>участников | Время доступности<br>канала | Время последнего<br>сообщення | Действия      |
|---|---------------------------------------|--------------------------|-----------------------------|-------------------------------|---------------|
|   |                                       |                          | От: 📰 📰 До: 📰               |                               | Искать        |
|   | Общий канал                           | 5                        | Без ограничений             | 22.08.2012 15:25              | Х Очистить ле |
|   | Курс "Введение в цифровую<br>графику" | 3                        | 22.08.2012 c 15:00 no 18:00 |                               |               |

Рис. 184. Список с новым каналом

Одновременно у пользователей появляется на экране мгновенное уведомление-приглашение на участие в чате.

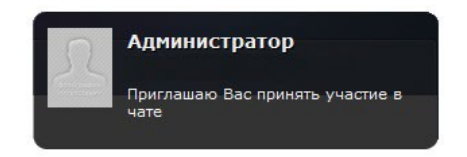

Рис. 185. Мгновенное уведомление-приглашение

Кроме того, название нового канала появляется в списке «Каналы чата» у соответствующих пользователей.

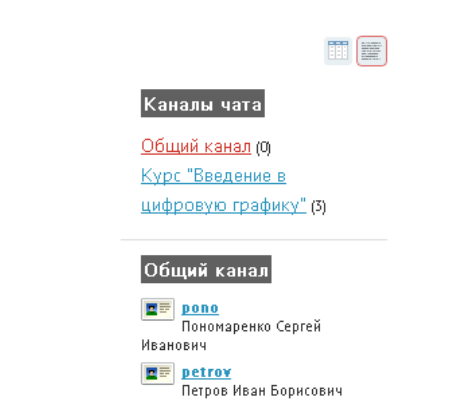

Рис. 186. Новый канал в списке «Каналы чата»

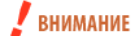

Созданные каналы чата обладают сугубой приватностью.

Организатор обучения имеет возможность очистки ленты общего канала и удаления любого канала. Для этого предусмотрены соответствующие команды с столбе «Действия», а вариант «Удалить» представлен и в списке действий под таблицей. Последний предназначен для удаления совокупности каналов, которые можно отметить флажками.

| • | Название                              | Количество<br>участников | Время доступности<br>канала | Время последнего<br>сообщения | Действия         |
|---|---------------------------------------|--------------------------|-----------------------------|-------------------------------|------------------|
|   |                                       |                          | От: 📃 🧮<br>До: 📰            |                               | Искать           |
|   | Общий канал                           | 5                        | Без ограничений             | 22.08.2012 15:25              | Х Очистить ленту |
|   | Курс "Введение в цифровую<br>графику" | 3                        | 22.08.2012 c 9:15 no 13:30  | 22.08.2012 15:51              | -                |

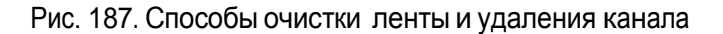

ВНИМАНИЕ Общий канал нельзя удалить, у него можно только очистить ленту сообщений.

#### 10.4.2 Использование чата

Когда пользователь имеет доступ к какому-либо каналу чата («Общему каналу» или каналу, созданному для определенного круга пользователей), он получает возможность вводить в текстовое поле достаточно короткие сообщения. Щелчок на кнопке ОК или на клавише Enter осуществляет передачу сообщения.

| 💌 Создать канал       |    |
|-----------------------|----|
| Общий канал           |    |
| Доброе утро, коллеги! | Ok |
| <u>Все сообщения</u>  |    |

Рис. 188. Ввод текста в текстовое поле

Переданное сообщение появляется в списке сообщений других пользователей с указанием даты, времени, а также логина отправителя.

|                   | Ok |
|-------------------|----|
| 22.08.2012, 15:00 |    |

Рис. 189. Отображение сообщения в чате другого пользователя

Для создания ответа другой пользователей выполняет такую же процедуру. Если необходимо в качестве обращения логин другого пользователя, то можно выполнить щелчок на тексте логина в списке пользователей или в сообщении.

| Общий канал                                              |    |
|----------------------------------------------------------|----|
| Доброе утро, Сергей Иванович!                            | Ok |
| 22.08.2012, 15:00<br><b>ропо</b> > Доброе утро, коллеги! |    |
| Все сообщения                                            |    |

Рис. 190. Формирование ответа

Щелчок на ссылке «Все сообщения» выводит на экран полный список сообщений данного канала.

| ( | Общий канал                                                 |
|---|-------------------------------------------------------------|
|   | 22.08.2012, 15:25<br>ропо > Доброе утро, коллеги!           |
|   | 22.08.2012, 15:21<br>ретгоч > Доброе утро, Сергей Иванович! |

Рис. 191. Фрагмент списка сообщений данного канала

Если канал потерял свою актуальность (время доступности исчерпано), то он приобретает статус архива. Тем не менее щелчок на названии этого канала выводит список сообщений, которые были созданы в период активности канала.

| Курс "Введение в цифровую графику"        | / × | Каналы чата                                                                |
|-------------------------------------------|-----|----------------------------------------------------------------------------|
| 22.08.2012,15:48<br>ретгоу > Всем привет! |     | <u>Общий канал</u> (0)                                                     |
|                                           |     | Архив каналов                                                              |
|                                           |     | 22.08.2012 с 9:15 по 13:30<br><u>Курс "Введение в цифровую</u><br>графику" |
| Рис. 192. Канал в статусе архи            | за  |                                                                            |

### 10.5 Контакты

Пользователи системы имеют возможность, если это разрешено администратором в настройках системы, просматривать список контактов пользователей системы. Для этого необходимо открыть страницу Сервисы > Контакты.

|                    | ΦΝΟ                                      | Телефон | E-Mail           | Роль         | Действия |
|--------------------|------------------------------------------|---------|------------------|--------------|----------|
|                    |                                          |         |                  | Bce          | Искать   |
|                    | 🔳 Петров Иван Борисович                  |         | petrov@yandex.ru | 7 ролей 🕓    |          |
|                    | 🔳 Пономаренко Сергей Иванович            |         | pono@mail.ru     | 7 ролей      |          |
| Для <mark>О</mark> | элементов: Выберите действие 💌 Выполнить |         | Pacne            | ечатать Exce | L Word   |

Рис. 193. Фрагмент списка контактов

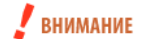

Администратор имеет возможность запретить отображение персональных данных.

Щелчок на иконке левее фамилии пользователя выводит на экран его карточку.

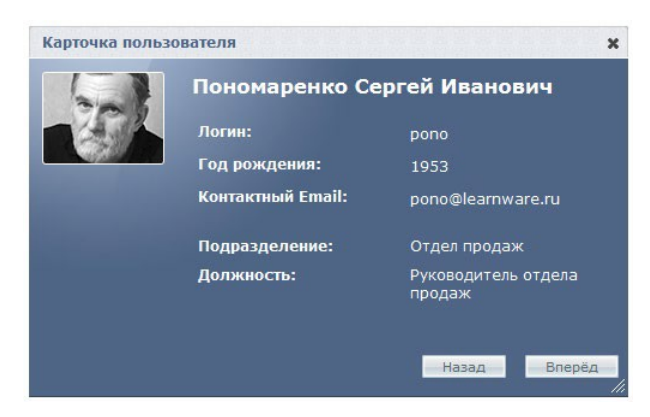

Рис. 194. Карточка пользователя

Щелчок на стрелке «вниз» в столбце «Роль» открывает список ролей, назначенных данному пользователю (если их две и больше). Закрывается список щелчком на стрелке «вверх».

| •                  | ФИО                              | Телефон  | E-Mail           | Роль                                                                                                    | Действия |
|--------------------|----------------------------------|----------|------------------|----------------------------------------------------------------------------------------------------|----------|
|                    |                                  |          |                  | Bce 💌                                                                                                    | Искать   |
|                    | 🔳 Петров Иван Борисович          |          | petrov@yandex.ru | 7ролей ↓                                                                                                    |          |
|                    | ाह Пономаренко Сергей Иванович   |          | pono@maiLru      | 7 ролей<br>Менеджер<br>базы знаний<br>Слушатель<br>Организатор<br>обучения<br>Разработчик<br>ресурсов<br>Преподавате.<br>Администратс<br>Супервайзер |          |
| Для <mark>О</mark> | элементов: Выберите действие 💌 🖪 | ыполнить | Распе            | чатать Excel                                                                                                    | Word     |

Рис. 195. Список ролей пользователя

На странице контактов можно создать сообщение одному или нескольким пользователям системы. Для этого необходимо отметить флажками требуемые строки, в списке действий под таблицей выбрать вариант «Отправить сообщение» и щелкнуть на кнопке «Выполнить».

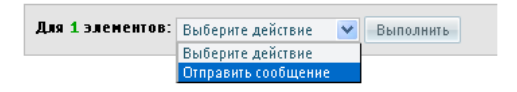

Рис. 196. Список действий

На экран выводится форма создания сообщения, в которой указывается список адресатов.

| ов Иван Борисов | 4                                                    |
|-----------------|------------------------------------------------------|
| бщение          |                                                      |
| Сообщение *     |                                                      |
| 🛅 🛍 📿 ¶         | 🔊 (Р 🛛 В І 🗓 же 🗐 🧮 🚍 🗮 🛛 Размер 🔹 🛛 🗄 🚝 😂 🍏 💆 😘 мит |
| Вас просят поз  | нить в Отдел продаж!                                 |
| Вас просят поз  | нить в Отдел продаж!                                 |

Рис. 197. Форма создания сообщения

После щелчка на кнопке «Отправить» информация об этом сообщении появляется на странице **Серви**сы > Сообщения как у отправителя (тип этого сообщения «Исходящее»), так и получателя (тип этого сообщения «Входящее»).

#### 10.6 Сообщения

Пользователи системы имеют возможность размещать и просматривать все системные и пользовательские сообщения. Для этого необходимо открыть страницу **Сервисы** > **Сообщения**.

На этой странице отображается список как входящих, так и исходящих сообщений. Для того чтобы просматривать только исходящие или входящие сообщения, можно воспользоваться фильтром в столбце «Тип».

| Тип       | От/Кому                 | Дата 🔺     | Сообщение                                                | Действия |
|-----------|-------------------------|------------|----------------------------------------------------------|----------|
| Bce       |                         | От:        |                                                          | Искать   |
| Исходящее | 📑 Петров Иван Борисович | 23.04.2013 | Спасибо! Позвоню в 14 часов.                             |          |
| Входящее  | 📑 Петров Иван Борисович | 23.04.2013 | Позвоните руководителю продаж до 17 часов!               |          |
| Входящее  | Администрация портала   | 22.11.2012 |                                                          |          |
| Входящее  | Администрация портала   | 22.11.2012 |                                                          |          |
| Входящее  | 🔤 Администратор         | 09.11.2012 | Здравствуйте,Ваш логин: ponoBaш новый пароль:<br>vaePR92 |          |

Рис. 198. Вид списка сообщений

Щелчок на иконке левее фамилии выводит на экран карточку пользователя.

Для отправки сообщения необходимо щелкнуть на ссылке «Создать сообщение», расположенной над таблицей.

|                                               | Выделенные (1)                       |
|-----------------------------------------------|--------------------------------------|
| Администратор Администратор                   | 📤 Пономаренко Сергей Иванович        |
| Иванов Иван Борисович                         | =                                    |
| Сидоров Виктор Петрович                       |                                      |
| Андреев Александр                             |                                      |
| Милюков Андрей Сергеевич                      |                                      |
| Абаринов Альберт                              | -                                    |
| обавить все                                   | Удалить все                          |
| робщение *<br>🛅 髄 📿 ¶   🍠 (ч   В 🖌 <u>U</u> 4 | 🕰 🗐 🏝 🗃 📕 Размер 🔹 🗄 🗄 🖂 🕺 💆 🐝 нттт. |
|                                               | 17 часов!                            |
| юзвоните руководителю продаж до з             |                                      |

Рис. 199. Форма для создания сообщения

На экране открывается форма, в которой необходимо выбрать одного или несколько адресатов сообщения, а также ввести его текст.

После щелчка на кнопке «Отправить» сообщение передается адресатам и отображается на странице «Сообщения» в качестве входящего.

#### 10.7 Файловое хранилище

Пользователи системы имеют возможность размещать и загружать файлы произвольных форматов в общем хранилище. Размещенные в хранилище файлы в дальнейшем можно использовать не только для обмена, но вставки их в редакторах WYSIWYG.

Каждый пользователь в файловом хранилище получает личную папку. При этом, следует иметь в виду, что в общем хранилище папки доступны только модераторам, а слушатели имеют доступ к папкам своим и папкам пользователям в составе учебных групп.

Для добавления файлов необходимо открыть страницу Сервисы > Файловое хранилище.

| 🕋 eLearning Server 4G HOTFIX_4_2                                               | Имя            |                 | Доступ                 | Изменен          | Размео | Тип             |
|--------------------------------------------------------------------------------|----------------|-----------------|------------------------|------------------|--------|-----------------|
| 🕶 🧱 Личные папки                                                               | 💽 petrov_ivan_ | _borisovich.jpg | чтение/запись/удаление | 1 Авг 2012 14:13 | 76 Kb  | Изображение JPE |
| Радминистратор Администратор                                                   |                |                 |                        |                  |        |                 |
| - ublaurungeberge ublaurungeberge                                              |                |                 |                        |                  |        |                 |
| 📄 Пономаренко Сергей Иванович                                                  |                |                 |                        |                  |        |                 |
| <ul> <li>Пономаренко Сергей Иванович</li> <li>Петров Иван Борисович</li> </ul> |                |                 |                        |                  |        |                 |
| 📄 Пономаренко Сергей Иванович<br>📑 Петров Иван Борисович                       |                |                 |                        |                  |        |                 |

Рис. 200. Общий вид страницы «Файловое хранилище»

Пользователь может добавлять в свою личную папку произвольное количество вложенных папок. Для этого необходимо щелкнуть на иконке «папка с плюсом».

| s 🕒 📑 🛃 🖊 🕩 🛍 🕯                                         |     |        |         |        |     |
|---------------------------------------------------------|-----|--------|---------|--------|-----|
| r 🟠 eLearning Server 4G HOTFIX_4_2<br>👻 📑 Личные папки  | Имя | Воступ | Изменен | Размео | Тып |
| Администратор Администратор Пономаренко Сергей Иванович |     |        |         |        |     |
| 🦢 Рабочие материалы                                     |     |        |         |        |     |
| 🔚 Петров Иван Борисович                                 |     |        |         |        |     |

Рис. 201. Добавление папки в хранилище

После щелчка в правой части появляется строка, в которой вместо «untitled folder» желательно ввести содержательное название.

| Имя |                                      | Доступ                 | Изменен           | Размер  |
|-----|--------------------------------------|------------------------|-------------------|---------|
|     | Рабочие материалы                    | чтение/запись/удаление | 24 Авг 2012 14:41 | 0 bytes |
|     | untitled folder                      | чтение/запись          |                   | 0 bytes |
| 1   | petrov_ivan_borisovich.jpg           | чтение/запись/удаление | 1 Авг 2012 14:13  | 76 Kb   |
|     | ПРОГРАММА по цветоведению 1 курс.doc | чтение/запись/удаление | 24 Авг 2012 15:02 | 244 Kb  |

Рис. 202. Добавление новой папки в личную папку

Для этого в этом поле нужно ввести требуемое название.

| Имя |                   | Доступ                 | Изменен           | Размер  | Тип   |
|-----|-------------------|------------------------|-------------------|---------|-------|
|     | Рабочие материалы | чтение/запись/удаление | 24 Авг 2012 14:41 | 0 bytes | Папка |
|     | Учебные материалы | чтение/запись/удаление | 17 Окт 2012 14:01 | 0 bytes | Папка |

Рис. 203. Изменение названия новой папки

Для добавления файлов в любую папку следует ее выделить и щелкнуть на иконке «дискета с плюсом». На экран выводится окно, в котором с помощью кнопок «Обзор» нужно выбрать требуемые файлы. Если необходимо большее количество полей выбора файла, то следует использовать кнопку «Добавить поле».

| Загрузнть файлы       | ×            |
|-----------------------|--------------|
| Максимальный размер ф | айлов: 1000М |
| ПРОГРАММА по введен   | Обзор        |
| 1РОГРАММА по цветов   | Обзор        |
|                       | Обзор        |
|                       | Обзор        |
| 💽 Добавить поле       |              |
|                       | Cancel Ok    |

Рис. 204. Окно для выбора файлов

После щелчка на кнопке Ок названия загруженных файлов отображаются в папке.

| eLearning Server 4G HOTFIX_4_2                                   | Имя |                                                     | Лоступ                 | Изменен          |
|------------------------------------------------------------------|-----|-----------------------------------------------------|------------------------|------------------|
| 👻 🔚 Личные папки                                                 | Ŵ   | ПРОГРАЖМА по введение в цифровую графику 1 курс.doc | чтение/запись/удаление | 24 Авг 2012 14:4 |
| 📑 Администратор Администратор<br>🗕 — Пономаренко Сергей Иванович | W   | ПРОГРАЖМА по цветоведению 1 курс.doc                | чтение/запись/удаление | 24 Авг 2012 14:4 |
| 📄 Рабочие материалы                                              |     |                                                     |                        |                  |
| 🔚 Петров Иван Борисович                                          |     |                                                     |                        |                  |
|                                                                  | <   |                                                     |                        |                  |

Рис. 205. Добавленные файлы

Для получения более подробной информации о файле можно выполнить щелчок на иконке «i». В появившемся окне отображаются основные сведения о файле: название, тип, размер и т. д.

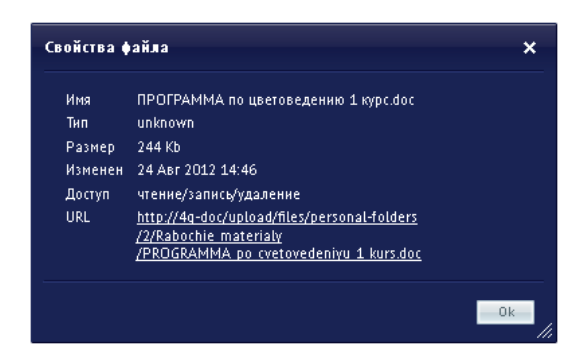

Рис. 206. Окно «Свойства файла»

Кроме того, при щелчке правой кнопкой мыши на строке с названием файла открывается контекстное меню с командами, традиционными для управления файлами.

| Имя |                           |                                                |           | Доступ |  |  |
|-----|---------------------------|------------------------------------------------|-----------|--------|--|--|
| W   | ПРОГРАММА по цветоведению | РАЖМА по цветоведению <mark>1 кулс. doc</mark> |           |        |  |  |
|     |                           |                                                | Открыть   |        |  |  |
|     |                           | Þ                                              | Копироват | гь     |  |  |
|     |                           | Ж                                              | Вырезать  |        |  |  |
|     |                           | 1                                              | Удалить   |        |  |  |
|     |                           | 1                                              | Переимен  | ювать  |  |  |
|     |                           | •                                              | Свойства  |        |  |  |

Рис. 207. Контекстное меню

В файловом хранилище пользователь в своей личной папке получает возможность полного управления файлами: добавлять, переименовывать, удалять, открывать и т. д.

Папки других пользователей также доступны, но с ограниченными возможностями. Вместе с тем, в системе предусмотрена возможность копирования в свою папку файла из папки другого пользователя.

| 💮 eLearning Server 4G HOTFD Копирова                             | Th |                                                     | Доступ | Изменен           | Размер | Тип    |
|------------------------------------------------------------------|----|-----------------------------------------------------|--------|-------------------|--------|--------|
| Личные папки                                                     |    | ПРОГРАЖМА по введение в цифровую графику 1 курс.doc | чтение | 24 Авг 2012 14:46 | 216 Kb | unknow |
| Е Администратор Администратор<br>- Е Пономаренко Сергей Иванович |    | ПРОГРАММА по цветоведению 1 курс.doc                | чтение | 24 Авг 2012 14:46 | 244 КЬ | unknow |
| 🦢 Рабочие материалы                                              |    |                                                     |        |                   |        |        |
| 📄 Петров Иван Борисович                                          |    |                                                     |        |                   |        |        |

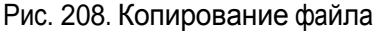

Для этого можно воспользоваться командами «Копировать» и «Вставить».

Скопированный в личную папку файл получает все возможности по его управлению: чтение, запись, удаление, переименовывание и т. д.

| eLearning Server 4G HOTFIX 4 2                                                                             | Имя |                                      | Достип                 | Изменен           | Размер | Тып     |
|----------------------------------------------------------------------------------------------------|-----|--------------------------------------|------------------------|-------------------|--------|---------|
| <ul> <li>Личные папки</li> <li>Администратор Администратор</li> <li>Пономаренко Сергей Иванович</li> </ul> |     | ПРОГРАММА по цветоведению 1 курс.doc | чтение/запись/удаление | 24 Авг 2012 15:07 | 244 Kb | unknowr |
| 🔤 Петров Иван Борисович                                                                                    |     |                                      |                        |                   |        |         |

Рис. 209. Скопированный файл

Пользователь может нужный файл скопировать на локальный компьютер. Для этого следует воспользоваться командой «Открыть» из контекстного меню. В открывшемся окне следует щелкнуть на кнопке «Сохранить» и выбрать требуемую папку на локальном диске.

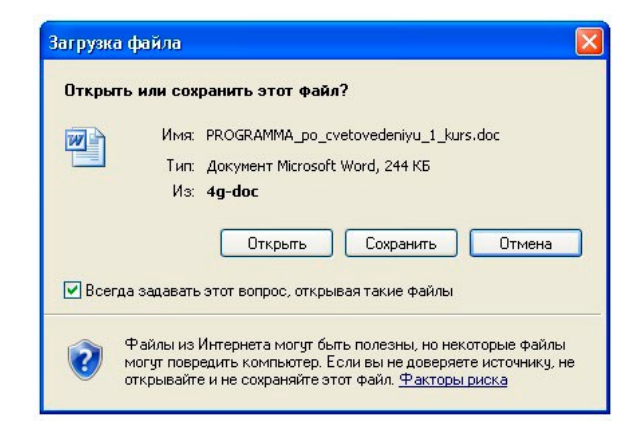

Рис. 210. Окно для открытия или сохранения файла из файлового хранилища

# 11 Предметный указатель

#### Б

Блок авторизации, 4

#### B

Выходные и праздничные дни, 35

## Г

Главная страница портала, **29** Главное меню, **7** 

### И

Информационная страница, 18

## К

Классификатор, **37** Контекстное меню, **14** 

### 0

Оргструктура, Отчеты, **61** генерация, конструктор,

### Π

Параметры системы, 23 Парольная политика, 21 Просмотр от имени, 57

#### Р

Регистрационные требования, 26 Редактор WYSIWYG, 14 Роли администратор, 9 гость, 8 менеджер базы знаний, 9 организатор обучения, 9 пользователь, 8 преподаватель, 9 разработчик ресурсов, 10 супервайзер, 10 Роль, 8 базовая, 8 назначение, 53 производная, 54

## С

Сервисы взаимодействия, **32**, **65** блог, **69** контакты, **75** новости, **65** сообщения, **77** файловое хранилище, **78** форум, **66** чат, **71** Системные сообщения, **32** 

### У

Учетная запись, генерирование, импортирование, создание,